# **GRUBER & PETTERS**

# **WebUntis**

grupet.at

# Inhaltsverzeichnis

| Allmänt                       | 7        |
|-------------------------------|----------|
| Willkommen bei WebUntis       | 7        |
| Förord                        | 7        |
|                               |          |
| Generell hantering            |          |
| Starts idan                   |          |
| Menyflikarna överst           |          |
| Menyn                         |          |
| Kalendern                     |          |
| Dialoger - Grunddata          |          |
| Tilldelningsfunktioner        |          |
| Dokumentation                 | 12       |
| Administration - WebUntis     |          |
| Installation                  |          |
| Systemvoraussetzungen         |          |
| Installation von WebUntis     |          |
| 1. Technische Voraussetzungen |          |
| 2. Systemvoraussetzungen      |          |
| 3. Installation von WebUntis  |          |
| Första anslutning             |          |
| Datenübername von gp-Untis    |          |
| Grundinställningar            |          |
| Skapa användargrupper         |          |
| Rättigheter                   |          |
| Info till lektioner           |          |
| Lärarurval för lektioner      |          |
| Klassbok                      |          |
|                               |          |
|                               |          |
| Tillgång via Untis            |          |
| Skapa Användare               |          |
| Användarnamn                  |          |
| Personroll                    |          |
| Larare resp. ⊟ev              |          |
| Passwort                      |          |
| Anvandargrupper               |          |
| Max antai oppna bokningar     |          |
| Splak                         |          |
|                               |          |
| LUAF<br>Prinzin               |          |
| Filizip<br>Finstellungen      |          |
| Övriga inställningar          |          |
| Farbeinstellungen             | 21<br>97 |
| Utskriftsformat av schema     | 21       |
| För Allmän tillgänglighet     |          |

II

| Allmänna inställningar                  |            |
|-----------------------------------------|------------|
| Lektionstext då ämne saknas             |            |
| Beteckning för ordinarie lärare         |            |
| Max antal händelser under varandra 1-10 |            |
| Uppbyggnad av schemarutan               |            |
| Länk för lektionsinformation            |            |
| Schematext                              |            |
|                                         |            |
| Rastvakt, Beredskap och Kontakttid      |            |
| Schemainställning                       |            |
| Datumbegränsning                        |            |
| Detaljfönster till Allmänt schema       |            |
| Systemunderhåll                         |            |
| Lovdagar                                |            |
| Dagens meddelande                       |            |
| -<br>Från-Till                          |            |
| Veckodag                                |            |
| Meddelande                              |            |
| Semester                                |            |
| Underhållsfunktioner                    |            |
| Spärra åtkomst                          |            |
| Aktiva användare                        |            |
| Backup&Restore                          |            |
| Om WebUntis                             |            |
| Worauf zu achten ist                    |            |
| Zeitraster                              |            |
| Schuliahresdaten                        |            |
| Sprechstunden                           |            |
| Kurznamen                               | 42         |
| Administration - Klassbok               |            |
| Klassbok - Administration               | 42         |
| Inställning av klassboken               | 43         |
| Anzeige von Bildern                     | 43         |
| -                                       | 45         |
| _                                       | 45         |
| _                                       | 45         |
| _                                       | 45         |
| Import av elevdata                      | 45         |
| Import                                  | 40         |
|                                         | 48         |
| Studentengruppen                        | 52         |
| Vornangsweise                           | 53         |
| Studentengrunnen in Untis               | 57         |
|                                         | 50         |
| Användarhandhok                         | 59         |
| Ston att                                | 50         |
|                                         | 59         |
|                                         | eu<br>89   |
| Startsaita                              | ۵0 د<br>۵۵ |
| Välivecka mod Kalendern                 |            |
|                                         |            |
| oonema - sonemavisning                  |            |
|                                         |            |
| Klasshakan Prov                         | 70<br>מד   |
|                                         |            |

| Lär | are                  |                   | 73        |
|-----|----------------------|-------------------|-----------|
|     | Logga in             |                   | 73        |
|     | -                    |                   | 74        |
|     | -                    |                   | 74        |
|     | -                    |                   |           |
|     | -                    |                   |           |
|     | -                    |                   |           |
|     | -                    |                   | 74<br>74  |
|     | -                    |                   | 74<br>74  |
|     | -                    |                   |           |
|     | -                    |                   | 74<br>74  |
|     | -                    |                   |           |
|     | Min undervisnin      | IQ                |           |
|     | Prov                 | ~                 | 75        |
|     | Rättigheter          |                   | 75        |
|     | Provtyp              |                   | 75        |
|     | Definiera prov       |                   |           |
| -   |                      |                   | 77        |
|     | -                    |                   | 77        |
|     | -                    |                   | 77        |
|     | -                    |                   | 77        |
|     | -                    |                   | 77        |
|     | -                    |                   | 77        |
|     | Grunddata            |                   |           |
|     | -                    |                   | 77        |
|     | -                    |                   |           |
|     | -                    |                   | 70        |
|     | -                    |                   | 0 /<br>79 |
|     | -                    |                   | 70<br>78  |
|     | _                    |                   | 70<br>78  |
|     | -                    |                   |           |
|     | -                    |                   |           |
|     | -                    |                   |           |
|     | -                    |                   |           |
|     | Verspätungen         |                   |           |
|     | -                    |                   |           |
|     | -                    |                   |           |
|     | -                    |                   | 79        |
|     | -                    |                   | 79        |
|     | -                    |                   | 79        |
|     | -                    |                   | 79        |
| -   |                      |                   | 79        |
|     | -                    |                   |           |
|     | -                    |                   |           |
|     | -                    |                   |           |
|     | -                    |                   |           |
|     | -                    |                   |           |
|     | -                    |                   |           |
| Sch | -<br>nüler/Studenter |                   |           |
| Δn  | wendungshinwa        | eise              | פי<br>חא  |
| ,   | Zuordnung der        | Schüler zu Kursen |           |
|     |                      |                   |           |

| Klassenw echsel eines Schülers während des Schuljahres | 80  |
|--------------------------------------------------------|-----|
| Abmeldung von einem Unterricht während des Schuljahres | 82  |
| Befreiungen                                            |     |
| Einstellungen                                          |     |
| Schuljahresw echsel                                    | 85  |
| WebUntis tillämpning                                   | 85  |
| Inställningar WebUntis - Bokning                       | 85  |
| Reservera - Boka                                       | 85  |
| Underhåll av Salar                                     |     |
| aktiv                                                  |     |
| Sektor                                                 |     |
| Byggnad                                                |     |
| Text                                                   |     |
| Storlek                                                |     |
| Yta                                                    |     |
| Bokningsbar                                            |     |
| Bokning möjlig fram till (Min.) före                   |     |
| Resurser (Tvp av sal)                                  |     |
| Salsgrupp                                              |     |
| Salsgrupper                                            |     |
| Resurstyper                                            | 89  |
| Resurser                                               | 90  |
| Import der Ressourcearten und Ressourcen               |     |
| Tidssnärrar                                            | 92  |
| Salssnärrar                                            | 93  |
| Byggnad                                                | 93  |
| Sektor                                                 |     |
| Boka Sal                                               | 95  |
| Saleövereikt                                           |     |
| Salar - Sök ledina                                     | 97  |
| Sökkriterier                                           |     |
| Sök vidara                                             |     |
| Maximal heläggning (%)                                 |     |
| Säkreeultat Bokaina                                    |     |
| Mina Balmingar                                         |     |
| Nillia Bon Illigal                                     |     |
| Min undervicence (Ändre col)                           |     |
| Nin undervishing (Anura sai)                           |     |
| Reseiverait                                            |     |
|                                                        |     |
| Nass-/gruppoversiki                                    |     |
|                                                        |     |
| Boka Resulter                                          | 107 |
| Resultioner                                            |     |
| Y tteriigare runktioner                                |     |
| Raumwechsei für endere Denutren                        |     |
| Buchungen für andere Benutzer                          |     |
|                                                        |     |
|                                                        |     |
|                                                        |     |
|                                                        |     |
| Fortiopande undernali av vveduntis                     |     |
| Bokningsdata - jamforeise med Untis                    |     |
| Saiskontiikt                                           |     |
| Bokningsbegransningar                                  | 119 |

| Bokning tillåten till          | 119 |
|--------------------------------|-----|
| Tillåten bokningstid           | 119 |
| Bokning framåt i tiden         | 119 |
| Bekräfta förvald bokningsstaus | 119 |
| Bokningar spärrade             | 119 |
| Rechte                         | 120 |
| Modul Student                  | 120 |
| Enführung                      | 120 |
| Der Kurskoordinator            | 121 |
| Kursvorlagen                   | 121 |
| Kurse anlegen                  | 122 |
| An- und Abmeldezeitraum        | 123 |
| Kurskategorien                 | 124 |
| Enstellungen                   | 124 |
| Studenten                      | 124 |
| Kursanmeldung                  | 124 |
| Meine Kurse                    | 126 |
| Datenübertragung nach Untis    | 126 |
| Modul Info                     | 126 |
| Index                          | 127 |
|                                |     |

# Index

# 1 Allmänt

# 1.1 Willkommen bei WebUntis

WebUntis ist ein webbasierendes, interaktives Stundenplansystem. Grundiformationen über die prinzipielle Handhabung von WebUntis finden Sie hier .

Derzeit bietet WebUntis drei verschiedene Module

- WebUntis Klassenbuch
- WebUntis Termin
- WebUntis Student

**WebUntis Klassenbuch** ist ein vollständiges elektronisches Klassenbuch. Es ersetzt konventionelle Klassenbücher aus Papier und bietet darüber hinausgehende Funktionen wie etwa eine Prüfungsverwaltung. Die ersten Schritte aus Benutzersicht sind hier erklärt.

**WebUntis Termin** ist ein Raum- und Ressourcenmanagementsystem, das Online-Buchungen erlaubt. Klicken Sie hier um zur Hilfe zu gelangen.

**WebUntis Student** ermöglicht es Schülern sich online für Kurse anzumelden. Unterstützt wird hierbei auch das automatische Nachrücken von Wartelisten und zahlreiche weitere Kursplanungsfunktionen.

# 1.2 Förord

Verksamheten i skolan styrs till största delen av ett schema. Elever, lärare och föräldrar måste informeras om det dagliga schemat inklusive tillfälliga ändringar. För inte allt för länge sedan presenterades schemat uteslutande på papper. I och med att Internet blivit allt vanliga är det idag det naturliga sättet att visa schema.

WebUntis Är ett program som gör det möjligt för skolans administration, lärare, elever och vårdnadshavare att hålla sig informerade om aktuellt schema.

**WEBUNTIS** I WebUntis kan lärare få en överblick över lediga lokaler och andra resurser samt även boka dessa. Lärare kan boka utrustning såsom projektor, TV, mm. Detta blir då tillägg till respektive schema Skolans administration avlastas samtidigt som det är enkelt för lärare att omboka en lektion till annan sal eller boka extra sal.

Lektioner som är av tillfällig art eller som upprepas oregelbundet, kan nyskapas av lärarna själva. Det kan gälla stödundervisning för en elev eller en hel elevgrupp. För att göra bokning krävs att läraren har denna rättighet.

# 1.3 Generell hantering

# 1.3.1 Startsidan

Efter inloggning till WebUntis kommer du till följande vy. Se bilden.

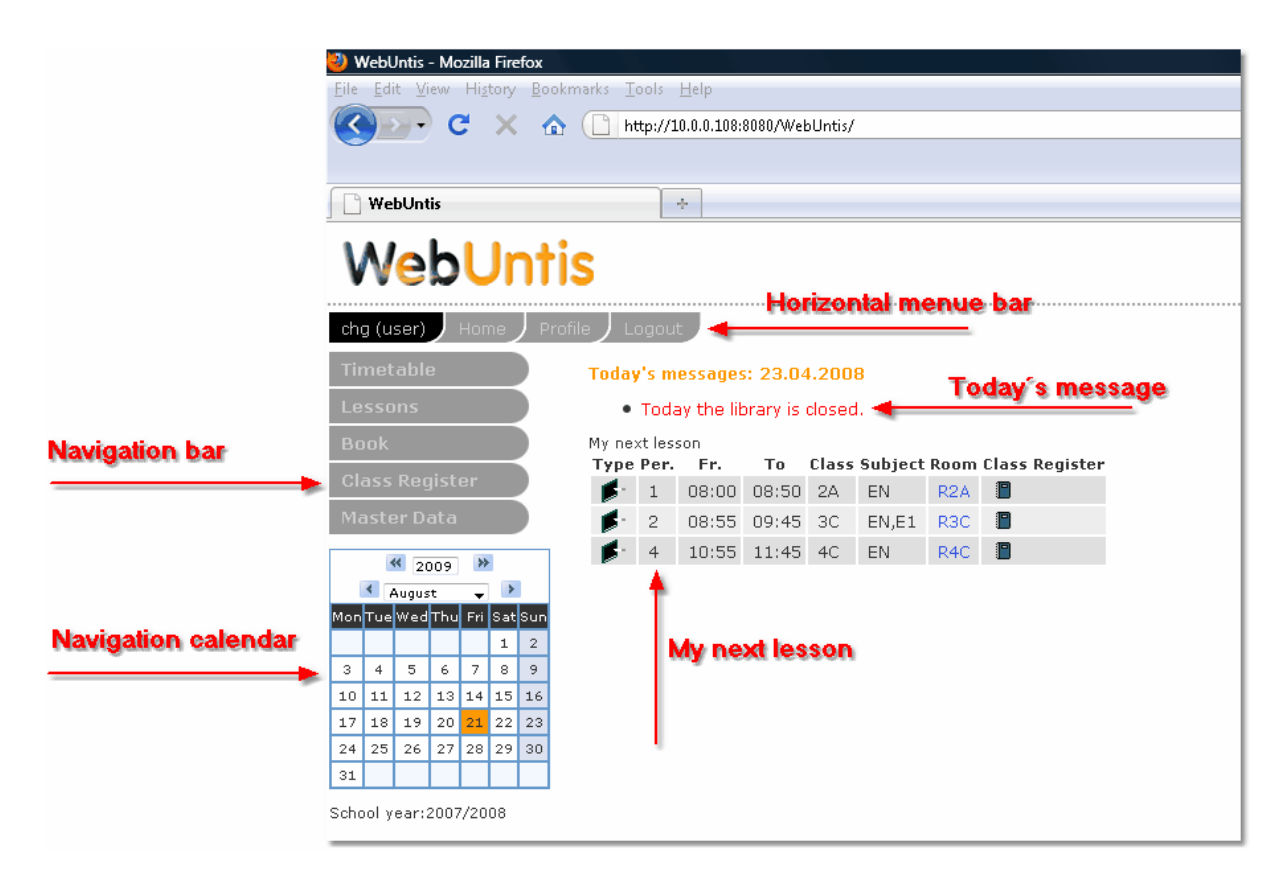

Menyflikarna överst ger dig tillgång till några viktiga funktioner i WebUntis.

Med menylistan till vänster når du funktioner för registrering och läsning av data i programmet.

Med kalendern kan du navigera dig fram till rätt datum för visning av schema, salsöversikter, bokningslista.

'Dagens meddelande' ligger på startsidan och hanteras av administratören.

Listan 'Dagens aktiviteter' visar användarens lektioner och tillfälliga bokningar, som har gjorts i WebUntis.

## 1.3.2 Menyflikarna överst

Menyflikarna innehåller följande funktioner:

# 1.3.3 Menyn

Menyn till vänster på startsidan har olika utseende beroende på användarens rättigheter. Här väljer du vad du vill göra.

#### Lessons

| Book              |
|-------------------|
| Book room         |
| New activity      |
| Book resource     |
| My bookings       |
| Room overview     |
| Teacher overview  |
| Class overview    |
| Resource overview |
| List of rooms     |
| List of resources |
| Appointments      |
| Reports           |

Administration

Via Menyn och undermenyer når du de olika funktionerna i programmet.

## 1.3.4 Kalendern

## Kalendern

| <b>«</b> 2005 <b>»</b> |     |     |     |     |     |     |
|------------------------|-----|-----|-----|-----|-----|-----|
| 🛃 April 🚽 🕨            |     |     |     |     |     |     |
| Mon                    | Tue | Wed | Thu | Fri | Sat | Sun |
|                        |     |     |     | 1   | 2   | з   |
| 4                      | 5   | 6   | 7   | 8   | 9   | 10  |
| 11                     | 12  | 13  | 14  | 15  | 16  | 17  |
| 18                     | 19  | 20  | 21  | 22  | 23  | 24  |
| 25                     | 26  | 27  | 28  | 29  | 30  |     |

I kalendern under menyn väljer du datum.

Om visad sida är datumberoende, såsom schema eller bokningslista, så visas i regel aktuell vecka i kalendern.

# 1.3.5 Dialoger - Grunddata

Dialoger med Beteckningar visas i listform. Detta gäller Grunddata, Användare, Användargrupper, Tidsspärrar, mm.

| Search     |        |                       | Start se | arch               |                                     |               |          |              |              |
|------------|--------|-----------------------|----------|--------------------|-------------------------------------|---------------|----------|--------------|--------------|
| Selection  |        |                       | Room     | Full name          | Department                          | Building      | Capacity | Bookable     | Active       |
|            | 2      | $\mathbf{x}$          | BIR      | Biologyroom        |                                     | Main building | 0        | $\checkmark$ | $\checkmark$ |
|            | 2      | $\mathbf{x}$          | R1A      | 1A                 | Natural Science                     | Main building | 0        | $\checkmark$ | $\checkmark$ |
|            | 2      | $\boldsymbol{\times}$ | R1B      | 1B                 | Natural Science                     | Main building | 0        | $\checkmark$ | $\checkmark$ |
|            | 2      | $\boldsymbol{\times}$ | R1C      | 1C                 | Natural Science                     | Main building | 0        | $\checkmark$ | $\checkmark$ |
|            |        | $\boldsymbol{\times}$ | R2A      | 2A                 | Natural Science                     | Main building | 0        | $\checkmark$ | $\checkmark$ |
|            | 🔍      | $\boldsymbol{\times}$ | R2B      | 2B                 | Natural Science                     | Main building | 0        | $\checkmark$ | $\checkmark$ |
|            | 🔍      | $\boldsymbol{\times}$ | R2C      | 2C                 | Natural Science                     | Main building | 0        | 1            | $\checkmark$ |
|            | 🔍      | $\boldsymbol{\times}$ | R3A      | ЗА                 | Natural Science                     | Main building | 0        | $\checkmark$ | $\checkmark$ |
|            | 🔍      | $\boldsymbol{\times}$ | R3B      | ЗВ                 | Natural Science                     | Main building | 0        | $\checkmark$ | $\checkmark$ |
|            | 🕰      | $\boldsymbol{\times}$ | R3C      | 3C                 | Natural Science                     | Main building | 0        | $\checkmark$ | $\checkmark$ |
|            | 2      | $\boldsymbol{\times}$ | R4A      | 4A                 |                                     | Main building | 0        | 1            | $\checkmark$ |
|            | 2      | $\boldsymbol{\times}$ | R4B      | 4B                 |                                     | Main building | 0        | 1            | 1            |
| 4 Elements | ; four | nd, s                 | howing 1 | . to 12. [First/Ne | ext] 1, <u>2, 3, 4</u> [ <u>Nex</u> | (t/Last]      |          |              |              |

Detaljer till varje Beteckning visas på egen sida när du klickar på symbolen för 'Redigera'(förstorningsglaset).

Om du vill lägga till en ny uppgift så klickar du på [Ny]. Du får då upp en blank inmatningssida, där du kan mata in aktuella uppgifter. Efter att du bekräftat inmatningen med funktionen [Spara] så återgår du till listan.

Med funktionen [Spara+Ny] så får du upp en ny blank inmatningssida.

Om du har fler uppgifter i listan än vad som kan visas på sidan så aktiveras en länk under listan där du kan växla mellan sidorna. Antalet visade rader per sida kan bestämmas under 'Administration | Inställningar'.

Du kan också radera uppgifter genom att ställa markören på ett objekt och sedan klicka symbolen (Radera)

Ovanför listan finns sökfält. Du kan söka på hela eller delar av Beteckning. Inga "wildcards" ska användas. Alla Beteckningar som svara mot sökbegreppet kommer med, oavsett var i beteckningen sökbegreppet finns.

Du kan sortera listan tillfälligt genom att klicka på rubriken. Vill du sortera listan permanent så klickar du på önskad rubrik och därefter på [Spara] och [Stäng]. Med funktionen [Sortera] sorterar du tillfälligt på Beteckning.

| Rooms S  | Sorting |                           |                 |               |          |              |
|----------|---------|---------------------------|-----------------|---------------|----------|--------------|
| Sequence | Room    | 🔰 🛡 Full name             | Department      | Building      | Capacity | Bookable     |
| 1        | AR1     | Avoidroom.1.F             |                 | Main building | 0        | $\checkmark$ |
| 2        | AR2     | Weidroom.2.ST.            |                 | Main building | 0        | $\checkmark$ |
| 3        | BES     | BES                       |                 | Main building | 0        | $\checkmark$ |
| 4        | BIR     | Biologyroom               |                 | Main building | 0        | $\checkmark$ |
| 5        | CHR     | Chemistryroom             | Natural Science | Main building | 0        | $\checkmark$ |
| 6        | FEST    | Festival room             |                 | Main building | 0        | $\checkmark$ |
| 7        | GYM1    | Gym 1                     |                 | Main building | 0        | $\checkmark$ |
| 8        | GYM2    | Gym 2                     |                 | Main building | 0        | $\checkmark$ |
| 9        | GYMЗ    | Gym 3                     |                 | Main building | 0        | $\checkmark$ |
| 10       | INF1    | INF room 1                | Natural Science | Main building | 0        | $\checkmark$ |
| 11       | INF2    | INF room 2                | Natural Science | Main building | 0        | $\checkmark$ |
| 12       | MUR     | Music room                | Natural Science | Main building | 0        | $\checkmark$ |
| 13       | PHR     | Physicsroom               | Natural Science | Main building | 0        | $\checkmark$ |
| 14       | Pool1   | "Jörger" pool             |                 | Main building | 0        | $\checkmark$ |
| 15       | Dool2   | City indoor swimming pool |                 | Main huilding | Π        | ./           |
| Save     | Close   |                           |                 |               |          |              |
| -        |         |                           |                 |               |          |              |

Om du vill göra en manuell sortering så ska du först klicka på [Sortera] och på efterföljande bild kam du sedan i första visade fältet (Sorteringsordning) skriva in önskad ordning.

# 1.3.6 Tilldelningsfunktioner

I programmet finns det flera dialoger där du kan tilldela ett objekt flera attribut från en lista. Det kan till exempel gälla Sektor för salar. Varje sektor omfattar normalt ett antal salar. För att knyta dessa salar till sektorn så klickar du på symbolen för Detaljer. I efterföljande dialog får du upp sektorns egenskaper samt en lista på salar till höger.

Markera de salar som du vill ska tillhöra sektorn och klicka sedan på pilen (tilldela), varpå dessa flyttas över till listan 'Tilldelade salar'. För att ta bort salar från sektorn använder du markera plus funktionen (ta bort). Se bilden.

| Room-group Roor        | ns 1 | . floor (rg1)                                                              |   |
|------------------------|------|----------------------------------------------------------------------------|---|
| Short name<br>rg1      |      |                                                                            |   |
| Name<br>Rooms 1. floor |      |                                                                            |   |
| Assigned rooms         | 00   | All rooms<br>REV<br>AR1<br>AR2<br>CHR<br>PHR<br>MUR<br>INF1<br>INF2<br>BES |   |
| Ŧ                      |      | WSB                                                                        | • |
| Save Delete ove        | r C  | ancel                                                                      |   |

# 2 Dokumentation

# 2.1 Administration - WebUntis

# 2.1.1 Installation

#### 2.1.1.1 Systemvoraussetzungen

Damit WebUntis eingesetzt werden kann, müssen zusätzlich folgende Programme auf dem Server installiert sein:

- eine geeignete Datenbank (z.B. MySQL 4.1 oder höher)
- ein geeigneter Servlet-Container (z.B. Tomcat 5.5)

Java JRE 1.5 oder JRE 1.6.

#### 2.1.1.2 Installation von WebUntis

Dieser Abschnitt beschreibt die Installation von WebUntis auf einem eigenen Server. Falls WebUntis für Sie von Gruber & Petters gehostet wird, können Sie diesen Abschnitt überspringen.

#### 2.1.1.2.1 1. Technische Voraussetzungen

Servercomputer (Betriebssystem kann wahlweise Windows oder Linux sein) mit Java Runtime Environment, Apache Jakarta Tomcat und einer Datenbank (derzeit werden MySQL ab Version 4.1 und Microsoft SQL Server 2005 unterstützt, andere Datenbanken auf Anfrage). Auf Wunsch kann der Server auch von Gruber & Petters geführt werden.

#### 2.1.1.2.2 2. Systemvoraussetzungen

Installieren Sie auf dem vorgesehenen Serverrechner die folgenden Programme:

Java JDK 5.0 Update 1x

http://java.sun.com/javase/downloads/index\_jdk5.jsp Apache Tomcat 5.5 Servlet/JSP Container http://tomcat.apache.org/download-55.cgi

Bitte beachten Sie, dass Tomcat in der Version 5.5 Voraussetzung ist. Sehr viele Linux-Distributionen enthalten nur die Version 5.0. Daher muss die im Paket enthaltene Tomcat-Version durch eine Version 5.5 ersetzt werden.

Wenn Sie noch keine Datenbank einsetzen oder Ihre Datenbank nicht kompatibel mit WebUntis ist, müssen Sie noch eine Datenbank installieren. In diesem Fall empfehlen wir die Datenbank MySQL (Version 4.1 oder 5.0) ( http://dev.mysql.com/downloads/ ).

Für die verwendete Datenbank wird ein Java-JDBC-Treiber benötigt. Aus lizenzrechtlichen Gründen sind diese Treiber nicht in WebUntis enthalten. Diese Treiber können aus dem Internet heruntergeladen werden.

| Datenbank     | URL                                       | Getestete Version |
|---------------|-------------------------------------------|-------------------|
| MySQL         | http://dev.mysql.com/downloads/connector/ | 3.0.15            |
| MS SQL Server | http://msdn.microsoft.com/data/ref/jdbc/  | 1.1               |

Bitte beachten Sie die Installationsanleitungen der Treiber. Normalerweise müssen Sie nur die Treiberdateien (mit der Endung .jar) aus dem jeweiligen Installationspaket in das Verzeichnis <Tomcat Installationsverzeichnis>\shared\lib (unter Windows z.B. C:\Programme\Apache Software Foundation\Tomcat 5.5\shared\lib) kopieren.

Sollten Sie keinen Zugang zum bzw. keine Berechtigung für das Tomcat-Verzeichnis haben, können Sie die Treiber nach der Installation von WebUntis auch in das Verzeichnis WebUntis\WEB-INF\lib kopieren.

2.1.1.2.3 3. Installation von WebUntis

#### Installation von WebUntis

a) Von Gruber & Petters bzw. Ihrem Untis Partner erhalten Sie das Programm WebUntis in einer gezippten Datei mit einem Namen wie z.B. WebUntis2008\_2\_0\_1.zip und eine Lizenzdatei mit einem Namen wie WUnnnnnK-08.xml (nnnnn steht für Ihre Kundennummer bei Gruber & Petters).

Bitte entpacken Sie die Datei WebUntis.war und kopieren Sie diese Datei in Ihr Tomcat Applikationsverzeichnis (z.B. C:\Programme\Apache Software Foundation\Tomcat 5.5\webapps).

b) Starten Sie Tomcat. Tomcat installiert nun WebUntis. Im Tomcat Applikationsverzeichnis sollte ein neuer Ordner WebUntis sichtbar werden.

c) Einrichten der Datenbank für WebUntis

Wenn Sie die JDBC-Treiberdateien für Ihre Datenbank nicht in das Tomcat-Verzeichnis kopiert haben, dann kopieren Sie jetzt die JDBC-Treiberdateien (mit der Endung .jar) für Ihre Datenbank aus dem jeweiligen Installationspaket in das Verzeichnis WebUntis\WEB-INF\lib .

Falls das folgende Installationsskript die Datenbank nicht anlegen kann, legen Sie bitte eine leere Datenbank mit dem gewünschten Namen, z.B. WebUntis an und wiederholen Sie die nächsten Schritte.

Starten Sie nun das Installationsskript von WebUntis, indem Sie in Ihrem Web-Browser die folgende URL eingeben:

http://<Server>:8080/WebUntis/Install.do

Wenn Sie Tomcat und WebUntis z.B. auf einem Computer mit der IP-Adresse 10.0.0.100 eingerichtet haben, dann lautet die URL: http://10.0.0.100:8080/WebUntis/Install.do

Wenn Tomcat ordnungsgemäß läuft und WebUntis installiert wurde, sollten Sie jetzt eine Seite mit dem Titel "Installation" sehen.

Bitte füllen Sie jetzt die Felder auf dieser Seite aus. Eingabefelder, die mit einem \* gekennzeichnet sind, müssen ausgefüllt werden.

#### Schulkurzname für Login

Das Namenskürzel für Ihre Schule. Dieses Kürzel haben Sie bereits bei der Lizenzbestellung angegeben. Die Eingabe muss mit dem Kürzel aus den Lizenzdaten übereinstimmen. Dieses Kürzel identifiziert Ihre Schule in WebUntis und wird auch beim Login benötigt.

#### Mandantennummer

Dieses Feld kann leer bleiben. WebUntis vergibt dann selbst eine Nummer (normalerweise 1). Diese Nummer kennzeichnet intern ihre Schule in der Datenbank.

#### Datenbank server

Die IP-Adresse oder der Hostname des Computers auf dem Ihre Datenbank läuft. Wenn die Datenbank auf dem selben Computer wie Tomcat läuft, können Sie hier localhost eintragen.

#### Datenbankname

Der gewünschte Name der Datenbank (z.B. WebUntis). Datenbank Hier wählen Sie das Datenbankprogramm, das Sie einsetzen, z.B. MySQL. Benutzername Der Benutzername unter dem WebUntis auf die Datenbank zugreifen soll.

#### Passwort

Das Passwort für den Benutzer.

Die Felder "Datenbank Engine", "JDBC Datenbanktreiber" und "JDBC Datenbankverbindung" werden nur benötigt, wenn Sie nicht die standardmäßigen Treiber verwenden wollen.

Hinweis: Wenn Sie als Datenbank MS SQL verwenden, können Sie entweder MS SQL 2000 oder MS SQL 2005 wählen. Unabhängig von der tatsächlich eingesetzten MS SQL Version wählen Sie MS SQL 2005, wenn Ihr JDBC-Treiber sqljdbc.jar heißt und MS SQL 2000, wenn Ihr JDBC-Treiber aus 3 Dateien (u.a. mssqlserver.jar) besteht.

Wenn Sie alle Eingaben vorgenommen haben, drücken Sie < Weiter>.

Das Installationsskript erzeugt die Datenbank, legt die benötigten Datenbanktabellen an, erzeugt die Datei <WebUntis-Verzeichnis>\WEB-INF\webtermin.xml mit den Datenbankparametern und legt einige grundlegende Datensätze, wie z.B. den Benutzer admin an.

Sollte es zu Problemen kommen, wird eine Fehlermeldung ausgegeben. Versuchen Sie das Problem zu beheben und wiederholen Sie dann den Aufruf des Installationsskripts.

Möglicherweise kann das Installationsskript die Datenbank nicht anlegen. Bitte erzeugen Sie in diesem Fall die Datenbank mit einem geeigneten Administrationsprogramm für Ihre Datenbank selbst.

Wenn alles geklappt hat, drücken Sie wieder < Weiter>.

d) Installation der Lizenz

In diesem Schritt wird die Lizenz in WebUntis eingetragen.

Auf der Seite Lizenz ist der Schulkurzname schon ausgefüllt. Bitte wählen Sie noch Ihre Lizenzdatei, z. B. WU12345K-08.xml und drücken Sie <import>, um WebUntis mit Ihren Lizenzdaten freizuschalten.

#### 2.1.1.3 Första anslutning

Från IST får du nödvändiga uppgifter för att ansluta till WebUntis på Internet.

När du kommer till programmet så ska du ange:

VIKTIGT! Det första som du måste göra är att byta lösenordet för användare 'admin', för att skydda databasen för obehörigt intrång. Klicka på fliken [Profil] och sedan på [Ändra lösenord].

Användare admin har alla rättigheter i programmet och är avsedd för programadministratören. Är denne även lärare, schemaläggare eller annan aktiv användare av programmet så bör den även ha en inloggning som användare.

Nästa steg blir att gå in under 'Administration | Inställningar. Fyll i e-postadresserna, inget annat. E-postadresserna används då felmeddelanden ska skickas från programmet. Det kan t.ex. gälla om dataöverföringen misslyckats och behöver göras om.

Dataöverföringen görs i två steg.

Detta förfaringssätt minimerar risken för avbrott vid inläsning i databasen. Skulle det bli avbrott trots detta så skickas ett e-postmeddelande till schemaläggaren.

Innan du kan gå vidare ska du läsa in data från Untis.

#### 2.1.1.4 Datenübername von gp-Untis

I Untis öppnar du exporten till WebUntis. Arkiv | Inport/Export | WebUntis.

Vid första överföringen ska du ange anknyntingsparametrarna. WebUntis version är den version du arbetar med. (t.ex. 2010)

Skolnamn är förkortningen som skolan namngets i WebUntis. Användarnamn och Lösenord är användarens inloggning i WebUntis med tillhörande rättigheter. Standardanvändare är Untis med lösenordet admin. Denna användare tillhör gruppen Untis med tillgång till WebUntis.

| WebUntis           |                           |
|--------------------|---------------------------|
| WebUntis           |                           |
| Webserver          | Port                      |
| localhost          | 8080 https                |
|                    | Schulname                 |
| admin              | Benutzer                  |
|                    | Passwort                  |
| Passwort speichern |                           |
| Startdatum         | WebUntis Version          |
| 22.09.2009 🔽 Schu  | lbeginn 🗸 2008 🗸          |
| - Übertragen n Web | Antie 22 9 2009 22 9 2009 |
| Stammdaten         | Unterricht Vertretung     |
| Teilklassen zusamn | nenfassen                 |
|                    |                           |
| Ubernehmen von Web | Untis                     |
| Buchungen          |                           |
|                    |                           |
|                    | <u>S</u> chließen         |

Via funktionen [Grunddata] överförs Skolbeteckning, Skolår, Tider för skoldagen, Lov, Ämnen, Klasser, Lärare, Salar, Elever(i förekommande fall) och Sektorer. Denna dataöverföring är oberoende av inställd tidsperiod.

Valet 'Slå samman delklasser' hänför sig till begreppet 'Klassgrupper' i Untis.

Om du inte vill överföra vissa data till WebUntis så ska du markera dessa med \_ (understykningstecken) i fältet Sta (Statistik)

Så länge som Grunddata inte ändras i Untis så behöver inte dessa överföras igen. Vid förnyad överföring så ändras grunddatauppgifter och nya läggs till men inget raderas.

Med funktionen [Aktiviteter] överförs schemaaktiviteterna och schemat. Datum bestäms utifrån dagens datum. Schemat börjar alltid på nästkommande måndag.

Första överföringen görs från skolårets början. Har skolstarten redan skett så kan du använda funktionen [Startdatum] och där väljer du 'Skolstart'. (Med funktionen [Startdatum] kan du själv välja startdatum.)

Ny överföring ska göras då förändringar skett i Untis.

Om det finns aktiviteter som du inte vill få överförda till WebUntis så ska du markera dessa med \_

(understykningstecken) i fältet Sta (Statistik).

Ny överföring behöver bara göras då Aktiviteter eller schema ändrats i Untis.

Vid överföring av Aktiviteter så sker en äkta synkronisering rum. Undervisning läggs inte bara till utan med nödvändighet - de som saknas vid förnyad inläsning tas också bort. Öveföringen bör göras så sent som möjligt med senaste version för att få med det mest aktuella schemat. De med för ju att färre ändringar/tillägg behöver göras i WebUntis.

Dataöverföringen till WebUntis sker över http-protokollet från Untis till WebUntis. Dataöverföringen görs asynkront, vilket innebär att först överförs data till servern och sedan görs inläsning till databasen. Untis kan ge meddelande om överföringsproblem men inte inläsningsproblem. Inläsningsproblem rapporteras till den angivna e-postadressen under 'E-postadress till schemaläggaren'.

**Viktigt !** Se till att Beteckningar som Klass, Lärare, mm) är desamma i WebUntis som i Untis. Ändras en förkortning i ena programmet så måste också samma ändring göras i det andra. Gör du inte detta så kommer t.ex en lärare att finnas under två Beteckningar.

Vi rekommederar att alla Beteckningar görs korrekt innan överföring av data görs.

# 2.1.2 Grundinställningar

Börja med att gå in i menyn på Administration | Inställningar.

Ställ först in språk.

Fyll dessutom i följande:

- Time out tid för användare som är inloggade men inte aktiva i programmet.
- Rader per sida
- Visa alla lektioner på startsidan. Gäller lärares undervisning.
- Veckonummer i kalender
- E-postadress till administratören
- E-postadress till schemaläggaren

| Settings                                           |           |
|----------------------------------------------------|-----------|
| Language                                           | English 👻 |
| Time zone                                          | •         |
| Number of login-failures before account is blocked | 8         |
| Duration the account is blocked [min]              | 0         |
| Session Timeout [min]                              | 45        |
| Lines per page                                     | 12        |
| Show all periods of the lessons on the start page  |           |
| Display week number in the main calendar           |           |
| E-Mail address administrator                       |           |
| E-Mail address timetabler                          |           |
| Mail server                                        | Testmail  |
| SMTP User                                          |           |
| SMTP Password                                      |           |
| Use TLS for mail transmissions                     |           |
| Save over Cancel                                   |           |

Om en användare loggar in som lärare så kommer läarens undervisning aktuell dag att visas på förstasidan.

Med valet Visa alla aktiviteter på förstasidan så kan undervisningisning och bokning för aktuell dag listas på förstasidan.

#### 2.1.2.1 Skapa användargrupper

Varje användare måste logga in med användarnamn och lösen.

Användare hör till en användargrupp som har anpassade rättigheter beroende på vilken ställning användaren har i organisationen.

Vid installation av WebUntis finns följande användargrupp:

I menyn under 'Administration | Användargrupper' kan du skapa ytterligare användargrupper vid behov.

Nederst på sidan kan du se lista på användare. Här väljer du ut (markerar) de användare som ska tillhöra en användargruppen.

| New user group                                      |                                                                                                  |  |  |  |  |
|-----------------------------------------------------|--------------------------------------------------------------------------------------------------|--|--|--|--|
| Name<br>Teacher                                     | 🗹 Default user group                                                                             |  |  |  |  |
| Max. number of open bookings                        | Booking possible until [days in advance]                                                         |  |  |  |  |
| Timetable until [date] in the past                  | Timetable until [date] into the future                                                           |  |  |  |  |
| Timetable until [weeks] in the past                 | Timetable until [weeks] into the future                                                          |  |  |  |  |
| Room-group <selection> &lt;</selection>             | <ul> <li>Users are not allowed to change the password</li> <li>Password is compulsory</li> </ul> |  |  |  |  |
| Session Timeout [min]<br>0                          |                                                                                                  |  |  |  |  |
| Assigned users All users admin asim bor buck callas |                                                                                                  |  |  |  |  |
| Save Save & New over                                | Cancel                                                                                           |  |  |  |  |

#### Standardgrupp

Markerar du en Användargrupp som Standardgrupp så tilldelas nya användare automatiskt denna gruppen. Detta kan vara praktiskt då man lägger in lärare som nya användare. Bara en användargrupp kan vara standardgrupp.

#### Max antal öppna bokningar

Maximerar antal bokningar som en användare kan göra framåt i tiden. Är gränsen satt till 5 så går det inte att skapa en 6:e bokning.

#### Bokning antal dagar framåt.

Förhindrar att en användare bokar en eftertraktad sal resten av terminen/året.

#### Salsgrupp

Det är möjligt att skapa en salsgrupp som där tillhörande salar inte är bokningsbara. Exempel kan t.ex. vara Aula, konferensrum, mm.

#### Time out

Användare som är inloggade men inte arbetar i programmet kan loggas ut automatiskt efter en fastställd tid.

#### Användaren får inte ändra lösenord Administratören kan förhindra att användare ändrar sitt Lösenord.

#### 2.1.2.2 Rättigheter

#### Rättigheter

| User groups                              |     |            |              |          |              |            |               |
|------------------------------------------|-----|------------|--------------|----------|--------------|------------|---------------|
| Search                                   |     |            | Start search |          |              |            |               |
| Selecti                                  | ion |            | User group   | Standard | Max. Booking | Room-group | Rights        |
|                                          | 2   | <b>x</b> 🗙 | admin        |          | 0            |            | <u>Rights</u> |
|                                          | 2   | <b>x</b> 🗙 | user         | 1        | 0            |            | <u>Rights</u> |
|                                          | 2   | 1 🗙        | Secretary    |          | 0            |            | <u>Rights</u> |
|                                          | 2   | 1 <b>X</b> | students     |          | 0            |            | <u>Rights</u> |
|                                          | 2   | L 🗙        | <u>Untis</u> |          | 0            |            | <u>Rights</u> |
|                                          | 2   | 1 <b>X</b> | Head office  |          | 0            |            | <u>Rights</u> |
|                                          | 2   | 1 <b>X</b> | Teacher      |          | 0            | (          | Rights        |
|                                          | 2   | 1 <b>X</b> | Responsible  |          | 0            |            | <u>Rights</u> |
| 8 Elements found, showing all Elements.1 |     |            |              |          |              |            |               |
| New Sort Delete Report                   |     |            |              |          |              |            |               |
|                                          |     |            |              |          |              |            |               |

skapar du på en översiktlig lista.

Gå in via 'Administration | Användargrupper'. Här skapar du rättigheter för olika Användargrupper.

För Rättigheter gäller följande logik:

| Rättighet | Exempel (Se bilden under.)                                    |
|-----------|---------------------------------------------------------------|
| JA/NEJ    | Vid visning av Aktiviteter visas lista för lärarurval (1)     |
| Läsa      | Klasscheman kan läsas (2)                                     |
| Ändra     | Grunddata för elever kan ändras (3).                          |
| Skapa     | Ny lärare kan skrivas in i Grunddata (4)                      |
| Radera    | Radering av salsgrupp är tillåten för denna användargrupp (5) |
| Dubblera  | Med <+> kan aktuell rad kopieras (6)                          |

| Right                         | Selec        | tion         | Permitted access<br>Yes Rea Wri Cre Del | AII      |   |   |
|-------------------------------|--------------|--------------|-----------------------------------------|----------|---|---|
| Timetable Class               | $\checkmark$ | ×            |                                         | V        |   |   |
| Timetable Students            | 0            | 1            |                                         | <b>V</b> |   |   |
| Timetable Teacher             | ~            | ×            |                                         | ✓        |   |   |
| Timetable Room                | $\checkmark$ | ×            |                                         |          |   |   |
| Timetable Resource            | $\checkmark$ | ×            |                                         |          |   |   |
| Timetable Subject             | $\checkmark$ | ×            |                                         |          |   |   |
| Teacher selection for lessons | $\checkmark$ | ×            |                                         |          |   |   |
| Student assignment 👝          | 0-           | ×            |                                         |          | + |   |
| Student assignment 🔽          | $\checkmark$ | ×            |                                         | ✓        | + | 6 |
| Details of the period         | $\checkmark$ | ×            |                                         |          | + | U |
| Master Data Class             | $\checkmark$ | ×            |                                         |          | + |   |
| Master Data Students          | $\checkmark$ | ×            |                                         |          | + |   |
| Master Data Teacher           | $\checkmark$ | X            |                                         |          | + |   |
| Master Data Room              | $\checkmark$ | $\mathbf{x}$ |                                         |          |   |   |
| Master Data Room-group        | $\checkmark$ | ×            |                                         |          |   |   |

För några Rättighet finns i sista kolumnen funktionen <+>. Med denna kan du skapa en ny rad med denna Rättighet. Genom detta kan du utöka rättigheten till att gälla ett vidare område. Exempel: Utökningen kan gälla rättighet att få tillgång till, inte bara 'egna elever' utan också alla övriga. Se exemplet på bilden ovan.

Ett annat exempel kan vara att ge en lärargrupp tillgång till övriga lärares uppgifter.

De båda raderna Elevtilldelning (7) ger nu följande rättigheter:

De flesta rättigheterna är fristående från övriga. I det följande beskrivs ett par exempel.

#### 2.1.2.2.1 Info till lektioner

Rättigheten, Info till lektioner, ger lärare möjlighet att lägga text till sina lektioner. Exempel på information kan vara:

#### 2.1.2.2.2 Lärarurval för lektioner

Normalt ser varje lärare bara sina egna lektioner. Med denna funktion kan man dock låta andra (utvalda) lärare se övriga lektionerna.

#### 2.1.2.2.3 Klassbok

För registrering av närvaro / frånvaro hänvisar vi till Dexter Frånvaro.

2.1.2.2.4 -

2.1.2.2.5 -

#### 2.1.2.2.6 Tillgång via Untis

Schema med tillhörande data kan uppdateras från Untis.

Det är viktigt att någon av schemaläggarna har ansvaret för att uppdateringar görs vid lämpliga tillfällen. Denna användaren ska ha behörigheten 'Tillgång till Untis' i WeUntis.

#### 2.1.2.3 Skapa Användare

Varje användare kan få en personlig behörighet. Användaren tilldelas också en roll, som kan vara lärare, elev eller obekant.

Utifrån tillhörighet till 'Användargrupp' får användaren en rad olika rättigheter. Dessutom kan en användare få personliga rättigheter, vilket anges på den personliga sidan för rättigheter. Dessa gäller tillgång till Sektorsdata och antal tillåtna bokningar.

Innan du skapar användare så bör du ha skapat Användargrupper.

För att skapa användare så går du in i menyn på 'Administration | Användare'. För varje användare ska du minst ange:

| Neue Benutzergru           | ppe                                        |
|----------------------------|--------------------------------------------|
| Name<br>Lehrer             | Standard-Benutzergruppe                    |
| Max, offene Buchungen<br>0 | Buchungen bis [Tage] in die Zukunft<br>0   |
| Raumgruppe<br>             | 🔲 Benutzer dürfen Passwort nicht ändern    |
| Session Timeout [min]<br>0 |                                            |
| Zugeordnete Benutzer       | Alle Benutzer                              |
|                            | admin A<br>asim I<br>bor<br>buck<br>callas |

Reset

Abbrechen

Följande kan registreras för användare:

Speichern

#### 2.1.2.3.1 Användarnamn

Användarnamn för inloggning. Vid automatiskt skapande av användare används lärarsignaturen.

Speichern & Neu

#### 2.1.2.3.2 Personroll

Användare kan deltaga som Lärare, Elev eller Okänd.

#### 2.1.2.3.3 Lärare resp. Elev

Personroll medför följande om data är inläst från Untis:

#### 2.1.2.3.4 Passwort

Lösenord för användare är valfritt. Nyregistrering av lösenord måste bekräftas med en extra inmatning i ett andra fält.

#### Automatisk tilldelning av lösenord

WebUntis har också en funktion för automatisk skapande av användare. Lärardata hämtas då från lärarlistan. Du når funktionen via Administration | Användare [Administrera användare]. Funktionen går igenom alla lärare och skapar:

#### 2.1.2.3.5 Användargrupper

Alla användare måste tillhöra en användargrupp.

#### 2.1.2.3.6 Max antal öppna bokningar

Det går att maximera antalet bokningar för en lärare. Enbart bokningar i framtiden räknas.

Inmatning här på en specifik användar gäller före inmatningen som finns på personens Användargrupp. I fältet 'Öppna bokningar' visas aktuellt antal öppna bokningar.

#### 2.1.2.3.7 Språk

Vilket språk som ska användas i WebUntis då användaren loggar in. Varje Användaren kan själv välja språk i huvudmenyn under <Profil>.

#### 2.1.2.3.8 E-post adress

E-post adress dit meddelanden ska sändas.

#### 2.1.2.3.9 LDAP

WebUntis unterstützt das Lightweight Directory Access Protocol (LDAP).

#### 2.1.2.3.9.1 Prinzip

- 1. Authentifizierung von Benutzername und Passwort gegen ein LDAP-System.
- 2. Wenn sich der Benutzer erfolgreich authentifiziert, prüft WebUntis, ob es diesen Benutzer in WebUntis schon gibt. Falls ja, kann der Benutzer jetzt genau so mit WebUntis arbeiten, als ob er sich gegen die Benutzerkonten in WebUntis authentifiziert hätte.
- 3. Wenn der Benutzer noch nicht existiert, dann legt WebUntis automatisch ein Konto für diesen Benutzer an. Dabei versucht WebUntis zunächst festzustellen, ob es sich bei dem Benutzer um einen Lehrer oder Studenten handelt und dann um welche Person es sich handelt. Diese Identifizierung ist wichtig, damit der Benutzer eine passende Benutzergruppe erhalten kann und ihm auch das passende Stundenplanelement (Lehrer oder Student) zugewiesen werden kann. Das Passwort wird mit einem Zufallswert belegt, so dass sich der neue Benutzer nur über LDAP, aber nicht über WebUntis authentifizieren kann.

#### 2.1.2.3.9.2 Einstellungen

Die LDAP Einstellungen finden Sie unter <Administration> | <LDAP Einstellungen>

LDAP Einstellungen

| aktiv                                                        |                                   |          |                         |           |   |
|--------------------------------------------------------------|-----------------------------------|----------|-------------------------|-----------|---|
| LDAP Server URL                                              | ldap://10.0.0.108:389/DC=grupet.E | ]        |                         |           |   |
| LDAP Benutzer                                                | CN=Idap,CN=Users,DC=grupet,D      | C=local  |                         |           |   |
| LDAP Passwort                                                | •••••                             |          |                         |           |   |
| MusterDn für Benutzersuche                                   |                                   |          |                         |           |   |
| Userfilter                                                   | (&(objectClass=user)(sAMAccour    | ntName={ | 0}))                    |           |   |
| BaseDn für Benutzersuche                                     | OU=SBSUsers,OU=Users,OU=M         | yBusines | 3                       |           |   |
| Authentifizierungsmethode                                    | Bind 💌                            |          |                         | -         |   |
| LDAP Passwort Attribut                                       | userPassword                      |          |                         | ]         |   |
| LDAP Mail Attribut                                           | mail                              |          |                         | ]         |   |
| Unbekannten Benutzer nach erfolgreicher<br>Anmeldung anlegen |                                   |          |                         |           |   |
| Rollenidentifzierung                                         | Attribut 💌                        |          |                         |           |   |
| LDAP Personenrolle Attribut                                  | title                             |          |                         |           |   |
|                                                              | Lehrer                            |          | Student                 | -         |   |
| Personenrolle                                                | Lehrer                            |          | Schueler                |           |   |
| Personenidentifzierung                                       | Attribut für Familienname und Vor | name 💌   | Einzelattribut mit Name | nsfeldern | * |
| LDAP ID Attribute                                            | sn givenName                      |          | sn givenName            |           |   |
| Elementdaten ID Feld                                         |                                   |          |                         |           |   |
| Numerischer Vergleich                                        |                                   |          |                         |           |   |
| Groß-/Kleinschreibung                                        |                                   |          |                         |           |   |
| Speichern Reset                                              |                                   |          |                         |           |   |

Beispieleinstellungen für das Active Directory

Es folgt eine Beschreibung der einzelnen Felder.

aktiv : aktiviert die LDAP-Unterstützung

LDAP Server URL : URL für die Verbindung zum LDAP Server, z.B.

ldap://ldap.meineschule.at:389/dc=meineschule,dc=at

Wenn in der URL eine BaseDn angegeben wird, dann sind alle folgenden DN-Angaben relativ zu dieser BaseDn anzugeben.

**LDAP Benutzer/Passwort** : LDAP-Benutzer: Wenn für die LDAP-Abfrage ein Benutzer angegeben werden muss, können dessen Daten hier angegeben werden

#### Einstellungen für 1. - Authentifizierung von Benutzername und Passwort gegen ein LDAP-System

Für die Authentifizierung muss der Benutzername in der LDAP-Verzeichnisstruktur gefunden werden. Das kann entweder über eine direkte Angabe des Distinguished Name geschehen oder über eine LDAP-Suche.

-Angabe des Distinguished Name

Die Suchmaske wird im Feld "MusterDn für Benutzersuche" angegeben, z.B. mit uid={0},ou=lehrer, ou=personen. {0} ist dabei der Platzhalter für den Benutzernamen, nach dem gesucht wird. Wenn der Benutzername etwa Goethe ist, dann sucht WebUntis das Benutzerkonto bei unseren Beispieldaten an der Stelle uid=Goethe,ou=lehrer,ou=personen,dc=meineschule,dc=at . Es können auch mehre Suchmasken durch Leerzeichen getrennt angegeben werden. Achten Sie daher bitte darauf, dass innerhalb einer Suchmaske keine Leerzeichen vorkommen.

#### -LDAP-Suche

In diesem Fall wird eine LDAP-Suche nach dem Benutzerkonto ausgeführt. Im Feld "BaseDn für Benutzersuche" wird die Ausgangsstruktur für die Suche angegeben, z.B. ou=personen, dc=meineschule,dc=at . Im Feld "Userfilter" wird der Suchfilter nach LDAP-Syntax angeben, z.B. (& (objectClass=person)(sn={0})). Wieder für den Benutzer Goethe würde WebUntis nach einem Eintrag suchen, der die Eigenschaft objectClass person hat und dessen Attribut sn gleich Goethe ist.

Authentifizierungsmethode: Derzeit wird nur die Methode Bind unterstützt. Die Authentifizierung erfolgt durch ein Bind mit den Benutzerdaten. Zukünftig könnte als weiteres Verfahren auch ein direkter Passwortvergleich unterstützt werden. In diesem Fall gibt das Feld "LDAP Passwort Attribut" den Namen des Attributs mit dem Passwort an.

Das LDAP Mail Attribut gibt den Namen des Attributs an, aus dem die e-Mail Adresse des Benutzers genommen wird.

#### Einstellungen für 2. - Identifizierung und automatisches Anlegen eines Benutzers

Falls das dynamische Anlegen von Benutzern nicht gewünscht wird, kann dieses Feature mit der Option "Unbekannten Benutzer nach erfolgreicher Anmeldung anlegen, ausgeschalten werden. In diesem Fall ist ein Login nur für Benutzer möglich, die bereits in WebUntis angelegt wurden.

Die Rolle des Benutzers (Lehrer oder Student) kann entweder durch Vergleich mit einem Teil des Distinguished Name des Benutzers erfolgen oder durch Vergleich mit einem Attribut des Benutzers.

-Vergleich mit einem Teil des Distinguished Name

Im Feld Personenrolle (kann verschieden für Lehrer und Studenten sein) muss der Teil des Distinguished Name angegeben werden, der die Rolle identifizieren kann. Wenn die Lehrer z.B. einen Distinguished Name wie uid=Goethe,ou=lehrer,ou=personen,dc=meineschule,dc=at haben, dann wäre die Angabe in diesem Fall ou=lehrer. WebUntis sucht den Eintrag im Feld Personenrolle im DN und wenn er gefunden wird, ist damit die Benutzerrolle festgelegt.

#### -Vergleich mit einem Attribut

In diesem Fall wird im Feld Personenrolle der Eintrag, der die Rolle identifiziert eingegeben, z.B. lehrer. Im Feld "LDAP Personenrolle Attribut" muss der Name des Attributs eingetragen werden, in dem die Rollenbezeichung zu finden ist, z.B. rolle. Wird also bei einem Benutzer im Attribut mit dem Namen rolle die Bezeichnung lehrer gefunden, dann wird der Benutzer als Lehrer identifiziert.

Mit der Feststellung der Rolle können auch die Standardberechtigungen festgelegt werden. Dafür müssen für Lehrer bzw. Studenten Benutzergruppen angelegt werden. Beim Attributsvergleich müssen die Benutzergruppen gleich heißen wie der Eintrag im Feld Personenrolle. Beim Vergleich des Teil-DN müssen die Benutzergruppen wie der Werteteil des Eintrags heißen. Bei ou=lehrer, also auch lehrer.

Wird keine passende Benutzergruppe in WebUntis gefunden, dann wird die Benutzergruppe mit dem Kennzeichen Standardgruppe zugeordnet.

Zur Identifizierung der Person selbst werden weitere Angaben benötigt. Diese Angaben können sich für Lehrer und Studenten auch unterscheiden. Identifizierung bedeutet, dass zum Benutzer ein passendes Stundenplanelement (Lehrer oder Student) gesucht wird.

Es gibt derzeit 3 Arten wie die Personenidentifzierung erfolgen kann.

-Einzelattribut

Diese Methode ist normalerweise die eindeutigste, weil nicht mit einem Namensvergleich gearbeitet werden muss. Sie wird aber nicht in allen Fällen möglich sein.

Hier wird ein eindeutiger Wert aus einem WebUntis-Feld der Person mit einem Wert aus einem Attribut der Person in LDAP verglichen.

Mögliche Felder in WebUntis sind:

| id        | Interne Id in WebUntis |
|-----------|------------------------|
| name      | Kurzname               |
| longName  | Familienname           |
| text      | Textfeld               |
| externKey | Fremdschlüssel         |
|           |                        |

Eines dieser Felder wird im Feld "Elementdaten ID Feld" angegeben. Im Feld "LDAP ID Attribute" wird der Name des Attributs in LDAP eingegeben.

Beispiel: Der Untis-Kurzname der Lehrer ist auch in LDAP in einem Attribut mit dem Namen kuerzel gespeichert. Im Feld "LDAP ID Attribute" wird also kuerzel, im Feld "Elementdaten ID Feld" name eingegeben.

#### -Attribut für Familienname und Vorname

Die Identifikation erfolgt bei dieser Methode nach dem Namen. Es müssen Familienname und Vorname in verschiedenen Attributen in der LDAP-Struktur stehen. Im Feld LDAP ID Attribute werden beide Attribut durch Leerzeichen getrennt eingegeben, zuerst das Attribut für den Familiennamen und dann für den Vornamen.

Wenn die Namen z.B. in den Attributen sn und givenName gespeichert sind, würden Sie sn givenName eingeben. WebUntis vergleicht dann die Inhalte dieser Felder mit den entsprechenden Namenseinträgen der Personen.

#### -Einzelattribut mit Namensfeldern

Wenn im LDAP-System die Namensbestandteile nicht in verschiedenen Attributen sondern nur in einem Attribut gespeichert sind, kann über diese Methode eine Identifikation erfolgen. Diese Methode ist die unsicherste und sollte nur als letzter Ausweg verwendet werden.

In diesem Fall muss es möglich sein, dass Vorname und Familienname aufgrund einer Maske, die im Feld "LDAP ID Attribute" eingegeben wird, unterschieden werden können. Im Feld "LDAP ID Attribute" wir zunächst der Name des Attributes angegeben. Hinter einem Doppelpunkt folgt dann die Erkennungsmaske. In der Maske müssen die Platzhalter {s} für den Familiennamen und {f} für den Vornamen eingesetzt werden.

Wenn z.B. im Attribut cn der Name in der Form Newton Isaac steht, dann wäre die Eingabe im Feld "LDAP ID Attribute" cn: {s} {f}

Für den Feldervergleich kann noch eingestellt werden, dass Groß-/Kleinschreibung berücksichtigt werden soll bzw. dass der Vergleich numerisch stattfinden soll. Die letztere Option kann wichtig sein, wenn der Identifier an sich numerisch ist, aber in einem System als Zeichenkette mit eventuellen führenden Nullen und im anderen System als Zahl gespeichert wird.

# 2.1.3 Övriga inställningar

#### 2.1.3.1 Farbeinstellungen

Farbeinstellungen

| Colours                             |            |            |
|-------------------------------------|------------|------------|
| Туре                                | Foreground | Background |
| Free period                         | 000000     | EDEDED     |
| Lessons                             | 000000     | CC9999     |
| Reservation                         | 000000     | FFFF99     |
| Confirmed booking                   | 000000     | 7CC07C     |
| Cancelled bookings                  | 000000     | EDEDED     |
| Blocked period                      | 000000     | D3D3D3     |
| Holidays                            | 000000     | DBDBDB     |
| Holidays (not bookable)             | 000000     | EFD6D6     |
| Room clashes                        | 000000     | FF0000     |
| Substitution                        | 000000     | FFFF00     |
| Cancellation                        | 000000     | EDEDED     |
| Cancellation for the active teacher | 000000     | EDEDED     |
| Changed element                     | 000000     | FFFF00     |
| Shifting                            | 000000     | FFFF00     |
| Special Duty                        | 000000     | FFFF00     |
| Examination                         | 000000     | 00FF00     |
| Break Supervision                   | 000000     | 6666CC     |
| Standby                             | 000000     | CC9999     |
| Office hour                         | 000000     | CC9999     |
| Save Default colours Cancel         |            |            |

Med funktionen Administration | Färginställningar i huvudmenyn kan färgmarkeringarna i översiktsbilden

av schemat ändras.

Med funktionen [Standardfärger] kan du gå tillbaka till standardfärgerna.

För att ändra färg så klickar du på färgmarkeringen. Då visas färgpaletten där du väljer färg genom att klicka på önskad färg.

Du väljer färg både på text och bakgrund.

| Holid | ays (not bookable)      | 000000   | FFD( | 8D6     |        |              |
|-------|-------------------------|----------|------|---------|--------|--------------|
| Room  | i dashes                | 000000 🤇 | FFFF | -00 N + | Click! | ۱ <u>–</u> ۱ |
| Subst | titution                | 000000   | FFFF | 00      |        |              |
| Canc  | ellation                | 000000   | EDE  | DED     |        |              |
| Cano  | Holidays                | 00000    | JO   | DBDBDB  |        |              |
|       | Holidays (not bookable) | 0000     | 10   | EFD6D6  |        | _            |
| <     | Room clashes            | 00000    | )0   | FF0000  | $\geq$ |              |
|       | Substitution            | 00000    | JU   | FFFF00  | T      |              |

#### 2.1.3.2 Utskriftsformat av schema

Under 'Administration | Schemamallar' kan du bygga upp olika schemavisningar. Du kan bestämma visning av tider, dagar och mycket mer.

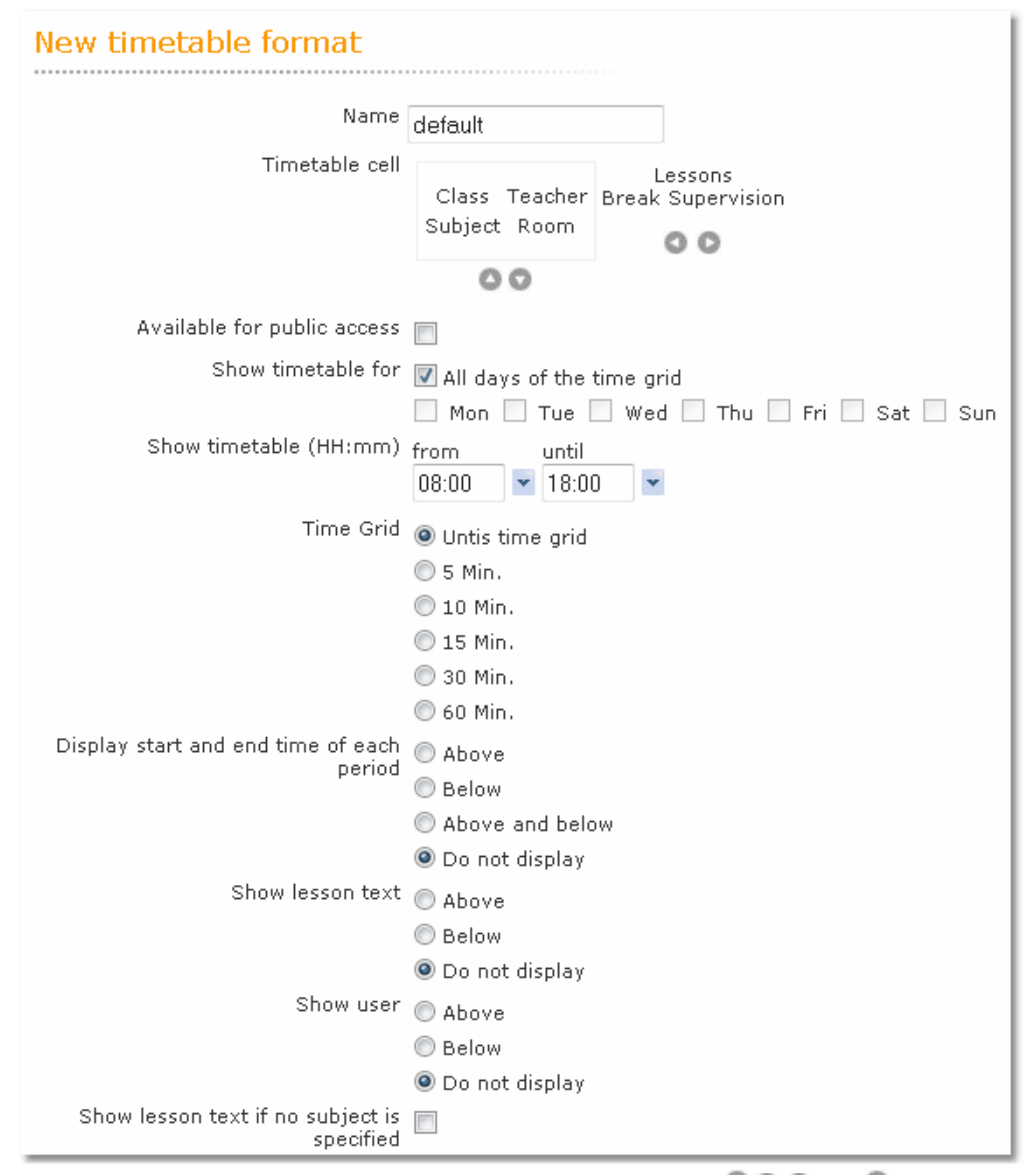

För att begränsa schemavisningen i tid så kan du klicka på funktionen OOOOeller O. Klicka på fältmarkering i schemat (klass, lärare, ämne, sal). Nu öppnar sig en ny dialog där du kan bestämma utformningen .

| 🥘 Mozilla Fire         | fox                                          |  |  |  |  |  |
|------------------------|----------------------------------------------|--|--|--|--|--|
| http://we              | ebuntis.grupet.at:8080/WebUntis/TimetableF 🏠 |  |  |  |  |  |
| Timetable element      |                                              |  |  |  |  |  |
| Type of                | Class 👻                                      |  |  |  |  |  |
| Details                | Short name 👻                                 |  |  |  |  |  |
| Foreground<br>colour   |                                              |  |  |  |  |  |
| Background<br>colour   |                                              |  |  |  |  |  |
| Font size              |                                              |  |  |  |  |  |
| Delimiter              |                                              |  |  |  |  |  |
| elements of            |                                              |  |  |  |  |  |
| type                   |                                              |  |  |  |  |  |
| Maximum<br>number of   | 3                                            |  |  |  |  |  |
| elements of            |                                              |  |  |  |  |  |
| type                   |                                              |  |  |  |  |  |
| Save Delete over Close |                                              |  |  |  |  |  |
| Done                   |                                              |  |  |  |  |  |

Några av kommentarer till inställningarna följer här under.

#### 2.1.3.2.1 För Allmän tillgänglighet

I menyn 'Administration |Schemainställningar' kan du göra inställningar för enskilda scheman. Du kan sedan låta icke registrerade användare se schema. Markering för detta gör du i kolumnen 'Allmän'. Elever och föräldrar kan på detta sätt se aktuellt schema utan att vara registrerade användar. Elever och föräldrar får tillgång till det absolut senaste schemat.

#### 2.1.3.2.2 Allmänna inställningar

#### Minsta höjd och bred

l inställningar av schema kan minsta höjd och bredd ställas in. Värdet anger höjd och bred på schemarutan i antal pixlar.

| :            | Stundenbeschriftung  | <ul> <li>Beginnzeit</li> <li>Endzeit</li> </ul> |                                    |  |  |
|--------------|----------------------|-------------------------------------------------|------------------------------------|--|--|
|              |                      | Sti                                             | undennummer                        |  |  |
|              |                      | 1 31                                            |                                    |  |  |
|              |                      |                                                 |                                    |  |  |
|              | Stundenplanstunde    | 0                                               | Minimale Höhe der Stunde [Pixel]   |  |  |
|              |                      | 0                                               | Minimale Breite der Stunde [Pixel] |  |  |
| Horizontale  | Hilfslinien anzeigen | ~                                               |                                    |  |  |
| Link für die | Stundeninformation   |                                                 |                                    |  |  |

#### Fotnoter

Här kan du bestämma om du vill ha fotnot till lektioner under schemat.

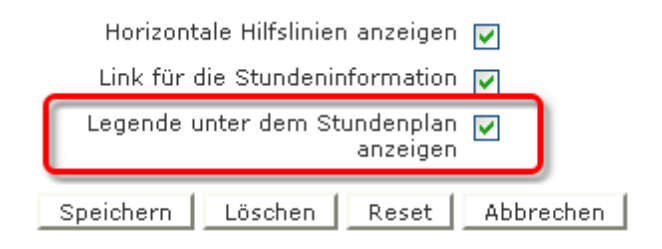

Fotnoterna får följande utseende:

| Stun           | Stundenplan 7A                                                       |                                                  |                            |                                                                    |                                                    |  |  |  |  |  |
|----------------|----------------------------------------------------------------------|--------------------------------------------------|----------------------------|--------------------------------------------------------------------|----------------------------------------------------|--|--|--|--|--|
| Klasse         | Klasse Stundenplanformat                                             |                                                  |                            |                                                                    |                                                    |  |  |  |  |  |
| 7A             | 7A 🔽 default 🗨 Druckbare Version 💂 ICS Kalender                      |                                                  |                            |                                                                    |                                                    |  |  |  |  |  |
| 1A 1B          | 1A 1B 2A 2B 3A 3B 3C 4A 4B 4C 5A 5B 5C 6A 6B 7A 7BG 7BR 8A 8B 8C Ast |                                                  |                            |                                                                    |                                                    |  |  |  |  |  |
|                | Montag                                                               | Dienstag                                         | Mittwoch                   | Donnerstag                                                         | Freitag                                            |  |  |  |  |  |
|                | 16.02.2009                                                           | 17.02.2009                                       | 18.02.2009                 | 19.02.2009                                                         | 20.02.2009                                         |  |  |  |  |  |
| 08:00          | 7A Lind                                                              | 7A Bin                                           | 7A Gand                    | 7A Bin                                                             | 7A,7BG,7BR Lag LUM W20                             |  |  |  |  |  |
| 08:50          | PP R7A                                                               | L R7A                                            | CH CHS                     | L R7A                                                              | 7A,7BG,7BR Gauss LUK W10                           |  |  |  |  |  |
| 08:55<br>09:45 | 7A Bach<br>GSPB R7A                                                  | 7A McDow<br>PH PHS                               | 7A Bach<br>D R7A           | 7A Tolk RK R7A<br>7A,7BG,7BR Eul RE REV<br>7A,7BG,7BR Marx ETH R3A | 7A,7BG,7BR Lag LUM W20<br>7A,7BG,7BR Gauss LUK W10 |  |  |  |  |  |
| 10:00          | 7A Curie                                                             | 7A Moz,Sen                                       | 7A Lind                    | 7A Moz,Sen                                                         | 7A Kep                                             |  |  |  |  |  |
| 10:50          | GWK R7A                                                              | F R7A                                            | PP R7A                     | F R7A                                                              | E R7A                                              |  |  |  |  |  |
| 10:55          | 7A Cala                                                              | 7A Kep                                           | 7A Kep                     | 7A Curie                                                           | 7A Bach                                            |  |  |  |  |  |
| 11:45          | M R7A                                                                | E R7A                                            | E R7A                      | GWK R7A                                                            | GSPB R7A                                           |  |  |  |  |  |
| 11:55          | 7A Bach                                                              | 7A,7BR,7BG New BE BES                            | 7A Cala                    | 7A McDow                                                           | 7A Gand                                            |  |  |  |  |  |
| 12:45          | D R7A                                                                | 7A Lind ME MES                                   | M R7A                      | PH PHS                                                             | CH CHS                                             |  |  |  |  |  |
| 12:50<br>13:40 |                                                                      | 7A,7BR,7BG New 7A Bach<br>BE BES D MES           |                            |                                                                    | 7A Tolk RK R7A<br>7BG,7BR,7A Marx ETH R5C          |  |  |  |  |  |
| 13:40<br>14:30 | 7A,7BG Rub<br>L/O                                                    |                                                  | 7A,7BG,7BR Gand<br>WCH CHS | 8A,8B,8C Buck<br>E/O R8A                                           |                                                    |  |  |  |  |  |
| 14:30          | 7A,7BG,7BR Night                                                     | 7A Shak                                          | 7A,7BG,7BR Gand            | 7A,7BG,7BR Meit 7A,7BG,7BR Ass                                     | 7A,7BG,7BR Lind                                    |  |  |  |  |  |
| 15:20          | WPH PHS                                                              | WH R7A                                           | WCH CHS                    | WBE BES WE R7A                                                     | WPP R7B                                            |  |  |  |  |  |
| 15:20          | 7A,7BG,7BR Card 7A,7BG,7BR Night                                     | 7A,7BG,7BR Lind 7A Shak                          |                            | 7A,7BG,7BR Meit 7A,7BG,7BR Ass                                     | 7A,7BG,7BR Lind                                    |  |  |  |  |  |
| 16:10          | WF R7B WPH PHS                                                       | WME MES WH R7A                                   |                            | WBE BES WE R7A                                                     | WPP R7B                                            |  |  |  |  |  |
| 16:10          | 7A,7BG,7BR Card                                                      | 7A,7BG,7BR Fonda 7A,7BG,7BR Lind                 | 3A,3B,3C Lag               | 2A,3A,3C Sutt 7A,7BG,7BR Ass                                       |                                                    |  |  |  |  |  |
| 17:00          | WF <mark>EDV1</mark>                                                 | WD R7A WME MES                                   | DSP FEST                   | VB W20 WE R7A                                                      |                                                    |  |  |  |  |  |
| 17:00<br>17:50 |                                                                      | <del>7A,7BG,7BR Fonda</del><br><del>WD R7A</del> | 3A,3B,3C Lag<br>DSP FEST   | 2A,3A,3C Sutt 7A,7BG,7BR Ass<br>VB W20 WE R7A                      |                                                    |  |  |  |  |  |
| 17:50<br>18:40 | 7A,7BG,7BR Rigg<br>F/O R7A                                           |                                                  |                            |                                                                    |                                                    |  |  |  |  |  |
| Legend         | e Freie Stunde Unterricht Reservierung                               | Bestätigte Buchung Prüfung Vertretung            | Pausenaufsicht             |                                                                    |                                                    |  |  |  |  |  |

#### Visa användare av resurs

Det är bra att kunna veta vem som har gjort bokning av resurser. Användaren kan därför visas i schemarutan.

| Stundenplan Beamerwa                | agen06 (R111)            |                                   |                      |                   |                                  |
|-------------------------------------|--------------------------|-----------------------------------|----------------------|-------------------|----------------------------------|
| Ressource<br>Beamerwagen06 (R111) 💌 | Ressourceart<br>- Alle - | Stundenplanformat<br>Ressourcen 🛩 | Druckbare<br>Version | 👼 ICS<br>Kalender | Stand:<br>20.11.2008<br>10:06:33 |

NB 02 (R113) NB 05 (R312) Beamerwagen06 (R111) NB 07 (R312) Kamera 1 (R312) Kamera 2 (R314) Stativ 1 (R312) Video 1 (R312) Video 2 (R312) Kamera 3 (R312) Stativ 2 (R312) Videow1 (EG WC) Videow2 (EG - E12) Videow3 (2.St WC) Videow4 (2.St-211) Videow5 (3.St-WC) Videow6 (3.St-308) Kamera 4 (R312)

|                | Montag<br>10.11.2008 | Dienstag<br>11.11.2008       | Mittwoch<br>12.11.2008    | Donnerstag<br>13.11.2008 | Freitag<br>14.11.2008 |
|----------------|----------------------|------------------------------|---------------------------|--------------------------|-----------------------|
| 08:00<br>08:50 |                      | BT<br>3HSD                   |                           |                          | EK                    |
| 08:50<br>09:40 | admin                |                              | EK                        | NO                       |                       |
| 09:55<br>10:45 |                      | AD<br>Programmier-Wettbewerb |                           | ST                       |                       |
| 10:45<br>11:35 | DI                   |                              | ST                        |                          | ST                    |
| 11:45<br>12:35 |                      |                              |                           | JA                       | SU                    |
| 12:35<br>13:25 | SB                   |                              |                           |                          |                       |
| 13:35<br>14:25 |                      |                              |                           |                          |                       |
| 14:25<br>15:15 |                      |                              | 0                         | P                        |                       |
| 15:25<br>16:15 |                      |                              | EAdmin                    |                          |                       |
| 16:15<br>17:05 |                      |                              |                           |                          |                       |
| 17:05<br>17:55 |                      |                              | Prog. Wettbewertb, 2.Teil |                          |                       |

Legende Freie Stunde Unterricht Reservierung Bestätigte Buchung Prüfung Vertretung Pausenaufsicht

För att kunna se detta i resursschemat så måste du lägga in detta under 'Administration | Schemaformat'.

#### 2.1.3.2.3 Lektionstext då ämne saknas

När ämne saknas för en bokning eller undervisning så kan du markera att i stället visa Schematext.

2.1.3.2.4 Beteckning för ordinarie lärare

Aktiveras denna funktionen visas inte bara vikarierande lärare utan också ordinarie lärare inom parentes.

2.1.3.2.5 Max antal händelser under varandra 1-10

Om det för en klass förekommer många aktiviteter samtidigt så kan de visas under varandra i schemarutan.

2.1.3.2.6 Uppbyggnad av schemarutan

Samtidig undervisning kan beskrivas i en schemaruta med information bredvid varandra (se föregående punkt). Ofta kan man vilja sammanställa de lektioner som har samma start och sluttid i en gemensam

ruta med informationen under varandra. Du kan med ett kommando bestämma att lektioner med samma start- och sluttid skriv i gemensam schemaruta. Detta ger vanligtvis bättre information Ligger lektioner parallellt men ej med samma start och sluttid så får du lektionerna bredvid varandra..

#### 2.1.3.2.7 Länk för lektionsinformation

#### Länk för lektionsinformation

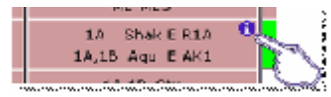

När denna inställning är aktiverad och det finns information till den specifika lektionen så visas en symbol upp i högra hörnet av schemarutan. Klickar du på symbolen så öppnas ett fönster med tillhörande information.

#### 2.1.3.2.8 Schematext

Untis Schematext kan visas i schemarutan.

| <b>ў</b> к | lasse 1a | (Gauss) /  | U-Kla     |        |           |          |        |            |           |         |          |           |      |            |            |
|------------|----------|------------|-----------|--------|-----------|----------|--------|------------|-----------|---------|----------|-----------|------|------------|------------|
| 1a         | *        | 🔂 🕸        |           | Χ 🕴    | ដូរ៉ូ 🍸 I | ð 9      | , 🚽    | r 😌        | 1         | ) 🗗     |          | □→目       | ۴    | 80.<br>191 | 8          |
| U-Ni       | r Kl,Le  | Nvpl Std.  | Wst       | Lehrer | Fach      | Klasse(r | 1)     | Fachraum   | Stamm     | nraum   | Dopp.S   | Std. E    | lock | Text       |            |
| 11         | 4, 1     |            | 2         | Hugo   | Gw        | 1a,1b,2a | a,2b   |            | R1a       |         |          |           |      | Förd       | erkurs!!   |
| 7          | 2,3      |            | 2         | Ander  | Wk        | 1a       |        | Werkr      | R1a       |         | 1,1      |           | U    |            |            |
| 73         | 2,2      |            | 3         | Arist  | SportM    | 1a,1b    |        | Th2        | R1a       |         |          |           |      |            |            |
| 31         |          |            | 5         | Arist  | Mat       | 1a       |        |            | R1a       |         |          |           |      |            |            |
| 33         |          |            | 5         | Arist  | E         | 1a       |        |            | R1a       |         |          |           |      |            |            |
| 35         |          |            | 2         | Callas | Mus       | 1a       |        |            | R1a       |         |          |           |      |            |            |
| 39         |          |            | 2         | Callas | Ke        | 1a       |        |            | R1a       |         | 1,1      |           |      |            |            |
| 46         |          |            | 2         | Nobel  | Rel       | 1a       |        |            | R1a       |         |          |           |      |            |            |
| 53         | ð        |            | 2 5       | Rub    | D         | 1a       |        |            | R1a       |         |          |           |      |            |            |
| 63         |          |            | 2         | Cer    | Bio       | 1a       |        |            | R1a       |         |          |           |      |            |            |
|            |          |            |           |        |           |          |        |            |           |         |          |           |      |            |            |
|            | Lehrer I | Fach Klass | e(n)      | Fachra | Stammraum | Männl.   | Weibl. | Zeilentext | Statistik | ZeilenV | Vert Zei | lentext-2 | (Leh | irer) L    | .ehrerzu 🔼 |
| 1          | Hugo     | Gw 1a, 1t  | ), 2a, 2b |        | R1a       |          |        |            |           |         |          |           |      |            |            |
| <          |          |            |           |        |           |          | Ш      |            |           |         |          |           |      |            | >          |

När Schematext är aktiverad i WebUntis

# Stundenplanformat

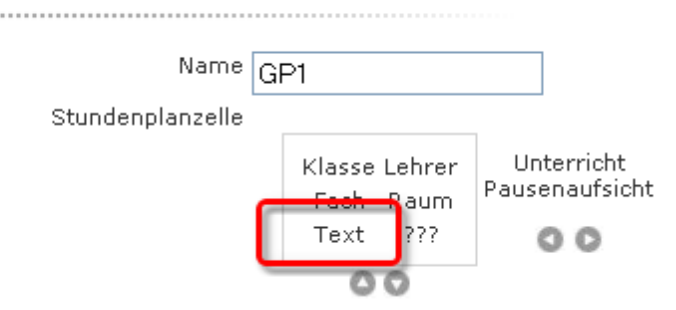

#### visas texten i WebUntis på följande sätt:

|       | Montag                              | Dienstag                         | Mittwoch                                |
|-------|-------------------------------------|----------------------------------|-----------------------------------------|
|       | 16.02.2009                          | 17.02.2009                       | 18.02.2009                              |
| 08:00 | 1a Arist<br><mark>E</mark> R1a      | 1a Arist<br><mark>Mat</mark> R1a | 1a,1b,2a Hugo<br>Gw Ria<br>Förderkurs!! |
| 08:55 | 1a Callas                           | 1a Arist                         | 1a,1b Arist SportM Th2                  |
|       | Mus R1a                             | <mark>E</mark> R1a               | 1a,1b Rub SportK Th1                    |
| 09:50 | 1a Cer                              | 1a Callas                        | 1a Arist                                |
|       | Bio R1a                             | Ke R1a                           | <mark>Mat</mark> R1a                    |
| 10:45 | 1a,1b Arist <mark>SportM Th2</mark> | 1a Callas                        | 1a Rub                                  |
|       | 1a,1b Rub <mark>SportK Th1</mark>   | Ke R1a                           | <mark>D</mark> R1a                      |

2.1.3.2.9 -

-

2.1.3.2.10 Rastvakt, Beredskap och Kontakttid

I WebUntis kan du visaRastvaktBeredskapstidoch Kontakttid

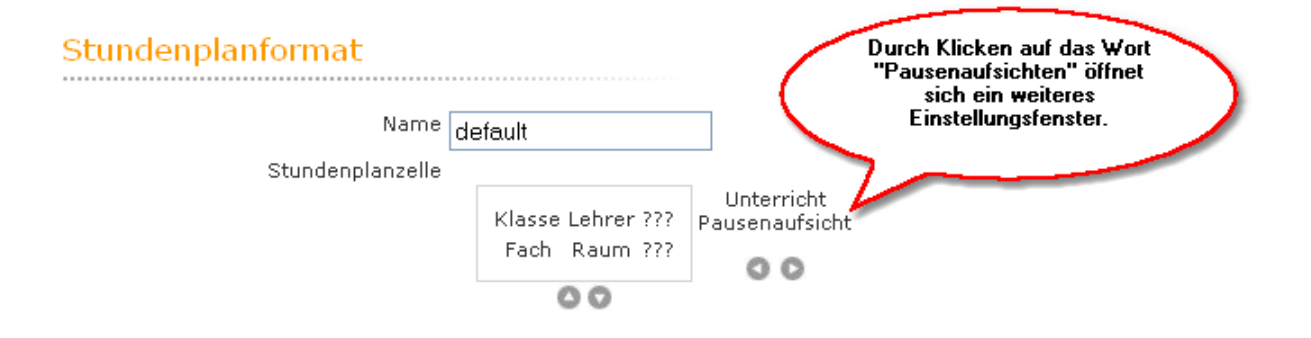

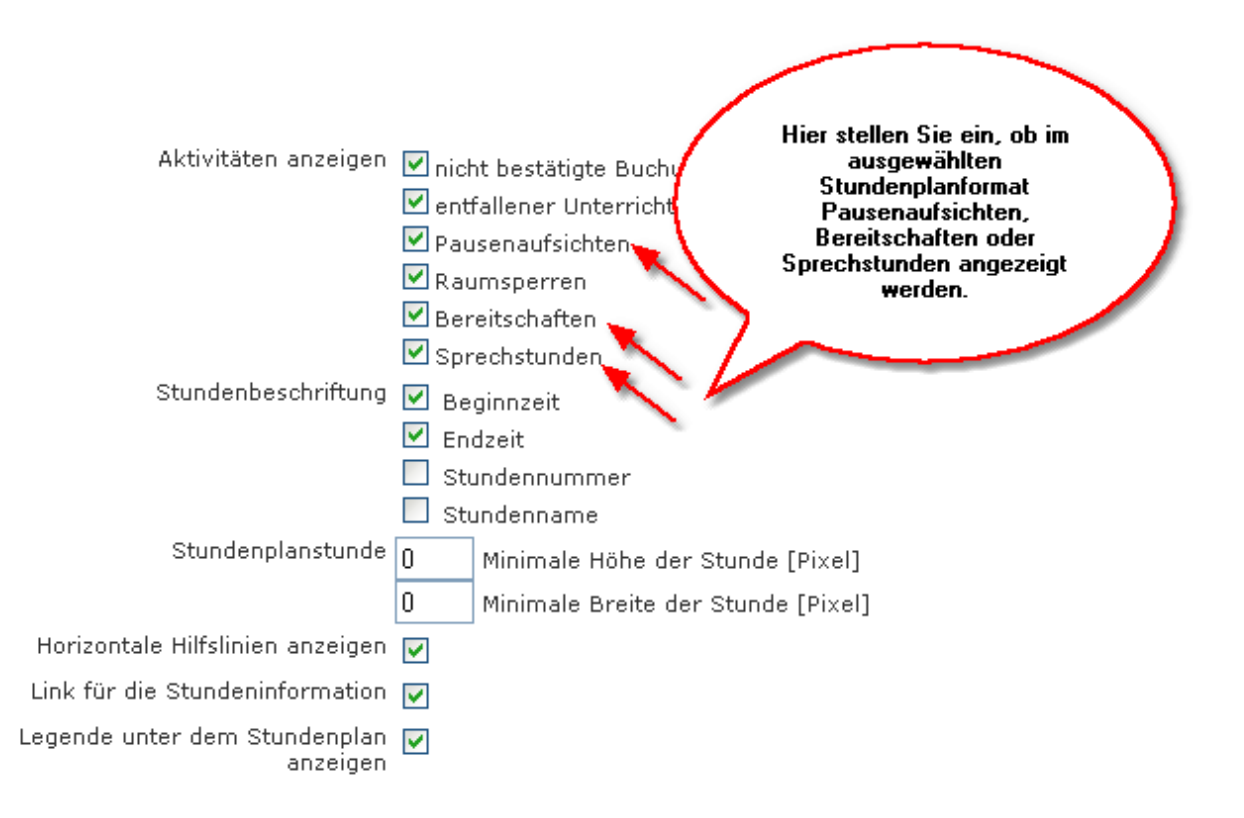

Tips

Kontakttiden markeras i Untis under 'Grunddata | Ämnen' på aktuellt ämne med parametern (S).

#### 2.1.3.3 Schemainställning

Ytterligara inställningar finner du under 'Administration | Schemainställningar'.

| Class     Ø     mpr     default •     Ø     Name       Teacher     mpr     default •     Ø     Short name       Subject     mpr     default •     Ø     Full name (Short name       Room     Ø     mpr     default •     Ø     Name       Students     Ø     mpr     default •     Ø     Name       Resource     mpr     default •     Ø     Short name                                                                                                    | Liemene  | Fublic innetable | a format Overview format Li | ist of elements on the timetabl | e page Details         |
|----------------------------------------------------------------------------------------------------|----------|------------------|-----------------------------|---------------------------------|------------------------|
| Teacher       mpr       default       Impr       Short name         Subject       mpr       default       Impr       Full name (Short name)         Room       Impr       default       Impr       Name)         Students       Impr       default       Impr       Name)         Students       Impr       default       Impr       Short name)         Students       Impr       default       Impr       Short name)                                                                                                    | Class    | 🔽 mpr            | ✓ default ✓                 | V                               | Name                   |
| Subject       mpr       default       Impr       Full name (Short name)         Room       Impr       default       Impr       Name         Students       Impr       default       Impr       Name         Resource       Impr       default       Impr       Short name                                                                                                    | Teacher  | mpr              | ✓ default ✓                 | V                               | Short name             |
| Room     Impr     Impr     | Subject  | mpr              | ✓ default ✓                 |                                 | Full name (Short name) |
| Students     Impr     Impr | Room     | ✓ mpr            | ✓ default ✓                 | V                               | Name                   |
| Resource mpr   default   Short name                                                                                                    | Students | 🔽 mpr            | ✓ default ✓                 | <b>V</b>                        | Name                   |
|                                                                                                    | Resource | mpr              | ▼ default ▼                 | <b>V</b>                        | Short name             |
| now details for public timetables 🗹 metable until [date] in the past Timetable until [date] into the future                                                                                                    |          |                  |                             |                                 |                        |

När boxen för 'Allmänn' markeras så kan andra än de som är registrerade användar gå in och se aktuellt schema. Föräldrar och elever kan då gå in och se eventuella ändringar, såväl tillfälliga som permanenta.

| -oUntis - Mozilla Firefox                                                                                                    |                                                                              |                                                                                                    |                                                                                                    |                                                                                                    |
|----------------------------------------------------------------------------------------------------|------------------------------------------------------------------------------|----------------------------------------------------------------------------------------------------|----------------------------------------------------------------------------------------------------|----------------------------------------------------------------------------------------------------|
| ie Edit View History Bookma                                                                                                    | arks <u>T</u> oo                                                             | ls <u>H</u> elp                                                                                                    |                                                                                                    |                                                                                                    |
|                                                                                                    | 본 http                                                                       | ://10.0.0.171:8080/WebUntis/                                                                                                    |                                                                                                    |                                                                                                    |
|                                                                                                    |                                                                              |                                                                                                    |                                                                                                    |                                                                                                    |
| 🔀 WebUntis                                                                                                    |                                                                              | +                                                                                                    |                                                                                                    |                                                                                                    |
|                                                                                                    |                                                                              |                                                                                                    |                                                                                                    |                                                                                                    |
| WebUntis                                                                                                    | 5                                                                            |                                                                                                    |                                                                                                    |                                                                                                    |
|                                                                                                    |                                                                              |                                                                                                    |                                                                                                    |                                                                                                    |
|                                                                                                    |                                                                              |                                                                                                    | School (                                                                                                    | name kbt                                                                                                    |
|                                                                                                    | Timet                                                                        | able Class 1A 1A                                                                                                    |                                                                                                    |                                                                                                    |
| pome                                                                                                    | THILCO                                                                       | ubic clubs hight                                                                                                    |                                                                                                    |                                                                                                    |
|                                                                                                    | Class                                                                        | Timet                                                                                                    | able format                                                                                                    |                                                                                                    |
| Timetable                                                                                                    | Class<br>Class 1                                                             | A 1A - Timet                                                                                                    | ■ Printable vers                                                                                                    | ion 👘 ICS Ca                                                                                                    |
| Timetable                                                                                                    | Class<br>Class 1                                                             | A 1A - Timet.<br>mpr                                                                                                    | able format Printable vers                                                                                                    | ion 👘 ICS Ca                                                                                                    |
| Timetable<br>Class<br>Room                                                                                                    | Class 1<br>Class 1<br>Class 1<br>Class 50                                    | A 1A Timet<br>A, 1A Class 1B, 1B Class 3<br>C, 5C Class 6A, 6A Class                                                                                                    | able format<br>Printable vers<br>2A, 2A Class 2B, 2B Class 3A, 3A<br>6B, 6B Class 7A, 7A Class 7BG, 1                                                                                                    | sion 📃 ICS Ca<br>A Class 3B, 3B Clas<br>7BG Class 7BR, 7BF                                                                                                    |
| Timetable<br>Class<br>Room<br>Students                                                                                                    | Class 1<br>Class 1<br>Class 5<br>Class 5                                     | A 1A Timet<br>A, 1A Class 1B, 1B Class 1<br>C, 5C Class 6A, 6A Class                                                                                                    | Able format<br>Printable vers<br>2A, 2A Class 2B, 2B Class 3A, 3A<br>6B, 6B Class 7A, 7A Class 7BG, 3<br>Turoday                                                                                                    | ion 💂 ICS Ca<br>A Class 3B, 3B Clas<br>7BG Class 7BR, 7BR                                                                                                    |
| Timetable<br>Class<br>Room<br>Students                                                                                                    | Class 1<br>Class 1<br>Class 5<br>Class 5                                     | A 1A   A 1A   Timet  mpr  A, 1A Class 1B, 1B Class 1  C, 5C Class 6A, 6A Class  Monday 19.01.2009                                                                                            | able format<br>■ Printable vers<br>2A, 2A Class 2B, 2B Class 3A, 3A<br>6B, 6B Class 7A, 7A Class 7BG, 1<br>Tuesday<br>20.01.2009                                                                                                    | ion TCS Ca<br>Class 3B, 3B Class<br>7BG Class 7BR, 7BF<br>Wednesday<br>21.01.2009                                                                                                    |
| Timetable<br>Class<br>Room<br>Students                                                                                                    | Class 1<br>Class 1<br>Class 5<br>Class 50                                    | A 1A  Timet Mpr A, 1A Class 1B, 1B Class 1 C, 5C Class 6A, 6A Class Monday 19.01.2009 1A Arnim                                                                                               | able format Printable vers 2A, 2A Class 2B, 2B Class 3A, 34 6B, 6B Class 7A, 7A Class 7BG, 3 Tuesday 20.01.2009                                                                                                    | ion Test ICS Ca<br>Class 3B, 3B Clas<br>7BG Class 7BR, 7BF<br>Wednesday<br>21.01.2009                                                                                                    |
| Timetable<br>Class<br>Room<br>Students<br>2003<br>January<br>MonTrue WeetThul Fil SatSun                                                                                                    | Class 1<br>Class 1<br>Class 5<br>Class 50<br>08:00                           | A 1A  Timet Mpr A, 1A Class 1B, 1B Class 2 , 5C Class 6A, 6A Class Monday 19.01.2009 1A Arnim Bio R1A                                                                                        | Able format<br>Printable vers<br>2A, 2A Class 2B, 2B Class 3A, 3A<br>CB, 6B Class 7A, 7A Class 7BG, 3<br>Tuesday<br>20.01.2009<br>1A,1B Gauss Depty BAD1<br>10 Comp Depth 100                                                                                                    | ion Test Caracteria<br>A Class 3B, 3B Class<br>7BG Class 7BR, 7BF<br>Wednesday<br>21.01.2009<br>1A Foss,Fer<br>A R1A                                                                                                    |
| Timetable<br>Class<br>Room<br>Students<br>4 2003<br>January<br>January<br>MonTue Wed Thu Fri Sat Sun<br>4                                                                                                    | Class 1/<br>Class 1/<br>Class 50<br>08:00                                    | A 1A  Timet Mpr A, 1A Class 1B, 1B Class 1 C, 5C Class 6A, 6A Class Monday 19.01.2009 1A Arnim Bio R1A 1A Arc                                                                                | bble format<br>→ Printable vers<br>2A, 2A Class 2B, 2B Class 3A, 34<br>5B, 5B Class 7A, 7A Class 7BG, 1<br>Tuesday<br>20.01.2009<br>1A, 1B Gauss DepV BAD1<br>1A Stone DepM W20<br>1A 1B Gauss 2BAD1<br>1A Stone DepM W20<br>1A 1B Gauss 2BAD1<br>1A Stone DepM W20<br>1A 1B Gauss 2BAD1<br>1A Stone DepM W20<br>1A 1B Gauss 2BAD1<br>1A Stone DepM W20<br>1A 1B Gauss 2BAD1<br>1A Stone DepM W20<br>1A Stone DepM W20<br>A Stone DepM W20<br>A Stone DepM W20 | ion Class 38, 38 Class<br>Class 38, 38 Class<br>78G Class 78R, 78P<br>Wednesday<br>21.01.2009<br>1A Foss,Fer<br>A R1A                                                                                                    |
| Timetable<br>Class<br>Room<br>Students<br>January<br>January<br>MonTue Wed Thu Fri Sat Sun<br>4<br>7 8 9 10 11                                                                                                    | Class 1/<br>Class 1/<br>Class 5/<br>08:00<br>08:55                           | A 1A  Timet Mpr A, 1A Class 1B, 1B Class 1 C, 5C Class 6A, 6A Class Monday 19.01.2009 1A Arnim Bio R1A 1A Arc Mat R1A                                                                        | bile format Printable vers 2A, 2A Class 2B, 2B Class 3A, 34 CB, 6B Class 7A, 7A Class 7BG, 1 Uesday 20.01.2009 1A,1B Gauss DepV BAD1 1A Stone DepM W20 1A,1B Amim SASS BAD1                                                                                                    | ion Responses Test Cases 38, 38 Class 788, 788 Class 788, 788 Class 788, 788 Class 788, 789 Class 788, 789 Class 788, 789 Class 788, 788 Class 788, 788 Class 788 Class 788, 788 Class 788, 788 Class 788, 788 Class 788, 788 Class 788, 788 Class 788, 788 Class 788, 788 Class 788 Class 788 Class 788 Class 788 Class 788 Class 788 Class 788 Class 788 Class 788 Class 788 Class 788 Class 788 Class 788 Class 788 Class 788 Class 788 Class 788 Class 788 Class 788 |
| Timetable           Class           Room           Students           4           January           January           4           January           4           10           7         8           9         10           12         13         14           15         15         17                                                                                                    | Class<br>Class 1<br>Class 1<br>Class 50<br>08:00<br>08:55                    | A 1A  Timet Monday 19.01.2009 A rinim Bio R1A Arc Mat R1A IA Marx IA Marx IA Night                                                                                                    | Able format<br>Printable vers<br>2A, 2A Class 2B, 2B Class 3A, 34<br>6B, 6B Class 7A, 7A Class 7BG, 7<br>Tuesday<br>20.01.2009<br>1A,1B Gauss DepV BAD1<br>1A Stone DepM W20<br>1A,1B Arnim SASS BAD1<br>1A Foss,Fer                                                                                                    | ion Class 38, 38 JBC Class 78A, 78B<br>Class 78A, 78A<br>Wednesday<br>21.01.2009<br>1A Foss,Fer<br>A R1A<br>1A Arc<br>Mat R1A<br>1A Armim                                                                                                    |
| Timetable<br>Class<br>Room<br>Students<br>Mon Tue Wed Thu Fri Sat Sun<br>12 13 14 15 16 17 18<br>19 20 21 22 23 24 25                                                                                                    | Class<br>Class 1<br>Class 5<br>Class 5<br>Class 5<br>08:00<br>08:55<br>10:00 | A 1A  Timet Mpr A, 1A Class 1B, 1B Class 1 C, 5C Class 6A, 6A Class Monday 19.01.2009 1A Arrim Bio R1A 1A Arc Nat R1A 1A Mat R1A 1A Night Relk R1A 1A Night BFLZ                             | Able format<br>Printable vers<br>2A, 2A Class 2B, 2B Class 3A, 3Z<br>6B, 6B Class 7A, 7A Class 7BG, 32<br><b>Tuesday</b><br><b>20.01.2009</b><br>1A,1B Gauss DepV BAD1<br>1A Stone DepM W20<br>1A,1B Arnim SASS BAD1<br>1A Foss,Fer<br>A R1A                                                                                                    | tion TCS Ca<br>Class 3B, 3B Class 7BR Class<br>7BG Class 7BR 7BR<br>21.01.2009<br>1A Foss,Fer<br>A R1A<br>1A Aroim<br>Bio BIS                                                                                                    |
| Timetable           Class         Rom           Students         Students           Image: Students         Image: Students           Mon Tue Wed Thu Fri Sat Sun         4           Image: Students         Image: Students           Mon Tue Wed Thu Fri Sat Sun         4           Image: Students         Image: Students           Image: Students         Image: Students </th <th>Class 1/<br/>Class 1/<br/>Class 50<br/>08:00<br/>08:55<br/>10:00</th> <td>A 1A Timet<br/>A, 1A Class 1B, 1B Class 1<br/>C, 5C Class 6A, 6A Class<br/>Monday<br/>19.01.2009<br/>1A Arnim<br/>Bio RIA<br/>1A Arc<br/>Mat RIA<br/>1A Marx<br/>1A Marx<br/>1A Mark<br/>BELZ<br/>1A Berg</td> <td>bble format<br/>Printable vers<br/>2A, 2A Class 2B, 2B Class 3A, 3A<br/>6B, 6B Class 7A, 7A Class 7BG, 3<br/>Tuesday<br/>20.01.2009<br/>1A,1B Gauss DepV BAD1<br/>1A Stone DepM W20<br/>1A,1B Arnim SASS BAD1<br/>1A Foss,Fer<br/>A R1A<br/>1A Berg</td> <td>tion TCS Ca<br/>Class 38, 38 AC Class<br/>78G Class 78R, 78R<br/>Vednesday<br/>21.01.2009<br/>1A Foss,Fer<br/>A R1A<br/>1A Arc<br/>Mat R1A<br/>1A Armin<br/>Bio BIS</td> | Class 1/<br>Class 1/<br>Class 50<br>08:00<br>08:55<br>10:00                  | A 1A Timet<br>A, 1A Class 1B, 1B Class 1<br>C, 5C Class 6A, 6A Class<br>Monday<br>19.01.2009<br>1A Arnim<br>Bio RIA<br>1A Arc<br>Mat RIA<br>1A Marx<br>1A Marx<br>1A Mark<br>BELZ<br>1A Berg | bble format<br>Printable vers<br>2A, 2A Class 2B, 2B Class 3A, 3A<br>6B, 6B Class 7A, 7A Class 7BG, 3<br>Tuesday<br>20.01.2009<br>1A,1B Gauss DepV BAD1<br>1A Stone DepM W20<br>1A,1B Arnim SASS BAD1<br>1A Foss,Fer<br>A R1A<br>1A Berg                                                                                                    | tion TCS Ca<br>Class 38, 38 AC Class<br>78G Class 78R, 78R<br>Vednesday<br>21.01.2009<br>1A Foss,Fer<br>A R1A<br>1A Arc<br>Mat R1A<br>1A Armin<br>Bio BIS                                                                                                    |
| Timetable<br>Class<br>Room<br>Students<br>Mon Tue WedThu Fri Sat Sun<br>12 13 14 15 16 17 18<br>19 20 21 22 23 24 25<br>26 27 28 29 30 31<br>School year:2008/2009                                                                                                    | Class 1/<br>Class 1/<br>Class 50<br>08:00<br>08:55<br>10:00<br>10:55         | A 1A  Timet A 1A  A 1A  Timet Impr A, 1A Class 1B, 1B Class : C, 5C Class 6A, 6A Class Annoday 19.01.2009 IA Arnim Bio RIA IA Arc Mat RIA IA Arc Mat RIA IA Night RelK RIA IA Berg Mus MúS   | bble format Printable vers 2A, 2A Class 2B, 2B Class 3A, 3A 6B, 6B Class 7A, 7A Class 7BG, 3 2.0.01.2009 1A,1B Gauss DepV BAD1 1A Stone DepM W20 1A,1B Amim SASS BAD1 1A Foss,Fer A R1A 1A Berg Mus MuS                                                                                                    | ion Class 38, 38 (38)<br>Class 38, 38 (38)<br>Class 78R, 78R<br>Vednesday<br>21.01.2009<br>1A Foss,Fer<br>A R1A<br>1A Arc<br>Mat R1A<br>1A Armin<br>Bio BIS<br>1A MLa<br>Geo R1A                                                                                                    |
| Timetable<br>Class<br>Room<br>Students<br>MonTue WedTho Fri Satsun<br>G 7 8 9 10 11<br>12 13 14 15 16 17 18<br>19 20 22 22 23 24 25<br>26 27 28 29 30 31<br>School year: 2008/2009                                                                                                    | Class<br>Class 1.<br>Class 5.<br>08:00<br>08:55<br>10:00<br>10:55            | A 1A  Timet Market A 1A A 1A A 1A Class 1B, 1B Class 1 C, 5C Class 6A, 6A Class A 10,01,2009 IA Arnim Bio RIA IA Arc Mat RIA IA Arc Mat RIA IA Marx IA Night BFLZ IA Berg Mus MúS            | bble format<br>Printable vers<br>2A, 2A Class 2B, 2B Class 3A, 3A<br>6B, 6B Class 7A, 7A Class 7BG, 3<br>Tuesday<br>20.01.2009<br>1A,1B Gauss DepV BAD1<br>1A Stone DepM W20<br>1A,1B Arnim SASS BAD1<br>1A Foss,Fer<br>A R1A<br>1A Berg<br>Mus MúS<br>1A Shak I R1A                                                                                                    | ion CISCO<br>A Class 38, 38, 38, 38<br>7BG Class 7BR, 7BF<br>21.01.2009<br>1A Foss,Fer<br>A R1A<br>1A Arc<br>Mat R1A<br>1A Arc<br>Mat R1A<br>1A Arc<br>Mat R1A<br>Bio BIS<br>1A MLa<br>Geo R1A                                                                                                    |

Med fältet Beteckningslista vid Schemavisning kan du bestämma om och hur snabbvalslistan ska visas eller ej. Inställningen 'Visa' gäller även för plocklisan.

|        | Class<br>Class<br>Class 1<br>Class 5<br>Class 5 | A, 1A Class 1B, 1B Class 2A, 2<br>C, 5C Class 6A, 6A Class 6B, 6 | A Class 2B, 2B Class 3A, 3A<br>B Class 7A, 7A Class 7BG, 75 | on ICS<br>Class 3B, 3B C<br>3G Class 7BR, |
|--------|-------------------------------------------------|------------------------------------------------------------------|-------------------------------------------------------------|-------------------------------------------|
| Quick- | Links                                           | Monday<br>19.01.2009                                             | Tuesday<br>20.01.2009                                       | Wednesday<br>21.01.2009                   |
|        | 08:00                                           | 8A Hero<br>MA R8A                                                | 8A Asim<br>GEO R8A                                          | 8A Asim<br>HI R8A                         |
|        | 08:55                                           | 8A,8B Card F R8B<br>8A Moz F R8A                                 | 8A,8B Buck L R8B<br>8A Mor L R8A                            | 8A Hero<br>MA R8A                         |
|        | 10:00                                           | 8A Arnim<br>Bio BIR                                              | 8A Gand<br>CH_CHR                                           | 8A Kel<br>DE R8A                          |
|        | 10:55                                           | 8A Hero<br>PH PHR                                                | 8A Mor<br>PP R8A                                            | 8A Arnim<br>Bio BIR                       |
|        | 11:55                                           | 8A Lag PEG W10                                                   | 8A Kel<br>DE R8A                                            | 8A Hero<br>PH_PHR                         |

# 2.1.3.4 Datumbegränsning

Schemats omfattning i tid på året kan begränsas.
| Element Ö                                                                                                    | ffentlich | n Stundenplanfo | ormat | Übersichts | ormat Elementliste<br>Stundenpla                                                                                                    | auf der<br>nseite | Anzeigen            |   |
|----------------------------------------------------------------------------------------------------|-----------|-----------------|-------|------------|----------------------------------------------------------------------------------------------------|-------------------|---------------------|---|
| Klasse                                                                                                    | <b>~</b>  | default         | *     | üf         | $\checkmark$                                                                                                    |                   | Langname (Kurzname) | 1 |
| Lehrer                                                                                                    |           | default         | *     | üf         | ✓                                                                                                    |                   | Langname            | 1 |
| Fach                                                                                                    |           | default         | ~     | üf         | <ul> <li>Image: A start of the start of the start of</li></ul> |                   | Langname (Kurzname) | 1 |
| Raum                                                                                                    | <b>~</b>  | default         | *     | üf         | $\checkmark$                                                                                                    |                   | Name                | 1 |
| Student                                                                                                    |           | default         | *     | üf         | ✓                                                                                                    |                   | Kurzname            | 1 |
| Ressource                                                                                                    |           | default         | *     | üf         | <b>v</b>                                                                                                    |                   | Kurzname            | 1 |
| Ressource default   Details bei öffentlichen Stundenplänen anzeigen   Stundenplan bis [Datum] in die Vergangenheit   Stundenplan bis [Datum] in die Vergangenheit   Stundenplan bis [Wochen] in die Vergangenheit   Stundenplan bis [Wochen] in die Vergangenheit   1 |           |                 |       |            |                                                                                                    |                   |                     |   |

På så sätt kan man förhindra att schemat läse på tid där schemat ännu inte är fastställt.

På samma sida kan du bestämma om detaljfönstret ska visas på ett schema som är markerat som 'Allmänt'.

## 2.1.3.5 Detaljfönster till Allmänt schema

Du kan bestämma om Detaljfönstret ska visas för ett schema som är markerat som 'Allmänt'.

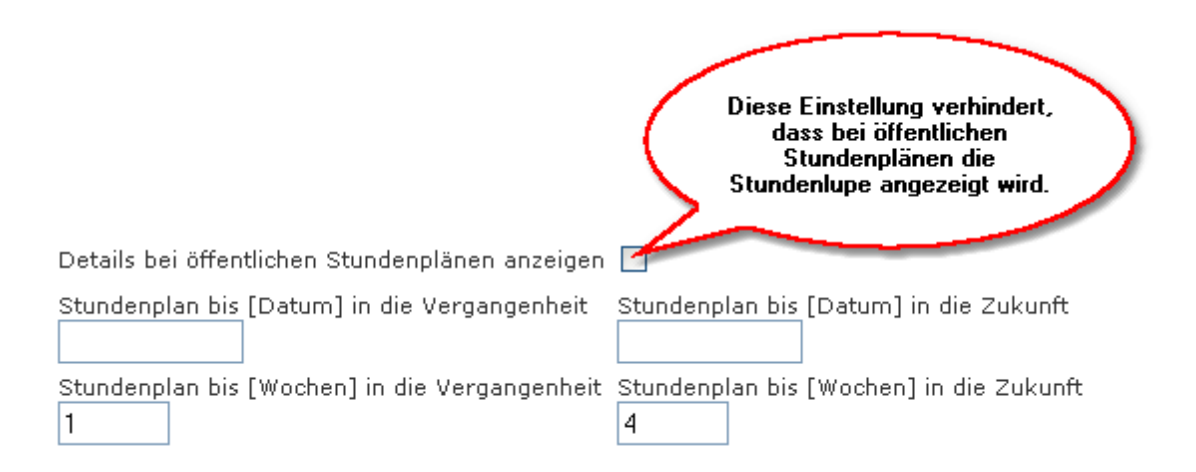

## 2.1.4 Systemunderhåll

2.1.4.1 Lovdagar

Lovdagar

| Holidays Term              | Holidays (Term)  |
|----------------------------|------------------|
| Short name<br>Term         |                  |
| Full name<br>Term Holidays |                  |
| Fr.<br>03.02.2008          | To<br>08.02.2008 |
| 🔲 Booking possib           | ole              |
| Save Delete                | over Cancel      |

Lov (under Grunddata) hämtas normalt från det inlästa schemat från Untis. I WebUntis kan du ändra och lägga till lov.

Om bokning av resurser är tillåten under lovet så ska du markera detta.

## 2.1.4.2 Dagens meddelande

Meddelande för dagen används för att skicka ut ett allmänt meddelande till alla användare. Meddelandet visas på första sidan vid inloggning.

Meddelandet skrivs in under 'Underhåll | Dagens meddelande'. Meddelanden kan bara göras av den som har denna rättighet.

För meddelande finns följande inmatningar:

### 2.1.4.2.1 Från-Till

Under vilken tid meddelandet ska visas.

2.1.4.2.2 Veckodag

Vilken/a veckodag/ar som det ska visas.

## 2.1.4.2.3 Meddelande

## Meddelande

Meddelandetexten.

| New message                    |                 |                               |
|--------------------------------|-----------------|-------------------------------|
| Period                         |                 |                               |
| Fr.                            | То              |                               |
| 21.08.2009                     | 28.08.2009      |                               |
| Day of the week<br>every day ▼ | Public          | Sequence<br>10                |
| Message                        |                 |                               |
| This week the l                | ibrary is close | d because of renovation work. |
| Further remaining chai         | racters: 1941   |                               |
| Save Save & Ne                 | w over Cance    | el                            |

### 2.1.4.3 Semester

Das Schuljahr kann (unter <Stammdaten> | <Schuljahre>) in mehrere Semester unterteilt werden. Dies ist vor allem bei Berichten, z.B. dem Schularbeitenkalender, von Vorteil.

| Name<br>2008/200 | 9                                        |                                         |                                      |
|------------------|------------------------------------------|-----------------------------------------|--------------------------------------|
| Von<br>01.09.200 | Bis<br>05.07.2009                        |                                         |                                      |
|                  |                                          |                                         |                                      |
|                  | Name                                     | Beginndatum                             | Enddatum                             |
| <b>A</b> ×       | Name<br>Wintersemester                   | Beginndatum<br>01.09.2008               | Enddatum<br>31.01.2009               |
| ର୍ଥ୍ୟ 🗙<br>ବ୍ୟ 🗙 | Name<br>Wintersemester<br>Sommersemester | Beginndatum<br>01.09.2008<br>01.02.2009 | Enddatum<br>31.01.2009<br>05.07.2009 |

## 2.1.5 Underhållsfunktioner

## 2.1.5.1 Spärra åtkomst

Det är möjligt att spärra åtkomsten till programmet. Det är nödvändigt när större ingrepp i systemet ska göras. Exempel på detta är import av nytt schema.

Funktionen finns under 'Administration | Spärra åtkomst'.

Användare som redan är inloggade kommer inte att stängas ute automatiskt. Gå därför in under 'Administration | Aktiva användare' och kontrollera att ingen arbetar i systemet. Administratören har dock tillgång till systemet.

### 2.1.5.2 Aktiva användare

### Aktiva användare

| Active users |                |                     |            |  |  |  |
|--------------|----------------|---------------------|------------|--|--|--|
| Name         | E-Mail address | Login time          | IP Address |  |  |  |
| admin        |                | 17.08.2009 10:45:39 | 10.0.0.180 |  |  |  |

Här kan du se vilka användare som är inloggade.

#### 2.1.5.3 Backup&Restore

#### Backup&Restore

| Opening demo_20090825.zip                                              |  |  |  |  |  |
|------------------------------------------------------------------------|--|--|--|--|--|
| You have chosen to open                                                |  |  |  |  |  |
| 🚹 demo_20090825.zip                                                    |  |  |  |  |  |
| which is a: Compressed (zipped) Folder<br>from: http://10.0.0.108:8080 |  |  |  |  |  |
| What should Firefox do with this file?                                 |  |  |  |  |  |
| Open with     Windows-Explorer (default)                               |  |  |  |  |  |
| ○ Save File                                                            |  |  |  |  |  |
| Do this automatically for files like this from now on.                 |  |  |  |  |  |
|                                                                        |  |  |  |  |  |
| OK Cancel                                                              |  |  |  |  |  |

Mit der Funktion <Backup> im Menü <Administration> des Navigationsmenüs können Sie alle Inhalte der zugrunde liegenden Datenbank archivieren. Nach Aufruf des Menüpunktes werden die erforderlichen Daten gesammelt, anschließend werden Sie aufgefordert, die gesicherten Daten lokal oder auf einem Netzwerkpfad zu speichern.

Wenn Sie zu einem späteren Zeitpunkt wieder zu diesem Zustand zurückkehren wollen, gehen Sie folgendermaßen vor:

- 1. Löschen Sie die WebUntis Datenbank Ihrer Schule, z.B. mit einem der gängigen SQL-Administrationstools wie MySQL Administrator.
- Legen Sie eine neue, leere Datenbank an, indem Sie in der Kommandozeile Ihres Browsers nach "WebUntis' den Befehl "/Install.do?norec=1' eingeben. Die Endung "norec=1' sorgt dafür, dass beim Anlegen der Datenbank die Standard-Datensätze nicht angelegt werden.

| 🔶 • 🔿 • 🕑 🛞 1               | A 29            | http://10.0.0.108:8080/WebUntis/Install.do?norec= |
|-----------------------------|-----------------|---------------------------------------------------|
| WebUntis                    |                 | http://10.0.0.10stall.do?norec=1                  |
| Installation                |                 |                                                   |
| Calculture and find a sin / |                 | >*                                                |
| demo                        |                 | zuaten).                                          |
| Mandantannummer (blank-     |                 |                                                   |
| Manuantennunnner (Diank=    | automatistin)   |                                                   |
| Dataphanksarijar (Hostnam   | o odor ID) (dof | sult localbert)                                   |
| localhost                   |                 | aut: localitost)                                  |
| Datashashash                |                 |                                                   |
| demo                        |                 |                                                   |
|                             |                 |                                                   |
| MySQI                       |                 |                                                   |
| inyoac in                   |                 |                                                   |
| Benutzername für die Dater  | ıbank*          |                                                   |
| aumin                       |                 |                                                   |
| Passwort*                   |                 |                                                   |
|                             |                 |                                                   |
| Datenbank Engine            |                 |                                                   |
|                             |                 |                                                   |
| JDBC Datenbanktreiber       |                 |                                                   |
| com.mysql.jdbc.Driver       |                 |                                                   |
| JDBC Datenbankverbindung    | 1               |                                                   |
|                             |                 |                                                   |
| Weiter                      |                 |                                                   |
|                             |                 |                                                   |

Für eine genaue Beschreibung der Felder des Install-Dialoges lesen Sie bitte das Kapitel "Installation von WebUntis".

3. Geben Sie in der Kommandozeile Ihres Browsers nach der Angabe "WebUntis' den Aufruf "/Restore. do' ein (siehe Abbildung). Sie werden daraufhin aufgefordert, den Pfad zu den gespeicherten Backup-Daten einzugeben. Mit einem Klick auf <Restore> beginnt die Wiederherstellung des Systems.

| 🤄 • 🔿 • 💽 🛞 🏠 🌉                         | http://10.0.0.108:8080/WebUntis/Restore.do |
|-----------------------------------------|--------------------------------------------|
| 📄 WebUntis                              | C http://10.0.0.10Untis/Restore.do C       |
| Schulname<br>demo                       |                                            |
| Von<br>C\Dokumente und Einstellungen\Us | er\Desktop\demo                            |
| Restore                                 | entrestatione. Databaterien                |

## 2.1.5.4 Om WebUntis

Funktionen 'Om WebUntis' under 'Administration' visar information om backomliggande programvaror för användning av program och databas.

| WebUntis 2010 Ver. 4.0.16 (Jul 17, 2009)                                  |                                                                                      |  |  |  |  |
|---------------------------------------------------------------------------|--------------------------------------------------------------------------------------|--|--|--|--|
| Copyright (c) 2005-2009 by Gruber & Petters GmbH, 2000 Stockerau, Austria |                                                                                      |  |  |  |  |
| This product includes software                                            | developed by The Apache Software Foundation ( <u>http://www.apache.org/</u> ).       |  |  |  |  |
| This product includes software                                            | developed by the Spring Framework Project ( <u>http://www.springframework.org</u> ). |  |  |  |  |
| server time                                                               | 21.08.2009 10:10                                                                     |  |  |  |  |
| Expiry date (Day.Month.Year)                                              | 31.12.2009                                                                           |  |  |  |  |
| modules                                                                   | BOOKING, CLASSBOOK, COURSEREG                                                        |  |  |  |  |
| Java version                                                              | lava version Sun Microsystems Inc. 1.6.0-oem                                         |  |  |  |  |
| database location jdbc:mysql://localhost/manuals2010                      |                                                                                      |  |  |  |  |
| database                                                                  | MySQL 5.0.21-community-nt                                                            |  |  |  |  |
| JDBC driver                                                               | MySQL-AB JDBC Driver                                                                 |  |  |  |  |
| JDBC driver version                                                       | mysql-connector-java-5.0.8 ( Revision: \${svn.Revision} )                            |  |  |  |  |
| database supports transactions                                            | ; Yes                                                                                |  |  |  |  |
| <u>Clear Cache Clear PrimId</u>                                           |                                                                                      |  |  |  |  |

## 2.1.6 Worauf zu achten ist

Um ein reibungsloses Funktionieren von WebUntis zu gewährleisten, beachten Sie bitte die folgenden Hinweise, worauf bei der Verwendung von Untis mit WebUntis zu achten ist.

### 2.1.6.1 Zeitraster

Beachten Sie, dass Sie während eines Schuljahres den Untis-Zeitraster nicht ändern dürfen.

### 2.1.6.2 Schuljahresdaten

WebUntis übernimmt die Information über Beginn und Ende eines Schuljahres aus den Untis-Daten. Sie werden bei der ersten Datenübertragung des jeweiligen Schuljahres übermittelt.

Beachten Sie, dass ab diesem Zeitpunkt die Schuljahresdaten zwischen Untis und WebUntis ident sein müssen. Das bedeutet, dass Sie das Schuljahr in Untis nicht mehr willkürlich ändern dürfen.

## 2.1.6.3 Sprechstunden

Kennzeichnen Sie Sprechstunden in Untis unter 'Stammdaten | Fächer' bitte mit dem Kennzeichen S.

#### 2.1.6.4 Kurznamen

Die (Kurz-) Namen der Elemente werden für den Datenabgleich zwischen Untis und WebUntis verwendet. Sie sollten also nach Schuljahresbeginn nicht mehr geändert werden. Sollte es dennoch notwendig sein einen Kurznamen zu ändern, so müssen Sie diesen unbedingt in Untis und in WebUntis ändern, so dass das betreffende Element in beiden Systemen den gleichen (Kurz-) Namen hat.

## 2.1.7 Administration - Klassbok

#### 2.1.7.1 Klassbok - Administration

Under 'Grunddata | Provtyp' registreras de olika typerna av prov. Detta underhålls av den som har denna rättighet (Administratören).

Övriga funktioner i klassboken används för närvarande ej i Sverige.

## 2.1.7.2 Inställning av klassboken

I menyn under 'Klassbok | Inställningar' kan du göra generella inställningar av klassboken.

2.1.7.2.1 Anzeige von Bildern

Falls Sie bei den <u>Studentenstammdaten</u> Bilder hochladen, so können Sie diese auch im elektronischen Klassenbuch anzeigen.

Unter <Klassenbuch> | <Einstellungen> führt die Option

| Klassenbuch Einstellungen                                                                                                    |                                                                                            |
|----------------------------------------------------------------------------------------------------|--------------------------------------------------------------------------------------------|
| Klassenbuch Hauptseite                                                                                                    |                                                                                            |
| Sortierung der Studentenliste                                                                                                    | Over oben nach unten ○ Von links nach rechts                                               |
| Sortierung der Studenten nach Klasse<br>Anzeige der Klasse hinter dem Studentennamen<br>Bilder der Studenten anzeigen<br>Anzahl d <del>er Spulten in der Studentenliste</del> |                                                                                            |
| Vorgabe für Endezeit einer Abwesenheit                                                                                                    | <ul> <li>Stundenende</li> <li>Tagesende</li> <li>fixer Zeitpunkt</li> <li>17:50</li> </ul> |
| Direkte Abwesenheitseingabe über Häckchen<br>Alle Abwesenheiten des Tages anzeigen                                                                                            |                                                                                            |

zu:

| Klassenbuch für Unterricht 20.02.2009 0                                        | 8:55 - 09:45                   |
|--------------------------------------------------------------------------------|--------------------------------|
| Unterricht                                                                     |                                |
| Klasse 3A (Callas Maria), 3C (Herodot)<br>Lehrer Buck, Pearl S.<br>Fach Latein |                                |
| 💌 Klassenbucheinträge (0) 🗋                                                    | 💌 Klassendienste (4) 🗋 3A 📋 3C |
| Abwesende Studenten (0)                                                        |                                |
| Nichts anzuzeigen                                                              |                                |
| Studenten im Unterricht (12)                                                   |                                |
| □ ✓ Aladdin 🔐 □ ✓ Hook                                                         | ✓ Perdi 🎑 🗌 ✓ Rabbit, Roger 🎑  |
|                                                                                | ✓ Pongo 🥨 🗆 ✓ Timotheus        |
|                                                                                | ✓ Quasimodo 🖾 🗆 ✓ Triton       |
| abwesend Abwesenheiten kontrolliert 🗸                                          |                                |
| Lehrstoff 🗟<br>De Bello Gallico, p122f                                         |                                |
| Lehrstoff eingeben Klassenbucheintrag Neue Prüfung                             | Unterrichtstermine Zurück      |

Beachten Sie, dass Sie auch für die Symbole der Klassendienste individuelle Bilder anzeigen können. Öffnen Sie dazu <Stammdaten> | <Dienste> und betätigen Sie die Schaltfläche <Bearbeiten> jenes Dienstes, dessen Icon Sie verändern wollen. Über die Funktion <Bild hochladen> gelangen Sie zu einem gängigen Import-Dialog.

| Dienste                       | 9                        |            |           |                          |  |
|-------------------------------|--------------------------|------------|-----------|--------------------------|--|
| Suche                         |                          | Suche au   | usführen  |                          |  |
| Auswahl                       |                          | Art        | Name      | Langname                 |  |
|                               | ् 🕰 🗙                    | <u>6</u>   | Ordner    | Klassenordner            |  |
|                               | 🗟 🗙                      | e٩         | KS        | Klassensprecher          |  |
|                               | 🙇 🗙                      | <b>₫</b> 2 | KS Stv.   | Klassensprecher Stv.     |  |
|                               | 🗟 🌾                      | X          | Kassien   | Klassenkassier           |  |
|                               | & ×                      | 2          | ΗTV       | Haustierverantwortlicher |  |
| 5 Elemente                    | e gefun <mark>d</mark> e | n, Anzeige | aller Ele | nente.1                  |  |
| Neu Sortieren Löschen Bericht |                          |            |           |                          |  |

2.1.7.2.2 --2.1.7.2.3 --2.1.7.2.4 --2.1.7.2.5 -

### 2.1.7.3 Import av elevdata

Från Untis kommer mycket information till WebUntis. Om inte elevdata finns i Untis så kan de importeras till från annan källa.

Om tillvalen 'Elevschema' eller 'Kursval' är använt i Untis så kommer naturligtvis elevdata med över till WebUntis. Finns elever i Untis men enbart tilldelade helklasser så kommer de inte med över(Grunddata| Klasser\Klass).

För att kunna importera elever från annat system så krävs rättigheten 'Grunddata'. I menyn 'Grunddata | Elever' finner du funktionen [Import]. På importsidan fyller du i några data. Två format finns: Default och SchuSta. Båda är av formatet ASCII CSV som enkelt kan passa in i Excel.

Importdata måste ha en datasats per rad och fälten måste vara åtskilda med skiljetecken.

#### 2.1.7.3.1 Import

Der Import der Schüler ist einfach, komfortabel und unkompliziert. Die Schülerdaten müssen für diese Schnittstelle als Textdatei (ASCII-Datei) vorliegen, in der die einzelnen Datenfelder mit einem der üblichen Separatoren (z.B. Komma, Semikolon oder TAB) getrennt sind.

| 🕼 Schülerliste. TXT - Editor                                                                                                    |   |
|----------------------------------------------------------------------------------------------------|---|
| Datei Bearbeiten Format Ansicht ?                                                                                                    |   |
| "obam";"oban";Michael;;;;"M";;"S12001";"12";"2";;;<br>"Talisker";"Talisker";;;;;"W";;"S12002";"12";"1";;;<br>"Lagavulin";"Lagavulin";;;;;"M";;"S12003";"12";"2";;;<br>"Laphroaid":"Laphroaid":"M"::"S12004":"12";"2";;;                                                                                                    | ^ |
| "Scapa"; "Scapa";;;;; "w";; "S12005"; "12"; "1";;;<br>"Glenord"; "Glenord";;;;; "w";; "S12006"; "12"; "1";;;<br>"clynelish"; "clynelish";;;; "M";; "S12007"; "12"; "2";;;<br>"Bladnoch"; "Bladnoch";;;;; "w";; "S12008"; "12"; "1";;;                                                                                                    | = |
| <pre>"Fettercairn"; "Fettercairn";;;;; "w";; "si2009"; "l2"; "l";;;<br/>"Ardbeg"; "Ardbeg";;;;; "M";; "si2010"; "l2"; "2";;;<br/>"Bowmore"; "Bowmore";;;;; "M";; "si2011"; "l2"; "2";;;<br/>"Bunnahabain"; "Bunnahabain";;;; "M";; "si2012"; "l2"; "2";;;<br/>"Arran"; "Arran";;;; "M";; "si2013"; "l2"; "2";;;<br/>"Tobermory"; "Tobermory";;;; "M";; "si2014"; "l2"; "2";;;<br/>"GlenElgin"; "GlenElgin";;;; "M";; "si2016"; "l2"; "2";;;<br/>"Gardhu"; "Cardhu";;;; "M";; "si2016"; "l2"; "2";;<br/>"Glenkinchie"; "Glenkinchie";;;; "W";; "si2017"; "l2"; "l";;;<br/>"Bruichladdich"; "Bruichladdich";;;; "W";; "si2019"; "l2"; "l";;;<br/>"Springbank"; "Springbank";;;; "W";; "si2019"; "l2"; "l";;;<br/>"Glenmorangie"; "Glenmorangie";;;; "W";; "si2021"; "l2"; "l";;;<br/>"Aberlour"; "Aberlour";;;; "M";; "si2022"; "l2"; "l";;;<br/>"Glenmorangie"; "Glenmorangie";;;; "W"; "si2023"; 'l2"; "2";;<br/>"GlenFarclas"; "GlenFarclas";;;; "M";; "si2024"; "l2"; "2";;<br/>"IsleJura"; "IsleJura"; "IsleJura"; "Si2027"; "l2"; "l";;<br/>"IsleJura"; "IsleJura"; "M";; "si2026"; "l2"; "l";;<br/>"IsleJura"; "IsleJura"; "M";; "si2026"; "l2"; "l";;<br/>"GlenFarclas"; "GlenFarclas";;;; "M";; "si2024"; "l2"; "2";;<br/>"IsleJura"; "IsleJura"; "IsleJura"; "Si2027"; "l2"; "l";;<br/>"Glenturret"; "Glenturret";;; "M";; "si2027"; "l2"; "l";;<br/>"HighPark"; "HighPark"; "M";; "si2027"; "l2"; "l";;<br/>"Macallan"; "Macallan";;;; "W";; "si2028"; "l2"; "l";;;"</pre> |   |
| <u>&lt;</u>                                                                                                    | ≥ |

Aktivieren Sie die Importfunktion aus der Seite <Stammdaten> | <Studenten>.

| Stude                                                        | Studenten |              |              |         |             |                 |        |                                                                                                    |           |                |                |      |
|--------------------------------------------------------------|-----------|--------------|--------------|---------|-------------|-----------------|--------|----------------------------------------------------------------------------------------------------|-----------|----------------|----------------|------|
| Klasse                                                       | 3C        |              | *            | Suche   |             | Suche ausführen |        |                                                                                                    |           |                |                |      |
| Auswal                                                       | h         |              | Familienname | Vorname | Geburtsdati | um Geschlecht   | Klasse | aktiv                                                                                                    | Kurzname  | Eintrittsdatum | Austrittsdatum | Text |
|                                                              | 2         | $\mathbf{X}$ | Klopfer      |         |             | ੰ               | ЗC     | <ul> <li>Image: A second second s</li></ul> | Klopfer   |                |                |      |
|                                                              | 2         | X            | Perdi        |         |             | Ŷ               | ЗC     | <b>V</b>                                                                                                    | Perdi     |                |                |      |
|                                                              | 2         | X            | Pongo        |         |             | ്               | ЗC     | <b>V</b>                                                                                                    | Pongo     |                |                |      |
|                                                              | 2         | X            | Quasimodo    |         |             | ੰ               | ЗC     | <b>V</b>                                                                                                    | Quasimodo |                |                |      |
|                                                              | 2         | X            | Timotheus    |         |             | ്               | 3C     | <b>V</b>                                                                                                    | Timotheus |                |                |      |
| 5 Elemente gefunden, Anzeige aller Elemente.1                |           |              |              |         |             |                 |        |                                                                                                    |           |                |                |      |
| Neu Sortieren Löschen Bericht Import Bildimport CSV Download |           |              |              |         |             |                 |        |                                                                                                    |           |                |                |      |

Geben Sie jene Datei als Datenquelle an, welche die Schülerdaten enthält und klicken Sie auf < Import>.

| Import                                              |             |
|-----------------------------------------------------|-------------|
| Datenquelle<br>E:\Temp\Exportdaten\Schülerliste.TXT | Durchsuchen |
| Von<br>01.09.2008                                   |             |
| Import                                              |             |

| Import<br>Profil<br>Neu | Sie I<br>Import<br>Felde<br>Jah | können verschiedene<br>profile speichern. Damit<br>brauchen Sie die<br>rzuordnung nicht jedes<br>hr neu vorzunehmen. |
|-------------------------|---------------------------------|----------------------------------------------------------------------------------------------------|
| Name                    |                                 |                                                                                                    |
| Import_Pr               | rofil_1                         |                                                                                                    |
| Strichpun               | ien<br>Vt 👽                     |                                                                                                    |
| Trennzeich              | ien                             |                                                                                                    |
| "ObaM"                  | Kurzname                        | *                                                                                                    |
| "Oban"                  | Familienname                    | ~                                                                                                    |
| Michael                 | Vorname                         | ~                                                                                                    |
|                         |                                 | ~                                                                                                    |
|                         |                                 | ~                                                                                                    |
|                         |                                 | ~                                                                                                    |
| "M"                     | Geschlecht                      | ~                                                                                                    |
|                         |                                 | ~                                                                                                    |
| "S12001"                | Schlüssel (extern)              | ~                                                                                                    |
| "12"                    | Klasse                          | ~                                                                                                    |
| "2"                     |                                 | ~                                                                                                    |
|                         |                                 | ~                                                                                                    |
|                         |                                 | ~                                                                                                    |
|                         |                                 | *                                                                                                    |
| Speicher<br>Import      | n Schließen                     |                                                                                                    |

Auf der linken Seite werden Ihnen nun die Details des ersten Studenten angezeigt. Verwenden Sie die Auswahllisten um die einzelnen Felder zu identifizieren. Speichern Sie vor dem Import das Profil unter einem eindeutigen Namen, damit Sie es gegebenenfalls wiederverwenden können.

### 2.1.7.3.2 Zuordnung von Bildern

## Studentenbilder - manuelle Zuordnung

Zu jedem Schüler oder Studenten kann auch ein Bild abgespeichert werden.

Eine Möglichkeit der Zuordnung besteht direkt im Stammdatenblatt des einzelnen Studenten:

Aktivieren Sie <Stammdaten> | <Studenten> und klicken Sie bei einem Studenten auf die Schaltfläche bearbeiten. Es öffnet sich das Stammdatenblatt. Klicken Sie nun auf die Schaltfläche <Bild hochladen>.

| Student Aberfeldy,                                     |           |                |
|--------------------------------------------------------|-----------|----------------|
| Familienname                                           |           |                |
| Aberfeldy                                              | 🖌 aktiv   |                |
| Vorname                                                |           | Bild hochladen |
| Kurzname                                               |           |                |
| Aberfeldy                                              |           |                |
| Geburtsdatum Geschlecht                                |           |                |
| Eintrittsdatum Austrittsdatum                          |           |                |
| Klasse                                                 |           |                |
| 7BG Klasse                                             | wechseln  |                |
| Text                                                   |           |                |
| Schulpflicht<br>volljährig                             |           |                |
| Katalognummer 0                                        |           |                |
| Vordergrundfarbe 🔤 000000<br>Hintergrundfarbe 🔄 000000 |           |                |
| Adresse Unterricht                                     |           |                |
| Speichern Löschen Reset                                | Abbrechen | Zurück         |

Geben Sie ggfs. die maximale Breite oder Höhe des Bildes an und wählen Sie dann über den gewohnten 'Datei-Öffnen'-Dialog die passende Bilddatei aus.

| Bildimport                                |                                                                      |                                                                                                    |                                                                                                    |                                                                                                    |                                                                                                    |
|-------------------------------------------|----------------------------------------------------------------------|----------------------------------------------------------------------------------------------------|----------------------------------------------------------------------------------------------------|----------------------------------------------------------------------------------------------------|----------------------------------------------------------------------------------------------------|
| Maximale Bildbreite 80 Maximale           | Bildhöhe 0                                                           |                                                                                                    |                                                                                                    |                                                                                                    |                                                                                                    |
| Bilddatei<br>Datei auswählen iconbov9.gif | Öffnen                                                               |                                                                                                    |                                                                                                    |                                                                                                    | ? 🗙                                                                                                    |
| Import Zurück                             | Suchen in:                                                           | 🚞 tetes                                                                                                    |                                                                                                    | 🖌 🧿 💆                                                                                                    | 📂 💷 •                                                                                                    |
|                                           | Zuletzt<br>verwendete D<br>Desktop<br>Eigene Dateien<br>Arbeitsplatz | Thumbs.db<br>icongirl4.gif<br>GSCHWESte.gif<br>iconbebe.gif<br>iconalbert.gif<br>573.gif<br>pirat4.gif<br>pirat3.gif<br>pirat2.gif<br>pirat2.gif<br>Image19.gif<br>Image17.gif<br>Jaage18.gif | Image16.gif<br>Image15.gif<br>Image13.gif<br>Image13.gif<br>Image12.gif<br>Image1.gif<br>Image1.gif<br>Image8.gif<br>Image8.gif<br>Image6.gif<br>Image6.gif<br>IJas.gif<br>KOPPENCar.gif | BARECKDan. gif<br>Image2.gif<br>Image1.gif<br>iconbebe2.gif<br>icontyson.gif<br>iconjakson.gif<br>iconjakson.gif<br>icongore.gif<br>iconelton.gif<br>iconelil.gif<br>icongates.gif<br>iconufo9.gif | iconufo7.gif ABLEIDMag.gif HOFBAUJac.gif KOCHNad.gif icongirl.gif iconfrancky.gif iconboyhero3.gif iconboyhero2.gif iconboyhero.gif iconboy12.gif iconboy11.gif iconboy9.gif |
|                                           | Netzwerkumgeb                                                        | Dateityp:                                                                                                    | Schreibgeschützt öffr                                                                                                    | nen                                                                                                    | Abbrechen                                                                                                    |

Das Bild des Studenten wird nun in seinem Stammdatenblatt angezeigt:

| Student Aberfeldy,                          |                |
|---------------------------------------------|----------------|
| Familienname<br>Aberfeldy aktiv             |                |
| Vorname                                     |                |
| Kurzname<br>Aberfeldy                       |                |
| Geburtsdatum Geschlecht                     |                |
| Eintrittsdatum Austrittsdatum               |                |
| Klasse Klasse wechseln                      |                |
| Text                                        | Bild hochladen |
| Attestpflicht<br>Schulpflicht<br>volljährig |                |

# Studentenbilder - automatische Zuordnung

In der Studentenliste ( <Stammdaten> | <Studenten> ) steht Ihnen auch die Funktion <Bildimport> zur Verfügung:

#### Studenten

| Klasse                                                                                                    | - Alle | -   | ~            | Suche   |          | Suc  | he ausführen |        |          |              |                |                |      |
|----------------------------------------------------------------------------------------------------|--------|-----|--------------|---------|----------|------|--------------|--------|----------|--------------|----------------|----------------|------|
| Auswa                                                                                                    | hl     |     | Familienname | Vorname | Geburtsd | atum | Geschlecht   | Klasse | aktiv    | Kurzname     | Eintrittsdatum | Austrittsdatum | Text |
|                                                                                                    | 2      | 1 🗙 | Aberfeldy    |         |          |      | Ŷ            | 7BG    | <b>V</b> | Aberfeldy    |                |                |      |
|                                                                                                    | 2      | 1 🗙 | Aberlour     |         |          |      | ്            | 6A     | <b>V</b> | Aberlour     |                |                |      |
|                                                                                                    | 2      | 1 🗙 | Aladdin      |         |          |      | ്            | ЗА     | <b>V</b> | Aladdin      |                |                |      |
|                                                                                                    | 2      | 1 🗙 | Alice        |         |          |      | Ŷ            | 2A     | <b>V</b> | Alice        |                |                |      |
|                                                                                                    | 2      | 1 🗙 | An Cnoc      |         |          |      | ്            | 8A     |          | AnCnoc       |                |                |      |
|                                                                                                    | 2      | 1 🗙 | Ardbeg       |         |          |      | ്            | 5B     | <b>V</b> | Ardbeg       |                |                |      |
|                                                                                                    | 2      | 1 🗙 | Ardmore      |         |          |      | Ŷ            | 8A     | <b>V</b> | Ardmore      |                |                |      |
|                                                                                                    | 2      | 1 🗙 | Arielle      |         |          |      | Ŷ            | ЗВ     |          | Arielle      |                |                |      |
|                                                                                                    | 2      | 1 🗙 | Arran        |         |          |      | ്            | 5C     |          | Arran        |                |                |      |
|                                                                                                    | 2      | 1 🗙 | Auchentoshan |         |          |      | Ŷ            | 7BR    | <b>V</b> | Auchentoshan |                |                |      |
|                                                                                                    | 2      | 1 🗙 | Baghira      |         |          |      | ്            | 2A     | <b>V</b> | Baghira      |                |                |      |
|                                                                                                    | 2      | 1 🗙 | Balblair     |         |          |      | ്            | 1A     |          | Balblair     |                |                |      |
|                                                                                                    | 2      | 1 🗙 | Balu         |         |          |      | ്            | 2B     |          | Balu         |                |                |      |
|                                                                                                    | 2      | 1 🗙 | Bambi        |         |          |      | ്            | 1B     | <b>V</b> | Bambi        |                |                |      |
|                                                                                                    | 2      | 1 🗙 | Banff        |         |          |      | ്            | 8B     | <b>V</b> | Banff        |                |                |      |
| 152 Elemente gefunden, Anzeige von 1 bis 15. [Erste/Nä <u>chstel 1, 2, 3, 4, 5, 6, 7, 8 [Nächste/Letzte]</u> |        |     |              |         |          |      |              |        |          |              |                |                |      |
| Neu Sortieren Löschen Bericht Import Bildimport CSV Download                                                 |        |     |              |         |          |      |              |        |          |              |                |                |      |

Auf der Seite, die erscheint, sobald Sie die Schaltfläche betätigen, können Sie eine Zip-Datei angeben, die die Bilderdaten enthält. Die Namen der einzelnen Bilddateien müssen dabei einer der folgenden Konventionen folgen:

- 1. Dateiname und Kurzname des Studenten sind gleich oder
- 2. der Dateiname hat das Format 'Familienname\_Vorname' oder

3. der Dateiname ist identisch mit dem Fremdschlüssel der Studenten in Ihrem Verwaltungssystem.

| Bildimport           |             |
|----------------------|-------------|
| Identifizierung      |             |
| Fremdschlüssel 🔽     |             |
| Fremdschlüssel       |             |
| Kurzname             | <br>        |
| Familienname_Vorname | Durchsuchen |
| Import Zurück        |             |

## 2.1.7.4 Studentengruppen

### Achtung!

Mit der Version 2010 von WebUntis wurde die Zuordnung von Studenten zum Unterricht grundsätzlich geändert. Lesen Sie den folgenden Abschnitt aufmerksam durch.

Die Zuordnung der Schüler oder Studenten zu den jeweiligen Unterrichten geschieht mit Hilfe der

Studentengruppen. Diese Studentengruppen (oder Schülergruppen) können auch schon beim Unterricht in Untis eingetragen sein.

Das Grundprinzip der Studentengruppen ist folgendes:

- Einem Unterricht wird eine in der Regel eindeutige Studentengruppe zugeordnet. Dem Sport-Unterricht der Knaben der Klasse 5A (mit der Unterrichtsnummer 123) beispielsweise die Gruppe 123\_Sport\_5A.
- Dieser Studentengruppe werden dann einzelne Studenten zugeordnet, beispielsweise die männlichen Schüler der Klasse 5A.
- Diese Studentengruppen sind nur sehr beschränkt 'wiederverwendbar'. Die Regel lautet, dass Sie pro Unterricht, an dem nicht alle Schüler der Klasse teilnehmen, eine eigene Studentengruppe einrichten, auch wenn somit verschiedene Studentengruppen exakt die selben Schüler enthalten.
- Nur in jenen Fällen, in denen Sie einen Unterricht aus 'planerischen' Gründen in mehrere Unterrichtsnummern aufgespalten haben, können Sie eine Studentengruppe zu mehreren Unterrichten zuweisen.

#### Beispiel:

Die Stundentafel der 5a sieht 4 Stunden Sport für Knaben vor. Aus planerischen Gründen hält Lehrer1 zwei dieser vier Stunden und Lehrer2 ebenfalls 2 Stunden. In Untis müssen Sie für diese Situation 2 Unterrichtsnummern (beispielsweise U-Nr. 123 und U-Nr. 124) einrichten. In WebUntis können Sie beiden Unterrichten die Studentengruppe 123\_Sport\_5A zuordnen.

Bestehende Studentengruppen werden Ihnen nur dann zur Zuordnung angeboten, wenn Klasse und Fach des Unterrichts, für den die Gruppe angelegt wurde, gleich sind.

Hinweis für Systemadministratoren:

- In Zusammenhang mit den Studentengruppen gibt es zwei Benutzerrechte:
- 1. Studentenzuordnung und
- 2. Stammdaten Studentengruppe

Jeder Lehrer, der Studenten selbständig zu seinem Unterricht zuordnet, benötigt das Recht *Studentenzuordnung*. Das Recht *Stammdaten Studentengruppe* wird in der Regel nicht benötigt. Es berechtigt zum Ändern des Namens der Studentengruppe oder der Klassen, von denen prinzipiell Schüler zugeordnet werden können.

#### 2.1.7.4.1 Vorgangsweise

Am Anfang des Schuljahres muss jeder Lehrer kontrollieren, ob jene Schüler, die an seinem Unterricht teilnehmen, diesem auch zugewiesen sind. Dazu wählen Sie am Besten die Liste <Mein Unterricht> aus dem Unterrichtsmenü.

| Interr                                                                            | icht Her      | odot   |      |       |        |     |           |            |                               |  |
|-----------------------------------------------------------------------------------|---------------|--------|------|-------|--------|-----|-----------|------------|-------------------------------|--|
| 3.03.200                                                                          | 19 - 28.03.21 | 009    | I    | Lehre | er Her | ю   |           | *          |                               |  |
| U-Nr                                                                              | Klasse        | Lehrer | Fach | Std.  | Term   | ine | Studenten | Stud       | dentengruppen Berichte        |  |
|                                                                                   |               | Hero   |      | 0     | ۱ 🖾    | Ű   | G         | - 89       |                               |  |
| <u>88100</u>                                                                      |               | Hero   | A    | 1     | ۵.     | Ű   | G         | - 69       |                               |  |
| <u>88600</u>                                                                      |               | Hero   | S    | 1     | ۵.     | Ű   | •         | - 60       |                               |  |
| <u>6700</u>                                                                       | 2B            | Hero   | PH   | 2     | ۵.     | Ű   | G         | - 60       | C B                           |  |
| <u>11400</u>                                                                      | ЗC            | Hero   | M    | З     |        | Ű   | •         | 80         | Diese Schaltfläche öffnet die |  |
| <u>11600</u>                                                                      | ЗC            | Hero   | PH   | 2     | 0      | Ű,  | 6         | 80         | zugeordnete                   |  |
| <u>83102</u>                                                                      | 5A,5B,5C      | Hero   | ETH  | 1     | ۵ (    | Ű   | •         | 80         | Studentengruppe.              |  |
| <u>63503</u>                                                                      | 5B,5C         | Hero   | ETH  | 1     | 0      | ٢   | •         | - 60       | 1                             |  |
| <u>20500</u>                                                                      | 6A            | Hero   | PH   | З     | ۵ (    | Ű   | •         | - 84       | • •                           |  |
| <u>66601</u>                                                                      | 6A,6B         | Hero   | ETH  | 1     | ۵ (    | ٢   | G         | 80         |                               |  |
| <u>74602</u>                                                                      | 6A,6B         | Hero   | ETH  | 1     | 0      | Ű   | •         | - 84       |                               |  |
| <u>46500</u>                                                                      | 8A            | Hero   | Μ    | 3     | 0      | Ű   | 6         | 80         |                               |  |
| <u>71200</u>                                                                      | 8A            | Hero   | PH   | 2     | 0      | Ű   | •         | - 80       |                               |  |
| 32600                                                                             | 8C            | Hero   | PH   | _     | 1.115  | 1   | G         | <b>3</b> 9 |                               |  |
| Bericht Diese Schaltfläche öffnet<br>die Liste der möglichen<br>Studentengruppen. |               |        |      |       |        |     |           |            |                               |  |

Wichtig ist nun die Spalte Studentengruppen. Ist in dieser Spalte nur das Zeichen (<Liste der Studentengruppen>) zu sehen so heißt das, dass dem betreffenden Unterricht im Moment noch keine Gruppe zugeordnet ist. WebUntis nimmt daher an, dass alle Schüler der Klasse an diesem Unterricht teilnehmen. Für den überwiegenden Großteil der Unterrichte wird dies zutreffen und es ist nichts weiter zu tun.

Sollten an einem Unterricht nicht alle Schüler der Klasse teilnehmen, so müssen Sie zunächst eine Studentengruppe anlegen.

Klicken Sie dazu auf die Schaltfläche . Es öffnet sich die Liste der Studentengruppen, die für den ausgewählten Unterricht in Frage kommen. In der Regel werden noch keine Studentengruppen angelegt sein. Klicken Sie nun auf <Neu> um eine neue Studentengruppe anzulegen.

| Studentengruppen            | Studentengruppen des Unterrichts 83102      |  |  |  |  |  |  |  |  |  |  |
|-----------------------------|---------------------------------------------|--|--|--|--|--|--|--|--|--|--|
| Lehrer: Hero, Fach: ETH, Kl | Lehrer: Hero, Fach: ETH, Klasse: 5A, 5B, 5C |  |  |  |  |  |  |  |  |  |  |
| Nichts anzuzeigen           |                                             |  |  |  |  |  |  |  |  |  |  |
| Neu Speichern               | Zurück                                      |  |  |  |  |  |  |  |  |  |  |

Es öffnet sich nun eine Liste der Schüler, die an dem ausgewählten Unterricht teilnehmen können. Haken Sie in der Spalte Auswahl all jene Schüler an, die am betreffenden Unterricht teilnehmen und klicken Sie dann auf speichern.

| Klasse: 5A, 5B, 5C |               |    |              |         |            |        |               |     |     |  |  |  |
|--------------------|---------------|----|--------------|---------|------------|--------|---------------|-----|-----|--|--|--|
| ✓ × ¤              | 🗸 🗙 🖬 🛃 💣 🗜 🗎 |    |              |         |            |        |               |     |     |  |  |  |
| Auswahl            |               |    | Familienname | Vorname | Geschlecht | Klasse | Katalognummer | ¥on | Bis |  |  |  |
| <b>V</b>           | 1             | 2  | Glenury      |         | ੰ          | 5A     | 0             |     |     |  |  |  |
| <b>V</b>           | 2             | ۵. | Imperial     |         | Ŷ          | 5A     | 0             |     |     |  |  |  |
|                    | З             | 2  | Lagavulin    |         | ്          | 5A     | 0             |     |     |  |  |  |
|                    | 4             | 2  | Laphroaig    |         | ്          | 5A     | 0             |     |     |  |  |  |
|                    | 5             | 2  | Oban         |         | ੰ          | 5A     | 0             |     |     |  |  |  |
| <b>v</b>           | 6             | 🕰  | Scapa        |         | Ŷ          | 5A     | 0             |     |     |  |  |  |
|                    | 7             | 🕰  | Talisker     |         | Ŷ          | 5A     | 0             |     |     |  |  |  |
|                    | 8             | 🕰  | Talisker     | Fiona   | Ŷ          | 5A     | 0             |     |     |  |  |  |
|                    | 9             | 2  | Teaninich    |         | ੰ          | 5A     | 0             |     |     |  |  |  |
|                    | 10            | ۵. | Tormore      |         | ୖ          | 5A     | 0             |     |     |  |  |  |
|                    | 11            | ۵. | Ardbeg       |         | ੰ          | 5B     | 0             |     |     |  |  |  |
| <b>V</b>           | 12            | 2  | Ardbeg       | Thomas  |            | 5B     | 0             |     |     |  |  |  |
|                    | 13            | ۵. | Bladnoch     |         | Ŷ          | 5B     | 0             |     |     |  |  |  |
| <b>v</b>           | 14            | ۵. | Bladnoch     | Alice   | Ŷ          | 5B     | 0             |     |     |  |  |  |
|                    | 15            | 🕰  | Clynelish    |         | ੰ          | 5B     | 0             |     |     |  |  |  |
| <b>v</b>           | 16            | 🕰  | Clynelish    | Finnan  | ੰ          | 5B     | 0             |     |     |  |  |  |
|                    | 17            | 🕰  | Fettercairn  |         | Ŷ          | 5B     | 0             |     |     |  |  |  |
|                    | 18            | 🕰  | GlenOrd      |         | Ŷ          | 5B     | 0             |     |     |  |  |  |
|                    | 19            | 2  | Ledaig       |         | ੰ          | 5B     | 0             |     |     |  |  |  |
|                    | 20            | ۵. | Linkwood     |         | ੰ          | 5B     | 0             |     |     |  |  |  |
|                    | 21            | 2  | Arran        |         | ੰ          | 5C     | 0             |     |     |  |  |  |
|                    | 22            | ۵. | Arran        | Michel  | ੰ          | 5C     | 0             |     |     |  |  |  |
|                    | 23            | 🕰  | Bowmore      |         | ੰ          | 5C     | 0             |     |     |  |  |  |
| Speid              | chern         |    | Zurück       |         |            |        |               |     |     |  |  |  |

## Studenten in der Studentengruppe 83102\_ETH\_5A5B5C

Wenn Sie nun die Schaltfläche <Zurück> betätigen, sehen Sie, dass eine neue Studentengruppe für den betreffenden Unterricht angelegt wurde. Das Häkchen in der Spalte Auswahl zeigt Ihnen, dass diese Gruppe dem Unterricht tatsächlich zugeordnet ist.

## Studentengruppen des Unterrichts 83102

Lehrer: Hero, Fach: ETH, Klasse: 5A, 5B, 5C

| Auswahl  |       | Name             | Klassen    | Fach | Von        | Bis        | Studenten |
|----------|-------|------------------|------------|------|------------|------------|-----------|
| <b>V</b> | 2     | 83102_ETH_5A5B5C | 5A, 5B, 5C | ETH  | 01.09.2008 | 05.07.2009 | •         |
| Neu      | Speic | hern Zurüc       | k          |      |            |            |           |

In der Unterrichtsliste des Lehrers Herodot finden Sie nun neben dem Symbol (<Liste der Studentengruppen>) auch noch das Symbol (<Studenten in der Studentengruppe>).

|   | Unterricht Herodot |              |        |      |       |      |      |       |       |            |       |         |          |
|---|--------------------|--------------|--------|------|-------|------|------|-------|-------|------------|-------|---------|----------|
| 2 | 3.03.200           | )9 - 28.03.2 | 009    | I    | Lehre | r He | ero  |       |       | *          |       |         |          |
|   | U-Nr               | Klasse       | Lehrer | Fach | Std.  | Terr | nine | Stude | enten | Stud       | enten | gruppen | Berichte |
|   |                    |              | Hero   |      | 0     | ۵    | Ø    | •     |       | <b>8</b> 9 |       |         |          |
|   | <u>88100</u>       |              | Hero   | A    | 1     | ۵    | Ű    | •     |       | <b>8</b> 4 |       |         |          |
|   | <u>88600</u>       |              | Hero   | S    | 1     |      | Ű    | •     |       | - 25       |       |         |          |
|   | <u>6700</u>        | 2B           | Hero   | PH   | 2     | ۵    | Ű    | G     |       | <b>8</b> 4 | 6     |         | fille    |
|   | <u>11400</u>       | ЗC           | Hero   | M    | З     |      | Ű    | •     |       | - 60       |       |         |          |
|   | <u>11600</u>       | ЗC           | Hero   | PH   | 2     | ۵    | Ű    | •     | e     | <u> </u>   | 6     |         |          |
|   | <u>83102</u>       | 5A,5B,5C     | Hero   | ETH  | 1     |      | Ű    | •     |       | - 64       | •     |         |          |
|   | <u>63503</u>       | 5B,5C        | Hero   | ETH  | 1     | ۵    | Ű    | •     | _     | <b>6</b> 5 | _     | 1       |          |
|   | <u>20500</u>       | 6A           | Hero   | PH   | З     |      | Ű    | •     |       | - 66       | 6     |         | All III  |
|   | <u>66601</u>       | 6A,6B        | Hero   | ETH  | 1     |      | Ű    | G     |       | -          |       |         | fille    |
|   | <u>74602</u>       | 6A,6B        | Hero   | ETH  | 1     |      | Ű    | •     |       | -          |       |         | File     |
|   | <u>46500</u>       | 8A           | Hero   | M    | З     |      | Ű    | G     |       | <b>8</b> 4 |       |         | fille    |
|   | 71200              | 8A           | Hero   | PH   | 2     |      | Q    | •     |       | - 64       |       |         | AIIP     |
|   | <u>32600</u>       | 8C           | Hero   | PH   | 2     |      | Ű    | •     |       | <b>8</b> 4 |       |         | Ĥ        |

Bericht

Über dieses Symbol gelangen Sie direkt zur Zuordnung der Studenten zur Studentengruppe des Unterrichts.

2.1.7.4.2 Studentengruppen in Untis

Studentengruppen können schon in Untis definiert werden. Das kann für den Datenabgleich mit Verwaltungsprogrammen wichtig sein.

Das Feld 'Schülergruppe' finden Sie in den Unterrichtsfenstern von Untis.

| ØК         | lasse 1          | a (Gauss     | а) / U-К | la   |        |           |              |                |                  |             |           |          |                 |                |            |                 |    |           |              | ا ا ا     |
|------------|------------------|--------------|----------|------|--------|-----------|--------------|----------------|------------------|-------------|-----------|----------|-----------------|----------------|------------|-----------------|----|-----------|--------------|-----------|
| la         | ~                |              | # C      | ۱)   | K 🕺    |           | <b>'</b> • • | ե ⊲            | t - O            |             | ¢         |          | ••• 🗎           | 1 🗞 🖯          |            |                 |    |           |              |           |
| •          |                  |              |          |      | Π      | Interricł |              | lan Ke         | nnzeichen        | Werte       |           |          |                 |                |            |                 |    |           |              |           |
| F Fu       | r Elemeni<br>I a |              |          |      |        |           |              |                | Inzelenen        |             |           |          |                 |                | 1          |                 |    |           |              |           |
| Ľ          |                  | ¥            |          |      |        | 3         | Wochenstund  | den            |                  | Alias-(Zwe  | t)Name    |          | Fachg           | ruppe          |            |                 |    |           |              |           |
| K          | lasse 1a         | (Gauss)      |          |      |        | Arist     | Lehrer       |                | Th2              | Raum        |           |          | Studen          | ten            |            |                 |    |           |              |           |
| 3          | 8.0 Wooł         | nenstunder   | n        |      |        | Sporth    | f Fach       |                | R1a              | Stammrau    | n         | Ē        | Studen          | tinnen         |            |                 |    |           |              |           |
| 2          | 5.500 We         | erteinheiter | 1        |      |        | 1.15      | Klasse       | 6.3            |                  | Charles K   |           |          |                 |                |            |                 |    |           |              |           |
| -Ur        | nterrichts)      | ۹r.          |          |      |        | 14,10     | Niasse       | inj            |                  | Statistik-N | ennzeicne | n l      | J Giesamt       |                |            |                 |    |           |              |           |
| LNI        | 1/11 -           |              | him Ch   | 0 /  | Labora |           |              | <b>F</b> aalan | Character        | Dama Obd    | Manul     | Kanan    | internal Obusta |                | California |                 | C  | N in D    |              | ALALL OWN |
| J-INF<br>4 | A 4              |              | NVPLSU   | 2    | Hugo   | Gw        | Alasse(II)   | racrin         | Stammraun<br>R1o | i Dopp.std. | wann.     | (Z)      | icher Stude     | nt Zellentext  | Schuler    | gruppe          | 3  | strim res | -Gruppen     | Akt.0-Gru |
|            | 2.3              |              |          | 2    | AF     | 184k      | 1a,10,2a,20  | ıðíerkr        | R1a              | 11          | 16        | (2)      |                 | 53 Metallarhei | 0 10 104   | Crumpo1         |    | 2         |              |           |
| 73         | 2.2              |              |          | 3    | Arist  | Sport     | 1a.1b        | Th2            | R1a              |             | 10        | (Z,X)    |                 | 0              | 1A Spo     | rt Mädchen      |    | 3         | Sport        | Sport     |
| -          |                  |              |          | 5    | Arist  | Mat       | 1a           |                | R1a              |             |           | (H,Z)    |                 | 0              |            |                 |    | J         | -1           |           |
| 3          |                  |              |          | 5    | Arist  | E         | 1a           |                | R1a              |             |           | (H,Z)    |                 | 0              |            |                 |    |           |              |           |
| 5          |                  |              |          | 2    | Callas | Mus       | 1a           |                | R1a              |             |           | (Z)      |                 | 0              |            |                 |    |           |              |           |
| 9          |                  |              |          | 2    | Callas | Ke        | 1a           |                | R1a              | 1,1         |           | (Z)      |                 | 0              |            |                 |    |           |              |           |
| 6          |                  |              |          | 2    | Nobel  | Rel       | 1a           |                | R1a              |             |           | (H,Z)    |                 | 0              |            |                 |    |           |              |           |
| 3          |                  |              |          | 5    | Rub    | D         | 1a           |                | R1a              |             |           | (H,Z)    |                 | 0              |            |                 |    |           |              |           |
| 53         |                  |              |          | 2    | Cer    | Bio       | 1a           | _              | R1a              |             |           | (Z)      |                 | 0              |            |                 |    |           |              |           |
| 39<br><    |                  |              |          | 2    | Curie  | TW        | 1a           | Twr            | R1a              | 1,1         |           | F (Z)    |                 | 0              | 1          |                 |    | 2         |              | >         |
|            |                  |              |          |      |        |           |              |                |                  |             |           |          |                 |                |            |                 | -6 |           |              |           |
|            | Lehrer           | Fach         | Klass    | e(n) | Fac    | hraum     | Stammraum    | Männ           | l. Weibl.        | Zeilentext  | S         | tatistik | ZeilenWert      | Zeilentext-2   | (Lehrer)   | Lehrerzuord fix | Ar | Schül     | ergruppe     |           |
| 1          | Anst             | SportM       | 1a, 1t   |      | Thá    | 2         | Hla<br>Dit   |                |                  |             |           |          |                 |                |            |                 |    | TA Sp     | port_Madchen |           |
| <u>-</u>   | nuo              | Sportk       | 1a, 11   |      | In     |           | nio          |                |                  |             |           |          |                 |                |            |                 | +  | IA_SI     | ort_naben    |           |

Sie können somit in diesem Feld bei Gruppenteilungen eine geeignete Gruppenbezeichnung eingeben. Bei Kopplungen können Sie selbstverständlich in der Unterrichtslupe die Gruppenbezeichnungen zeilenweise eingeben. (Wird das Feld 'Schülergruppe' bei Ihnen in der Unterrichtslupe nicht angezeigt, wird,so können Sie es über das Kontextmenü (rechte Maustaste) einblenden.)

| <u> </u> |        |        |           |          |           |        |     |                                        |                                     |                                            |
|----------|--------|--------|-----------|----------|-----------|--------|-----|----------------------------------------|-------------------------------------|--------------------------------------------|
|          | Lehrer | Fach   | Klasse(n) | Fachraum | Stammraum | Männl. | Wei | I. Zeilentext 📐 Stati <mark>t</mark> i | Z v Lebrer                          | (Lehrer) Lehrerzuord fix Art Schülergruppe |
| 1        | Arist  | SportM | 1a, 1b    | Th2      | R1a       |        |     | 12                                     | - Each                              | 1A_Sport_Mädchen                           |
| 2        | Rub    | SportK | 1a, 1b    | Th1      | R1b       |        |     | Darahar Kitalah                        | <ul> <li>Viscov(a)</li> </ul>       | 1A_Sport_Knaben                            |
|          |        |        |           |          |           |        |     | Hechis- Klick!                         | ✓ Klasse(II)                        |                                            |
|          |        |        |           |          |           |        |     |                                        | → Fachraum                          |                                            |
|          |        |        |           |          |           |        |     |                                        | ✓ Stammraum                         | <u>k</u>                                   |
|          |        |        |           |          |           |        |     |                                        | 🖌 Männi.                            |                                            |
|          |        |        |           |          |           |        |     |                                        | ✓ Weibl.                            |                                            |
|          |        |        |           |          |           |        |     |                                        | ✓ Zeilentext                        |                                            |
|          |        |        |           |          |           |        |     |                                        | 🗸 Statistik                         |                                            |
|          |        |        |           |          |           |        |     |                                        | 🖌 ZeilenWert                        |                                            |
|          |        |        |           |          |           |        |     |                                        | ✓ Zeilentext-2                      |                                            |
|          |        |        |           |          |           |        |     |                                        | ✓ (Lehrer)                          |                                            |
|          |        |        |           |          |           |        |     |                                        | <ul> <li>Lehrerzuord fix</li> </ul> |                                            |
|          |        |        |           |          |           |        |     |                                        | Identifier                          |                                            |
|          |        |        |           |          |           |        |     |                                        | 🗸 Schülergruppe 📐                   |                                            |

Bei der Datenübertragung nach WebUntis werden nun auch die in Untis verwendeten Schülergruppen mitübertragen. In WebUntis müssen Sie dann noch diesen Studentengruppen einzelne Studenten zuweisen.

|                                               | vie - |              | Student          | - Alle - V | Fact - | Alle       | Suc        |           | Such       | e ausruhrei |
|-----------------------------------------------|-------|--------------|------------------|------------|--------|------------|------------|-----------|------------|-------------|
| iswani                                        | _     |              | Name             | kiassen    | Fach   | von        | BIS        | Studenten | Unterricht |             |
|                                               | 2     | $\mathbf{X}$ | 1A_Sport_Knaben  |            |        | 01.09.2008 | 30.06.2009 | <b>G</b>  | 7301       |             |
|                                               | 2     | $\mathbf{X}$ | 1A_Sport_Mädchen |            |        | 01.09.2008 | 30.06.2009 | 6         | 7300       |             |
|                                               | 2     | $\mathbf{X}$ | 1A_WK_Gruppe1    |            |        | 01.09.2008 | 30.06.2009 | 6         | 700        |             |
| 3 Elemente gefunden, Anzeige aller Elemente.1 |       |              |                  |            |        |            |            |           |            |             |

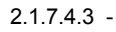

## 2.1.8 Användarhandbok

## 2.1.8.1 Steg ett

2.1.8.1.1 Inloggning för användare

### Inloggning

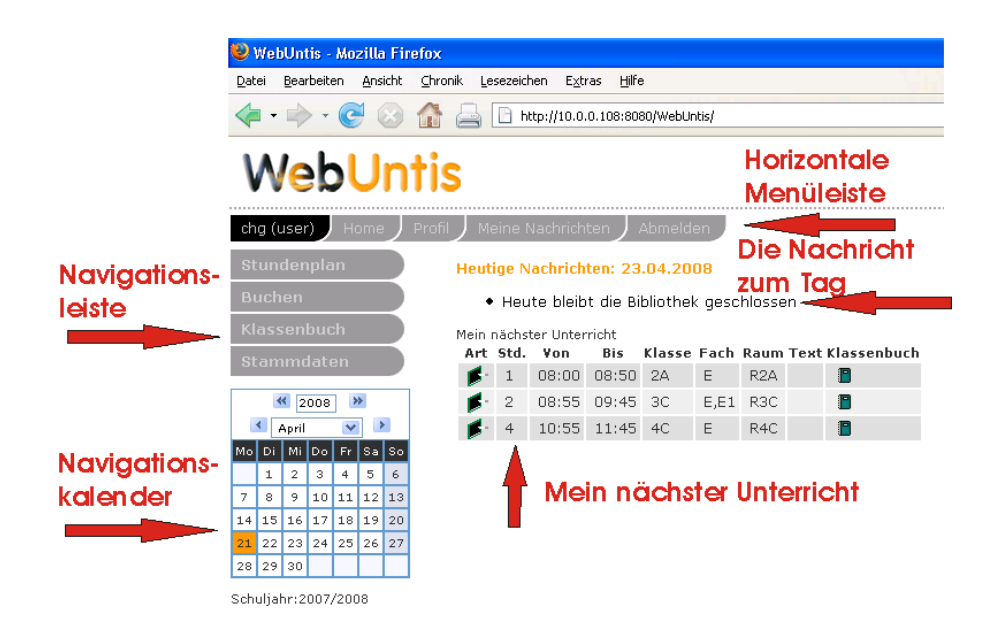

Efter att du loggat in kommer du till ovanstående sida.

Menyflikarna överst innehåller följande funktioner:

I menyn till vänster på startsidan väljer du vad du vill göra.

Som användare har du följande val:

Då lärare loggar in visas 'Dagens schema' för läraren. Lektioner och övriga tillfälliga bokningar, som har gjorts i WebUntis listas.

#### 2.1.8.1.2 Profil

Under 'Profil' kan du se en del uppgifter om din användarprofil. Se bilden.

| Profile admin                   |                                       |
|---------------------------------|---------------------------------------|
| General Start page              |                                       |
| Teacher<br>Herodot              |                                       |
| User group<br>admin             | Department                            |
| Max. number of open bookir<br>0 | gs Unattended bookings                |
| Language<br>English →           | E-Mail address<br>Roomadmin@grupet.at |
| Change password                 |                                       |
|                                 |                                       |
|                                 |                                       |
| Save over Cancel                |                                       |

Följande uppgifter kan du ändra:

Övriga uppgifter kan bara ändras av administratören. Lagra din inmatning med [Spara].

## 2.1.8.1.2.1 Startseite

Sie können auch das Aussehen Ihrer Startseite selbst gestalten.

| Profil Jeine Nachrichten J Hilfe                       | Abmelden                                                        |
|--------------------------------------------------------|-----------------------------------------------------------------|
| Profil admin                                           |                                                                 |
| Allgemein Startseite                                   |                                                                 |
| Anzeige auf der Startseite                             | <ul> <li>○ Mein Unterricht</li> <li>Isssenunterricht</li> </ul> |
| Auf der Startseite alle<br>Unterrichtsstunden anzeigen |                                                                 |
|                                                        |                                                                 |
|                                                        |                                                                 |
|                                                        |                                                                 |
|                                                        |                                                                 |
|                                                        |                                                                 |
|                                                        |                                                                 |
| Speichern Reset Abbrechen                              |                                                                 |

So kann hier auch eingestellt werden, ob der Tagesunterricht des Lehrers, oder der Tagesunterricht der Klasse, in der man gerade unterrichtet, angezeigt wird.

## Heutige Nachrichten: 27.03.2009

Keine Tagesnachrichten

## Unterricht der Klasse 2B am 25.03.2009

| Klass | en <u>28</u> | 3C 6A | 8A 8C |      | <b>F</b> |      |                |             |           |
|-------|--------------|-------|-------|------|----------|------|----------------|-------------|-----------|
| Art   | Std.         | Yon   | Dis   | Fuch | Lehrer   | Raum | Abw. Studenten | Klassenbuch | Lehrstoff |
| 1     | 1            | 08:00 | 08:50 | M    | Blan     | R2B  |                |             |           |
| 1     | 2            | 08:55 | 09:45 | E    | Ass      | R2B  |                |             |           |
| 1     | З            | 10:00 | 10:50 | LUK  | Grill    | W10  |                |             |           |
| 1     | З            | 10:00 | 10:50 | LUM  | Blan     | W20  |                |             |           |
| 1     | 4            | 10:55 | 11:45 | LUK  | Grill    | W10  |                |             |           |
| 1     | 4            | 10:55 | 11:45 | LUM  | Blan     | W20  |                |             |           |
| 1     | 5            | 11:55 | 12:45 | D    | Kel      | R2B  |                |             |           |
| 1     | 6            | 12:50 | 13:40 | PH   | Hero     | R2B  |                |             |           |
| 1     | 9            | 15:20 | 16:10 | FB   | Goethe   | W20  |                |             |           |
| 1     | 10           | 16:10 | 17:00 | FB   | Goethe   | W20  |                |             |           |

### 2.1.8.1.3 Välj vecka med Kalendern

Om visad sida är datumberoende, såsom schema eller bokningslista, så visas i allmänhet aktuell vecka i kalendern. Givetvis kan du själv välja vecka och dag.

#### 2.1.8.1.4 Schema - schemavisning

Under Schema kan du välja schema för olika Beteckningar

Välj typ av Beteckning. Sedan väljer du Beteckning genom att klicka i beteckningslistan.

Visad vecka för schemat bestäms av Kalendern. Genom att byta vecka i kalendern byter du också schemavecka.

| Timetable Class 2A, 2A         Class       Timetable format         Class 2A, 2A       estánar         Class 1A, 1A Class 1B, 1B Class 2A, 2A Class 2B, 2B Class 3A, 3A Class 3B         Class 5C, 5C Class 6A, 6A Class 6B, 6B Class 7A, 7A Class 7BG, 7BG Class         SHFA         Monday         Lagona         Lagona         Lagona |                                         |                 |                      |                     |                        |  |  |  |  |  |  |
|----------------------------------------------------------------------------------------------------|-----------------------------------------|-----------------|----------------------|---------------------|------------------------|--|--|--|--|--|--|
|                                                                                                    | Monday Tuesday<br>13.04.2009 14.04.2009 |                 |                      |                     |                        |  |  |  |  |  |  |
| 08:00<br>08:50                                                                                                    | 2A B<br>MU M                            | erg<br>IUR      | 2A New<br>DS WSB     | 2A Steiff<br>TX WSG |                        |  |  |  |  |  |  |
| 08:55<br>09:45                                                                                                    | 2A Marx<br>RE R2A                       | 2A Lind<br>BFLZ | 2A New<br>DS WSB     | 24<br>T>            | \ Steiff<br>< WSG      |  |  |  |  |  |  |
| 10:00<br>10:50                                                                                                    | 2A LI<br>MA R                           | uth<br>:2A      |                      | 2A Aqu<br>EN R2A    |                        |  |  |  |  |  |  |
| 10:55<br>11:45                                                                                                    | 2A Fo<br>DE R                           | nda<br>2A       |                      | 2A Aqu<br>HIS R2A   |                        |  |  |  |  |  |  |
| 11:55<br>12:45                                                                                                    | 2A I<br>Bio E                           | on<br>SIR       | 2A,2B Stu<br>REE REV | 2A Marx<br>RE R2A   | 2A,2B Bin<br>BFLZ GYM1 |  |  |  |  |  |  |

Schemat visar normalt ingående Beteckningar och eventuell text. Dessutom visas start och sluttider för lektioner.

Om lektioner ligger omlott i schemat så delas schemarutan vertikalt. Dessa inställningar görs administratören.

### 2.1.8.1.5 ICS Kalender

Der Stundenplan kann im ICS-(iCal)-Kalenderformat exportiert werden.

Prinzipiell haben Sie dafür 2 Möglichkeiten: 1. Von der Stundenplanseite des Lehrers. In diesem Fall werden die Termine einer Woche exportitert.

| Stunde<br>Lehrer<br>Herodot<br>Bachman<br>Euler Buc<br>Nightinga<br>Calamity<br>von Aqui | Lehrer       Stundenplanformat       ICS       Stand: 18.02.2009         Herodot       ICS       ICS       ICS       ICS         Bachmann Fossey Herodot Goethe Meitner Ionesco Cicero Tolkien Marx Callas Curie von Suttner Columbus Stuart       Stand: 18.02.2009       ICS       ICS |                          |                                  |                 |                                 |                                   |                        |      |   |  |  |  |
|------------------------------------------------------------------------------------------|----------------------------------------------------------------------------------------------------|--------------------------|----------------------------------|-----------------|---------------------------------|-----------------------------------|------------------------|------|---|--|--|--|
|                                                                                          | Montag<br>16.02.2009                                                                                                    | Dienstag<br>17.02.2009   | 18                               | 📋 Heroe         | lot.ics                         | Daterneranten                     |                        |      | 9 |  |  |  |
| 08:00<br>08:50                                                                           | 8A Hero<br>M R8A                                                                                                    | 5A,5C,5B Hero<br>ETH AK1 |                                  | Vom T<br>Von: } | /p: Texto<br>http://gruj        | datei<br>pet2.webtermii           | n.com:8080             |      | _ |  |  |  |
| 08:55<br>09:45                                                                           | 6A Hero<br>PH R6A                                                                                                    |                          |                                  | Wie soll Fir    | efox mit d<br>nen mit           | lieser Datei ver<br>Editor (Stand | fahren?<br>Jard)       | ~    |   |  |  |  |
| 10:00<br>10:50                                                                           | 8C Hero<br>PH PHS                                                                                                    | 6A,6B Hero<br>ETH AK1    |                                  | ⊙ Da            | ei <u>s</u> peiche<br>Dateien ( | ern<br>dieses Typs imr            | mer diese Aktion ausfü | hren |   |  |  |  |
| 10:55<br>11:45                                                                           | 8A Hero<br>PH PHS                                                                                                    |                          |                                  |                 |                                 |                                   |                        |      |   |  |  |  |
| 11:55<br>12:45                                                                           |                                                                                                    | 3C Hero<br>M R3C         | OK Abbrechen                     |                 |                                 |                                   |                        |      |   |  |  |  |
| 12:50<br>13:40                                                                           | 3C Hero<br>PH PHS                                                                                                    |                          | 2B Hero 5B,5C Hero<br>PH R2B ETH |                 |                                 |                                   |                        |      |   |  |  |  |

## Oder

2. via <Unterricht> | <Mein Unterricht>, indem Sie die Berichte aufrufen.

| 16.02.200    | )9 - 21.02.2 | 009    | I    | Lehre | r He | ero  |           | *                |           |          |
|--------------|--------------|--------|------|-------|------|------|-----------|------------------|-----------|----------|
| U-Nr         | Klasse       | Lehrer | Fach | Std.  | Tern | nine | Studenten | Student          | engruppen | Berichte |
|              |              | Hero   |      | 0     |      | ٢    | G         | <b>8</b> 0       |           |          |
| 88100        |              | Hero   | A    | 1     | ۵    | ٩    | 6         | <b>8</b> 9       |           |          |
| 88600        |              | Hero   | S    | 1     | ۵    | ٢    | •         | <b>8</b> 9       |           |          |
| 6700         | 2B           | Hero   | PH   | 2     | ۵    | ٩    | G         | <b>2</b> 4       |           |          |
| <u>11400</u> | ЗC           | Hero   | M    | 3     | ۵    | ٢    | 6         | <b>8</b> 4       | Klick!    | 4D       |
| 11600        | ЗC           | Hero   | PH   | 2     |      | ٢    | G         | <b>3</b> 4       |           |          |
| 83102        | 5A,5B,5C     | Hero   | ETH  | 1     |      | Ű    | G         | - <del>3</del> - |           |          |
| <u>63503</u> | 5B,5C        | Hero   | ETH  | 1     |      | ٢    | G         | <b>3</b> 4       |           |          |
| 20500        | 6A           | Hero   | PH   | 3     |      | ٢    | G         | - <b>3</b> -     |           |          |
| <u>66601</u> | 6A,6B        | Hero   | ETH  | 1     |      | ٢    | G         | <b>8</b> 4       |           |          |
| 74602        | 6A,6B        | Hero   | ETH  | 1     | ۵    | ٢    | G         | <b>8</b> 0       |           |          |
| <u>46500</u> | 8A           | Hero   | М    | 3     | ۵    | ٢    | G         | <del>3</del> 4   |           |          |
| 71200        | 8A           | Hero   | PH   | 2     |      | ٢    | G         | <b>8</b> 0       |           |          |
| 32600        | 8C           | Hero   | PH   | 2     | ۵    | ٢    | •         | <b>8</b> 0       |           |          |
| Bericht      |              |        |      |       |      |      |           |                  |           |          |

In dieser Ansicht können Sie auch den Zeitbereich einstellen, für den die Kalenderdaten ausgegeben werden sollen.

## Unterricht Herodot

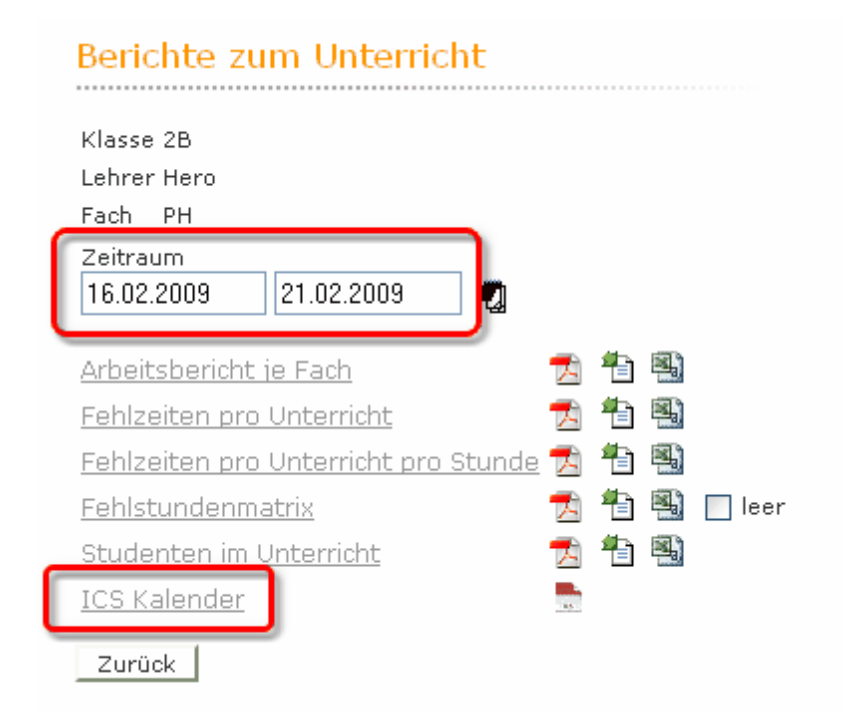

Speichern Sie die von WebUntis exportierte ics-Datei und r ufen Sie dann die Import-Funktion Ihres Kalenderprogramms auf (das folgende Beispiel bezieht sich auf Microsoft Outlook):

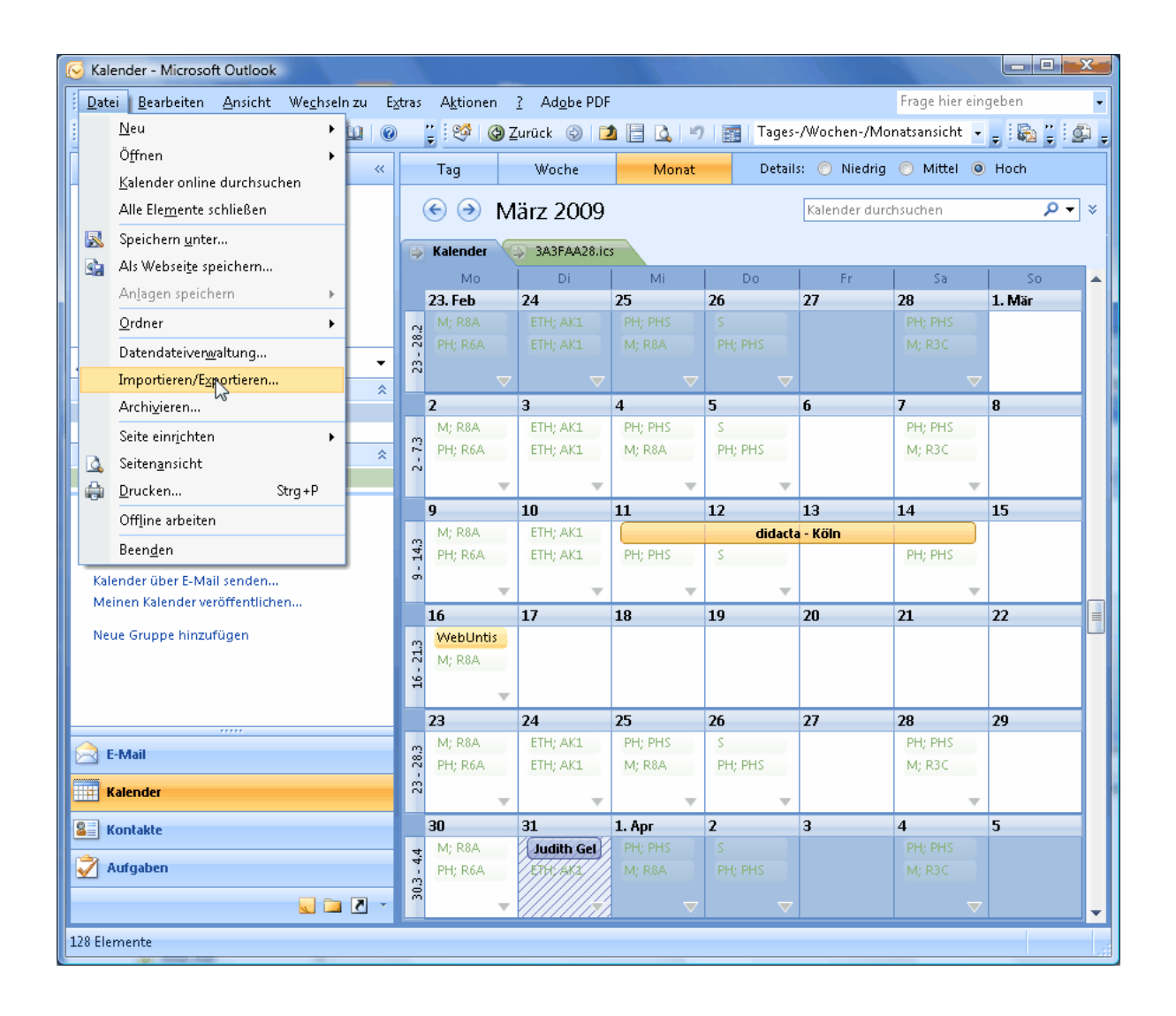

Geben Sie an, dass Sie Daten im iCalendar- (ICS-) Format importieren wollen.

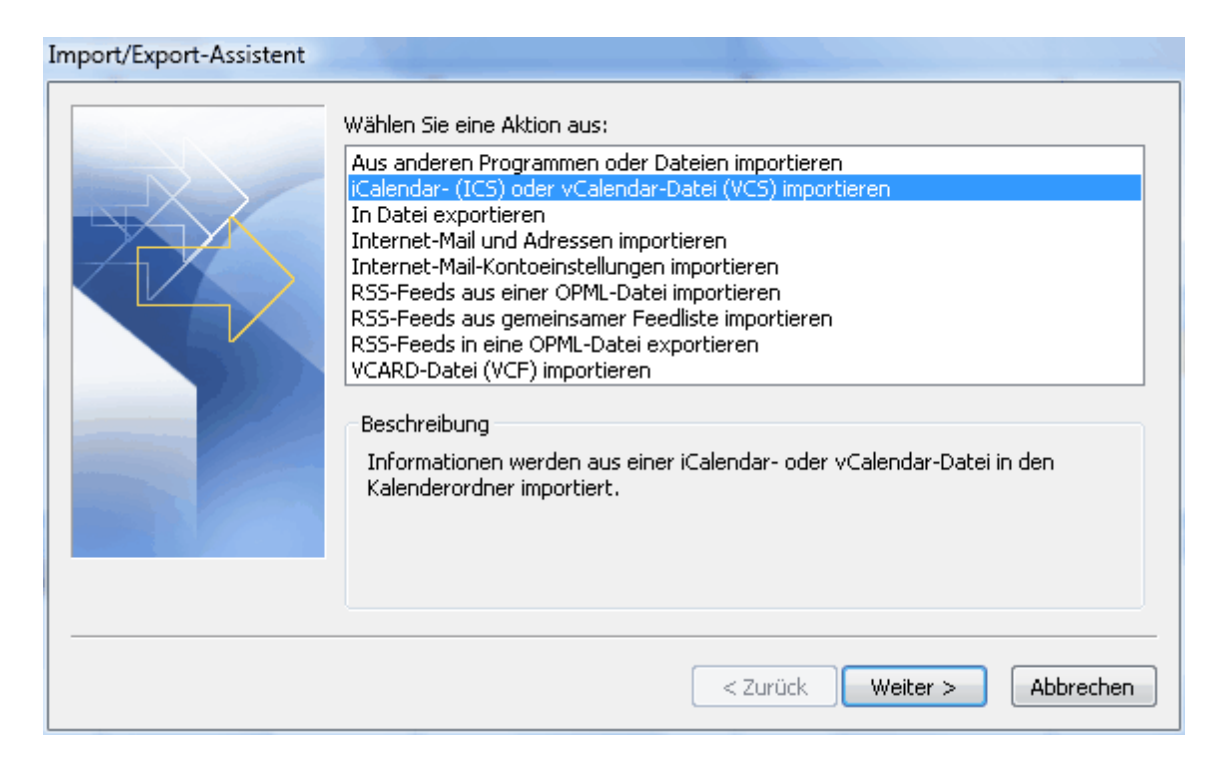

Geben Sie den Speicherort der exportierten Daten an:

| S Durchsuchen      | Gar 2006             |                         |                        |          |
|--------------------|----------------------|-------------------------|------------------------|----------|
| 😋 🔾 🛡 🚺 « temp     | ▶ ad ▶ Kalenderdaten | <b>▼</b> 4 <sub>7</sub> | Suchen                 | Q        |
| 🆣 Organisieren 👻 🏢 | Ansichten 👻 🃑 Neu    | er Ordner               |                        | 0        |
| Linkfavoriten      | Name                 | Änderungsdatum          | Тур                    | Größe    |
| Dokumente          | Herodot.ics          | 20.02.2009 11:04        | iCalendar File         | 4 KB     |
| 🚱 Zuletzt geändert |                      |                         |                        |          |
| 📳 Zuletzt besuchte |                      |                         |                        |          |
| 🕎 Desktop          |                      |                         |                        |          |
| 👰 Computer         |                      |                         |                        |          |
| 🕼 Musik            |                      |                         |                        |          |
| Suchvorgänge       |                      |                         |                        |          |
| Öffentlich         |                      |                         |                        |          |
|                    |                      |                         |                        |          |
|                    |                      |                         |                        |          |
|                    |                      |                         |                        |          |
| Ordner 🔥           | •                    | m                       |                        | •        |
| Dateina            | me: Herodot ics      |                         | iCalendar-Format (* ic | s) 🔻     |
| D dlowing          | Torodocios           | Tool: -                 |                        |          |
|                    |                      | 10015                   |                        | bbrechen |

Manche Kalenderprogramm bieten die Möglichkeit, die Daten in einen eigenen Kalender zu importieren. Dies ist die empfohlene Vorgangsweise, da Sie bei einem etwaigen Zweitimport von veränderten Stundenplandaten keine Synchronisationsprobleme haben.

| C Kalender - Microsoft Outlook                                                                                                    |                                                             |                                |  |  |  |
|----------------------------------------------------------------------------------------------------|-------------------------------------------------------------|--------------------------------|--|--|--|
| Datei Bearbeiten Ansicht Wechseln zu Extras Aktionen ? Adobe PDF Frage hier eingeben •                                                                                                    |                                                             |                                |  |  |  |
| 🗄 🔚 Neu 🔹 🦾 🗶 🅼 🍘 Heute 💷 🐵 🍟 🧐 🕲 Zurück 💿 🗖 📑 💁                                                                                                    |                                                             |                                |  |  |  |
| Kalender «                                                                                                    | Tag Woche Monat                                             |                                |  |  |  |
| Mörz 2009         Mörz 2009           Mo         Di         Mi Do         Fr         Sa           23         24         25         26         27         28         1           2         3         4         5         6         7         8                                                                                                    | <ul> <li></li></ul>                                         | 3A3FAA28.ics durchsuchen ♀ ▼ ¥ |  |  |  |
| 9         10         11         12         13         14         15           16         17         18         19         20         21         22           23         24         25         26         27         28         29           30         31         1         2         3         4         5                                                                                                    | 31 Dienstag<br>Judith Geburtstag 🔊                          | 31 Dienstag                    |  |  |  |
| Alle Kalenderele mente                                                                                                    | 08 00                                                       | ETH<br>AK1                     |  |  |  |
| Meine Kalender <ul> <li>Kalender</li> <li>Kalender</li> <li>Kalender in Archivordner</li> </ul> <ul> <li>Kalender in Archivordner</li> </ul> <ul> <li>Kalender in Archivordner</li> <li>Kalender in Archivordner</li> <li>Kalender in Archivordner</li> </ul> <ul> <li>Kalender in Archivordner</li> <li>Kalender in Archivordner</li> <li>Kalender in Archivordner</li> </ul> <ul> <li>Kalender in Archivordner</li> <li>Kalender in Archivordner</li> </ul> <ul> <li>Kalender in Archivordner</li> <li>Kalender in Archivordner</li> <li>Kalender in Archivordner</li> <li>Kalender in Archivordner</li> </ul> | 09 00                                                       | 08:00-08:50 ETH<br>(AK1)       |  |  |  |
| Andere Kalender 🔅                                                                                                    | 10 00                                                       | ETH<br>AK1                     |  |  |  |
| Vorgehensweise: Kalender freigeben<br>Kalender online suchen                                                                                                    | 11 00                                                       |                                |  |  |  |
| Kalender über E-Mail senden<br>Meinen Kalender veröffentlichen                                                                                                    | 1200                                                        | M<br>R3C                       |  |  |  |
| Neue Gruppe hinzufügen                                                                                                    | 13 00 WebUntis Benutzertreffen<br>Gruber&Petters, Stockerau | R4C                            |  |  |  |
|                                                                                                    | 14 00                                                       |                                |  |  |  |
| E-Mail                                                                                                    | 1500                                                        |                                |  |  |  |
| Kalender                                                                                                    | 16 00                                                       |                                |  |  |  |
| 📝 Aufgaben                                                                                                    | 17 00                                                       |                                |  |  |  |
| 🔍 🔁 🖉 🗸                                                                                                    | Aufgaben: 0 aktive Aufgaben, 0 erledigte Au ☆               | <b></b>                        |  |  |  |
| 4 Elemente Übermittlung 🖏 🛪                                                                                                    |                                                             |                                |  |  |  |

In der Anzeige können die unterschiedlichen Kalender übereinander eingeblendet werden:

| 😡 Kalender - Microsoft Outlook                                     |                                                                                                    |                                                                                                    |                                                      |                           |              |                  |
|--------------------------------------------------------------------|----------------------------------------------------------------------------------------------------|----------------------------------------------------------------------------------------------------|------------------------------------------------------|---------------------------|--------------|------------------|
| Datei Bearbeiten Ansicht Weghselnzu Egtras Aktionen ? Adgbe PDF    |                                                                                                    |                                                                                                    |                                                      |                           |              |                  |
| 🔚 Neu 👻 🦛 🗙 📰 🕼 🚮 Heute 💷                                          | 🗄 Ney + 🏟 X 🔚 🕼 🚮 Heute 🛄 Adressb. durchsuchen 💿 🕢 👷 🐯 🚱 Zurück 🕲 🍱 📄 🐧 🖤 📰 Tages-/Wonken-/Monatansicht + 🖕 🎇 🎇 👷 💭 |                                                                                                    |                                                      |                           |              |                  |
| Kalender «                                                         | Tag                                                                                                    | Woche Mon                                                                                                    | at <ul> <li>Arbeitswoche anzeige</li> </ul>          | en 🔘 Volle Woche anzeigen |              |                  |
| ✓ Februar 2009 ►<br>Mo Di Mi Do Fr Sa So<br>26 27 28 29 30 31 1    | ۲                                                                                                    | <ul> <li>              30. März - 03. April 2009          </li> <li>             Sa3FAA28.ics durchsuchen         </li> <li>             Astronomic durchsuchen         </li> </ul> |                                                      |                           |              |                  |
| 9 10 11 12 13 14 15<br>16 17 18 19 20 21 22<br>23 24 25 26 27 28 1 |                                                                                                    | 30 Montag                                                                                                    | 31 Dienstag<br>Judith Geburtstag 🕫                   | 1 Mittwoch                | 2 Donnerstag | 3 Freitag        |
| ∠   J   J   J     Alle Kalenderelemente   ▼                        | 08 00                                                                                                    | M<br>R8A                                                                                                    | ETH<br>AK1                                           | PH<br>PHS                 | S            | Å                |
| Meine Kalender                                                     | 09 00                                                                                                    | PH<br>R6A                                                                                                    |                                                      | M<br>R8A                  | PH<br>PHS    |                  |
| Andere Kalender 🔶                                                  | 10 00                                                                                                    | PH<br>PHS                                                                                                    | ETH<br>AK1                                           | M<br>R3C                  | ETH<br>AK1   |                  |
| Vorgehensweise: Kalender freigeben<br>Kalender online suchen       | 11 00                                                                                                    | PH<br>PHS                                                                                                    |                                                      | PH<br>PHS                 | PH<br>PHS    |                  |
| Kalender über E-Mail senden<br>Meinen Kalender veröffentlichen     | 1200                                                                                                    |                                                                                                    | M<br>R3C                                             | PH<br>PHS                 | M<br>R8A     |                  |
| Neue Gruppe hinzufügen                                             | 13 00                                                                                                    | PHS                                                                                                    | WebUntis<br>Benutzertreffen<br>Gruber&Petters<br>R4C | R2B                       |              | =                |
|                                                                    | 14 00                                                                                                    |                                                                                                    | Stockerau                                            |                           |              |                  |
| E-Mail                                                             | 15 00                                                                                                    |                                                                                                    |                                                      |                           |              |                  |
| Kalender                                                           | 16 <sup>00</sup>                                                                                                    |                                                                                                    |                                                      |                           |              |                  |
| Aufgaben                                                           | 17 00                                                                                                    |                                                                                                    |                                                      |                           |              |                  |
| ي 🗅 🗶 🔹                                                            |                                                                                                    | Aufgaben: 0 aktive Aufgaben, 0 erle                                                                                                    | digte Aufgaben                                       | •                         |              | *                |
| 23 Elemente                                                        |                                                                                                    |                                                                                                    |                                                      |                           |              | Übermittlung 🍋 🔹 |

2.1.8.1.6 Nachrichten

WebUntis verfügt über ein eigenes internes Nachrichtensystem. Über erhaltene Nachrichten werden Sie sofort nach der Anmeldung auf Ihrer <u>Startseite</u> informiert.

| Heutige Nachrichten: 13.08.2009 |  |  |  |  |
|---------------------------------|--|--|--|--|
| 1 neue Nachricht(en)            |  |  |  |  |

Elternsprechtag ab 15 Uhr!

Zum Lesen Ihrer Zeitwünsche klicken Sie auf die Schaltfläche <Meine Nachrichten> in der horizontalen Menüleiste .

| Meine Nachrichten |                                               |         |       |       |        |  |
|-------------------|-----------------------------------------------|---------|-------|-------|--------|--|
| Auswahl           | A                                             | bsender |       |       |        |  |
| Posteingang       | - Alle -                                      |         |       |       |        |  |
| ✓ ×               | 🗹 nur ungelesene Nachrichten                  |         |       |       |        |  |
| Auswahl           | Absender                                      | Betreff | Datum | Zeit  | Status |  |
|                   | admin <u>Torte</u> 09.06.2009 13:24 ungelesen |         |       |       |        |  |
|                   | dammi                                         |         |       |       |        |  |
| Ein Element gef   | unden.1                                       |         |       | 20121 |        |  |

Empfangen Nachrichten finden Sie im *Posteingang*, zum Verfassen einer Nachricht klicken Sie auf die Schaltfläche <Neu>.

| Neue Nachricht                                                                                                    |                                         |                                                                        |  |
|----------------------------------------------------------------------------------------------------|-----------------------------------------|------------------------------------------------------------------------|--|
| Absender<br>admin                                                                                                    |                                         |                                                                        |  |
| Empfänger<br>EAdmin<br>fadmin<br>NAdmin<br>L3<br>L2                                                                                        | Benutzer<br>KN<br>KÖ<br>KR<br>KM<br>NAG | Verteilerliste          Lehrer         Klassenlehrer         Studenten |  |
| Betreff                                                                                                    |                                         |                                                                        |  |
| Besprechung des Schulfestes.                                                                                                    |                                         |                                                                        |  |
| Nachricht                                                                                                    |                                         |                                                                        |  |
| Am 1.5. findet die Vorbesprechung aller Klassenlehrer für<br>unser Schulfest (am 26.6.) statt.<br>Ort: Konferenzzimmer<br>Zeit: 14:00 s.t. |                                         |                                                                        |  |
| MfG                                                                                                    |                                         |                                                                        |  |
| D.I. Rektor                                                                                                    |                                         |                                                                        |  |
| Noch mögliche Zeichen: 1852                                                                                                    |                                         |                                                                        |  |
| Senden Speichern Rese                                                                                                    | t Abbrechen                             |                                                                        |  |

Sie können Nachrichten an mehrere Empfänger auch bequem über Verteilerlisten versenden.

| Meine Nachrichten   |   |          |   |                |  |  |
|---------------------|---|----------|---|----------------|--|--|
| Neue Nachricht      |   |          |   |                |  |  |
| Absender<br>admin 💙 |   |          |   |                |  |  |
| Empfänger           |   | Benutzer | ( | Verteilerliste |  |  |
| ~                   |   | admin    | ~ | Lehrer 🔼       |  |  |
|                     | 0 | Untis    |   | Studenten      |  |  |
|                     | 0 | mpr      |   | Teilzeitlehrer |  |  |
|                     |   | stud     |   |                |  |  |
| ×                   |   | Foss     | ~ | $\sim$         |  |  |

Um eine neue Verteilerliste einzurichten, gehen Sie folgendermaßen vor:

1. Klicken Sie im Menü < Meine Nachrichten> auf die Schaltfläche < Verteilerliste>.

| Meine Nachrichten                                                                                                    |                             |              |            |       |         |  |  |
|----------------------------------------------------------------------------------------------------|-----------------------------|--------------|------------|-------|---------|--|--|
| Auswahl                                                                                                    | А                           | bsender      |            |       |         |  |  |
| Posteingang                                                                                                    | <b>*</b>                    | *            |            |       |         |  |  |
| ✓ ×                                                                                                    | Inur ungelesene Nachrichten |              |            |       |         |  |  |
| Auswahl                                                                                                    | Absender                    | Betreff      | Datum      | Zeit  | Status  |  |  |
| A     A     A | admin                       | Notenschluss | 17.02.2009 | 14:27 | gelesen |  |  |
| Ein Element gefunden 1<br>Neu Löschen Verteilerliste                                                                                                    |                             |              |            |       |         |  |  |

2. Betätigen Sie in der daraufhin erscheinenden Liste die Schaltfläche <Neu>:

| Verteilerlisten |            |                 |  |  |  |
|-----------------|------------|-----------------|--|--|--|
| Suche           |            | Suche ausführen |  |  |  |
| Auswahl         |            | Verteilerliste  |  |  |  |
|                 | 🙇 🗙        | Teilzeitlehrer  |  |  |  |
| Ein Elemer      | nt gefunde | en. <b>1</b>    |  |  |  |
| Neu             | Sortieren  | Löschen Zurück  |  |  |  |

3. Geben Sie nun einen Namen für die Verteilerliste ein (in unserer Abbildung 'Vollzeitlehrer', ordnen Sie
die gewünschten Lehrer zu und betätigen Sie die Schaltfläche <Speichern>.

| Neue Verteilerliste      |                    |
|--------------------------|--------------------|
| Name<br>Vollzeitlehrer   |                    |
| Zugeordnete Benutzer     | Alle Benutzer      |
| ad 🔼                     | stud 🔼             |
| talisker                 | Foss               |
| hero                     | rigg               |
| 6                        | eeee               |
|                          | kep                |
|                          | stan               |
|                          | bv                 |
|                          | bach               |
|                          | opan               |
|                          | Ser 💌              |
| Speichern Speichern & Ne | eu Reset Abbrechen |

4. Fertig.

# Verteilerlisten

| Suche     |          | Suche ausführen              |
|-----------|----------|------------------------------|
| Auswahl   |          | Verteilerliste               |
|           | 🗟 🎽      | Teilzeitlehrer               |
|           | 🗟 🎽      | Vollzeitlehrer               |
| 2 Element | e gefund | en, Anzeige aller Elemente.1 |
| Neu       | Sortiere | n Löschen Zurück             |

# 2.1.8.2 Klassboken - Prov

2.1.8.2.1 Lärare

2.1.8.2.1.1 Logga in

Logga in med ditt användarnamn och lösenord.

På startsidan under 'Dagens meddelanden' visas också 'Dagens aktiviteter' (bokningar/lektioner/ konferenser mm.) för inloggad person.

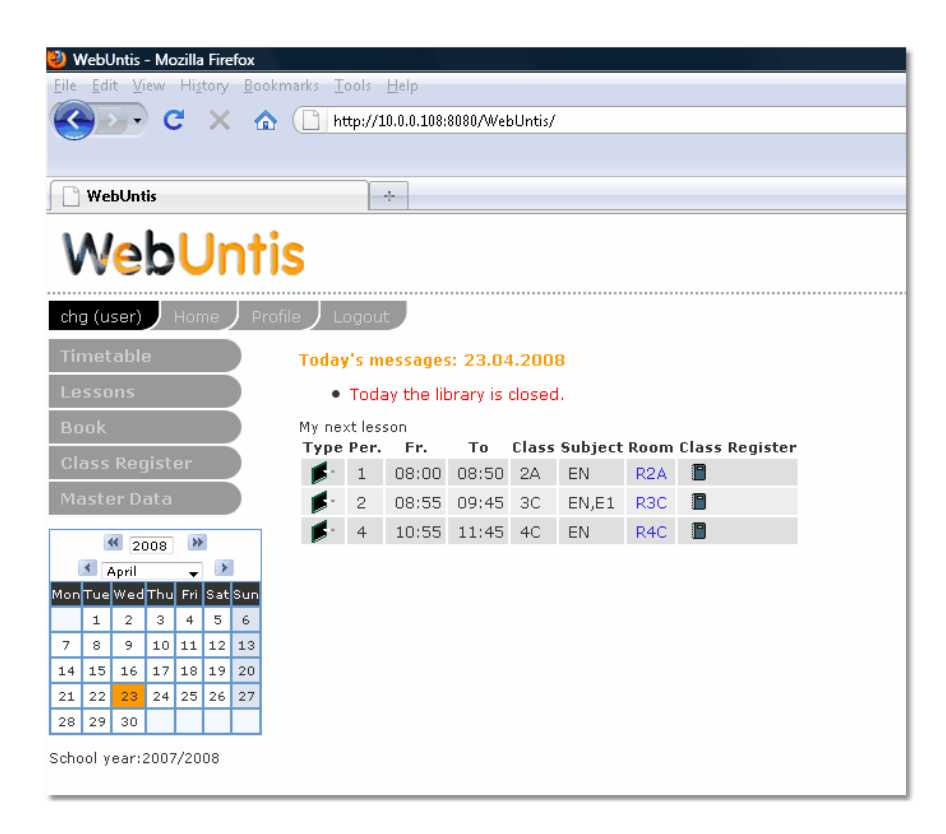

Klassboken öppnas med funktionen [Klassbok] <a>[</a>.

# 2.1.8.2.1.2 -

-2.1.8.2.1.3 ---2.1.8.2.1.4 -2.1.8.2.1.5 --2.1.8.2.1.6 --2.1.8.2.1.7 -

#### 2.1.8.2.1.8 Min undervisning

Information till undervisningen kan göras under 'Boka | Min undervisning'. Funktionen [Tid] (<sup>(III)</sup>) visar en översikt av varje enskilt undervisningstillfälle.

| Lessons Newton, Isaac                |            |         |         |      |              |  |  |  |
|--------------------------------------|------------|---------|---------|------|--------------|--|--|--|
| 02.06.2008 - 07.06.2008 Teachers New |            |         |         |      |              |  |  |  |
| L-No.                                | Class      | Teacher | Subject | Per. | Appointments |  |  |  |
| <u>94000</u>                         |            | New     | OL      | 1    | <u> </u>     |  |  |  |
| <u>93900</u>                         |            | New     | Р       | 2    | D 🖉          |  |  |  |
| 65500                                | 1A         | New     | DS      | 2    | 0 🖉          |  |  |  |
| 80700                                | 1B         | New     | DS      | 2    | 0            |  |  |  |
| 5800                                 | 2A         | New     | AR      | 2    | 0 🖉          |  |  |  |
| <u>5900</u>                          | 2A         | New     | DS      | 2    | 0            |  |  |  |
| 6900                                 | 2B         | New,Sen | AR      | 2    | 0            |  |  |  |
| <u>65100</u>                         | 2B         | New     | DS      | 2    | 0            |  |  |  |
| 111800                               | 5A         | New     | AR      | 2    | 0            |  |  |  |
| 107400                               | 5C         | New     | AR      | 2    | 0 🖉          |  |  |  |
| 85600                                | 6A         | New     | AR      | 1    | 0 🖉          |  |  |  |
| 107600                               | 6A         | New     | AR      | 1    | 0 🖉          |  |  |  |
| 77300                                | 7A,7BG,7BR | New     | AR      | 2    | <u> </u>     |  |  |  |
| Report                               |            |         |         |      |              |  |  |  |

#### 2.1.8.2.1.9 Prov

För att föra in Prov resp. Provtyp finns rättigheten 'Prov'. För att skilja egna bokningar från övriga så finns markeringar i listan över prov.

| Sinces       | $\checkmark$ | × |  |
|--------------|--------------|---|--|
| Examinations | $\checkmark$ | × |  |
|              | $\checkmark$ | × |  |

Vi rekommenderar att alla lärare har denna rättighet.

Varje Prov kan tilldelas Provtyp. Provtyp definieras av administratören likaså antalet tillåtna per vecka och dag.

| New type o                                                         | of examination            |
|--------------------------------------------------------------------|---------------------------|
| Short name<br>T                                                    |                           |
| Full name                                                          |                           |
| Type of examine<br>Written<br>Oral<br>Show in the<br>Foreground co | ation<br>timetable        |
| Background co                                                      | blour                     |
| Maximum nun                                                        | iber of exams per student |
| Per day                                                            | 1                         |
| Per week                                                           | 3                         |
| Per time range                                                     | 0 innerhalb von 0 Tagen   |
| Save Save                                                          | e & New over Cancel       |

Det går att ta fram en fullständig lista på antecknade prov. Det görs under Klassbok | Prov.

| Examina    | atio                                     | ns                    |       |       |      |       |      |            |       |         |         |         |         |        |                 |              |    |
|------------|------------------------------------------|-----------------------|-------|-------|------|-------|------|------------|-------|---------|---------|---------|---------|--------|-----------------|--------------|----|
| Туре       |                                          |                       |       | Class | s    |       |      | Teacher    |       | Subje   | ct      |         | Period  |        |                 |              |    |
| Т          |                                          |                       | •     | - All | -    |       | •    | Aqu        | •     | - All - |         | •       | 05.05.2 | :008   | 10.05.2008      | Date 👻       | 1, |
| Selection  |                                          |                       |       | Туре  | Name | Class | Grad | e Date     | Fr.   | То      | Subject | Teachei | r Room  | в      | ooked on        | Text         |    |
|            | 2                                        | $\mathbf{x}$          | В     | Т     | EN-T | 2A    |      | 07.05.2008 | 10:55 | 11:45   |         | Aqu     |         | Apr 25 | , 2008 11:06 AM | English-Test | 1  |
|            | 2                                        | $\mathbf{x}$          | В     | Т     | EN-T | 1A    |      | 07.05.2008 | 11:55 | 12:45   |         | Aqu     |         | Apr 25 | , 2008 11:07 AM | English-Test | :  |
|            | 2                                        | $\boldsymbol{\times}$ | В     | Т     | EN-T | 8A    |      | 07.05.2008 | 12:50 | 13:40   |         | Aqu     |         | Apr 25 | , 2008 11:07 AM | English-Test |    |
| 3 Elements | 3 Elements found, showing all Elements.1 |                       |       |       |      |       |      |            |       |         |         |         |         |        |                 |              |    |
| Report     | Exa                                      | m ca                  | alend | ar    |      |       |      |            |       |         |         |         |         |        |                 |              |    |
| New        | Delete                                   |                       |       |       |      |       |      |            |       |         |         |         |         |        |                 |              |    |

Med hjälp av urvalsfälten överst kan utskriften begränsas till enskild Beteckning eller till datumintevall. Se ovanstående bild.

Med funktionen [Ny] läger du in nytt prov med alla nödvändiga noteringar.

| New examination            | New examination : Stu            | udents               | New examination                              |  |
|----------------------------|----------------------------------|----------------------|----------------------------------------------|--|
| Type of examination<br>T – | Test 07.05.2008 10:00 - 10:50 EN | I, 3C                | Test 07.05.2008 10:00 - 10:50 EN, 3C<br>Name |  |
| Date                       | Selection Surname First na       | ame Sex Class        | EN-T                                         |  |
| 07.05.2008                 | 🔽 Klopfer                        | ്                    | Text                                         |  |
| Start time End time        | 🔽 Perdi                          | Ŷ                    | English-Test                                 |  |
| 10:00 🞽 10:50 🞽            | 🔽 Pongo                          | ്                    | Teacher                                      |  |
| Subject                    | 🗹 Quasimodo                      | ੇ                    | von Aquitanien, Eleor 👻                      |  |
| EN 👻                       | Timotheus                        | ੰ                    | Rooms                                        |  |
| Classes<br>1A<br>1B<br>2A  | Back Next Car                    | R1A ^<br>R1C R2A R2B |                                              |  |
| 2B<br>3A -                 |                                  |                      | R2C T                                        |  |
| Next                       | 1                                | Back Save Cancel     |                                              |  |

Fälten *återlämnat* till *från* och *genomsnitt* är informationsfält som ska fyllas i efter att provet genomförts och rättats. Det ska kunna användas för uppföljning av provresultat.

Observera att WebUntis kontrollerar automatiskt att inte gränsen för antal prov för provtypen överskrids. Om gränsvärdet överskrids så visas ett meddelende då provnoteringen sparas.

| Klopfer already has 1 exams on this day.   |
|--------------------------------------------|
| Perdi already has 1 exams on this day.     |
| Pongo already has 1 exams on this day.     |
| Quasimodo already has 1 exams on this day. |
| Timotheus already has 1 exams on this day. |

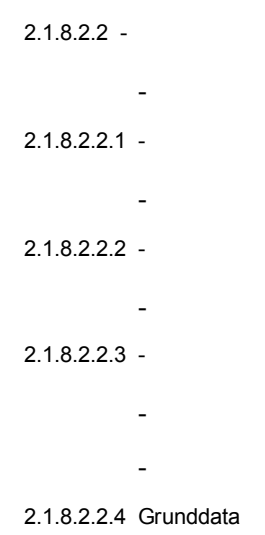

| - |  |  |
|---|--|--|
|   |  |  |
|   |  |  |
|   |  |  |
| - |  |  |

| 2.1.8.2.2.5 | - |  |  |
|-------------|---|--|--|
|             | - |  |  |
|             | - |  |  |
|             | - |  |  |
| 2.1.8.2.2.6 | - |  |  |
|             | - |  |  |
|             | - |  |  |
|             | - |  |  |
|             | - |  |  |
|             |   |  |  |

Für Verspätungen stehen eigene Berichte zur Verfügung, pro Klasse oder pro Schüler:

| 🖻 Abwesenheiten         |      |   | [  | mit Verspätunge | n |
|-------------------------|------|---|----|-----------------|---|
| Fehlzeiten pro Schüler  | 7    | 1 | 3  | - Alle -        | * |
| Fehlzeiten pro Klasse   | 7    | 1 | ×, | - Alle -        | * |
| Fehlzeiten pro Fach     | 7    | 1 | ×, | - Alle -        | * |
| Eehltage pro Klasse     |      | 4 | 3) | -Alle-          | ~ |
| Verspätungen pro Schül  | er 📩 | 1 | 3  | pro Stunde      | * |
| Verspätungen pro Klasse | -    | 1 | ×, | pro Stunde      | * |
| Entschuldigungsschreibe | n 📩  |   |    | pro Tag         | ~ |
| Notfallliste            | 7    |   |    |                 |   |

# Verspätungen pro Schüler

01.09.2008 - 05.07.2009,

| Student: BENNET Elizabeth, Klasse: 2HFA |             |                     |              |  |  |  |  |  |
|-----------------------------------------|-------------|---------------------|--------------|--|--|--|--|--|
| Datum                                   | Fehlstunden | Fach                | Lehrer       |  |  |  |  |  |
| 8.10.                                   | 0:08        |                     |              |  |  |  |  |  |
|                                         | 0:08        | Französisch         | RACINE, Jean |  |  |  |  |  |
| 14.10.                                  | 0:15        |                     |              |  |  |  |  |  |
|                                         | 0:15        | Physik              | FEYNMAN,     |  |  |  |  |  |
| 7.11.                                   | 0:10        |                     |              |  |  |  |  |  |
|                                         | 0:10        | Ernährungslehre     | BOCUSE, Paul |  |  |  |  |  |
| 20.11.                                  | 0:03        |                     |              |  |  |  |  |  |
|                                         | 0:03        | Wirtschaftsgeografi | HUMBOLDT,    |  |  |  |  |  |
| Summe                                   | 0:36        |                     |              |  |  |  |  |  |

-

| -             |  |  |  |
|---------------|--|--|--|
| -             |  |  |  |
|               |  |  |  |
| -             |  |  |  |
| -             |  |  |  |
| 2.1.8.2.3 -   |  |  |  |
| 2.1.8.2.3.1 - |  |  |  |
|               |  |  |  |
| -             |  |  |  |
| 2.1.8.2.3.2 - |  |  |  |
| -             |  |  |  |
| 010000        |  |  |  |
| 2.1.0.2.3.3 - |  |  |  |
| -             |  |  |  |
| -             |  |  |  |
|               |  |  |  |
| -             |  |  |  |
| 2.1.8.2.3.4 - |  |  |  |
| -             |  |  |  |
| 218235 -      |  |  |  |
| 2.1.0.2.0.0   |  |  |  |
| -             |  |  |  |

2.1.8.2.4 Schüler/Studenten

Schüler können die Entschuldigungsformulare für Ihre eigenen Abwesenheiten ausdrucken.

| 01.0                                          | 9.2008  | 05.07.20 | 009 🏼 🧑 🛛  | 1          |        |       |       |         |      |
|-----------------------------------------------|---------|----------|------------|------------|--------|-------|-------|---------|------|
| Art                                           | Student | Klasse   | Von        | Bis        | Beginn | Ende  | Grund | Status  | Text |
| М                                             | Pongo   | 3C       | 19.09.2008 | 19.09.2008 | 08:00  | 08:50 |       | ?       |      |
| М                                             | Pongo   | ЗC       | 22.12.2008 | 22.12.2008 | 08:00  | 09:45 |       | ?       |      |
| М                                             | Pongo   | ЗC       | 09.02.2009 | 09.02.2009 | 08:00  | 08:10 |       | entsch. |      |
| М                                             | Pongo   | ЗC       | 10.02.2009 | 10.02.2009 | 08:00  | 18:40 |       | ?       |      |
| М                                             | Pongo   | ЗC       | 11.02.2009 | 11.02.2009 | 10:00  | 11:45 | krank | ?       |      |
| М                                             | Pongo   | ЗC       | 12.02.2009 | 12.02.2009 | 08:00  | 18:40 | krank | ?       |      |
| 6 Elemente gefunden, Anzeige aller Elemente.1 |         |          |            |            |        |       |       |         |      |

Voraussetzung dafür ist natürlich, dass Sie den Studenten Zugang zum elektronischen Klassenbuch gewähren.

# 2.1.8.2.5 Anw endungshinw eise

#### 2.1.8.2.5.1 Zuordnung der Schüler zu Kursen

Am Beginn des Schuljahres muss kontrolliert werden, ob die Schüler den einzelnen Unterrichten korrekt zugeordnet sind. Am einfachsten macht das jeder Lehrer bei jedem seiner Unterrichte in der Liste </br><Unterricht> | <Mein Unterricht>. Lesen Sie dazu den Abschnitt über Studentengruppen .

Grundsätzlich geht WebUntis davon aus, dass alle Schüler einer Klasse jeden Unterricht der Klasse besuchen. Sollten an einem Unterricht nicht alle Schüler einer Klasse teilnehmen, so müssen Sie geeignete Studentengruppen anlegen.

# 2.1.8.2.5.2 Klassenwechsel eines Schülers während des Schuljahres

Ab und zu wechselt ein Schüler während des Schuljahres die Klasse. Gehen Sie in diesem Fall folgendermaßen vor:

Rufen Sie die Schülerliste über <Stammdaten> | <Studenten> auf und klicken Sie beim gewünschten Schüler auf die Schaltfläche bearbeiten. Es öffnet sich das Stammdatenblatt des betreffenden Schülers.

| Student Klopfer,                                                                         |  |  |  |  |  |  |
|------------------------------------------------------------------------------------------|--|--|--|--|--|--|
| Familienname                                                                             |  |  |  |  |  |  |
| Klopfer 🛛 ktiv                                                                           |  |  |  |  |  |  |
| Vorname<br>Kurzname<br>Klopfer                                                           |  |  |  |  |  |  |
| Geburtsdatum Geschlecht<br>weiblich<br>männlich                                          |  |  |  |  |  |  |
| Eintrittsdatum     Austrittsdatum     Bild hochladen       Bild löschen     Bild löschen |  |  |  |  |  |  |
| Klasse<br>3C<br>Text                                                                     |  |  |  |  |  |  |
| <ul> <li>✔ Attestpflicht</li> <li>Schulpflicht</li> <li>volljährig</li> </ul>            |  |  |  |  |  |  |
| Katalognummer 0                                                                          |  |  |  |  |  |  |
| Vordergrundfarbe 000000<br>Hintergrundfarbe 000000                                       |  |  |  |  |  |  |
| Adresse Unterricht                                                                       |  |  |  |  |  |  |
| Speichern Löschen Reset Abbrechen Zurück                                                 |  |  |  |  |  |  |

Klicken Sie hier auf die Schaltfläche <Klasse wechseln>. Wählen Sie die neue Klasse des Schülers und das Datum, ab dem er dieser Klasse zugeordnet sein soll und klicken Sie dann auf <Weiter>.

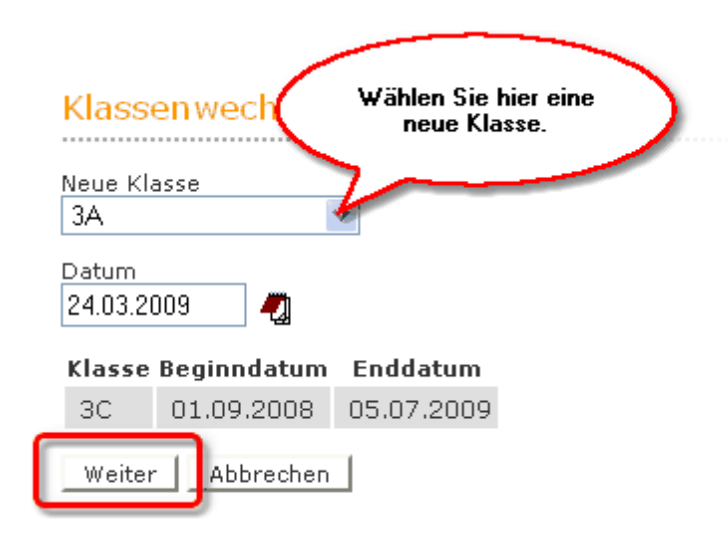

Selektieren Sie nun abschließend jene Studentengruppen, in die der betreffende Student aufgenommen werden soll und klicken Sie auf speichern.

# Klassenwechsel für Klopfer

Neue Klasse Klopfer ab dem 24.03.2009

Bitte selektieren Sie die neuen Studentengruppen für den Studenten

| Auswahl  | Name        | Klassen  | Fach |
|----------|-------------|----------|------|
| <b>V</b> | 8801_L_3A3C | 3A, 3C   | L    |
|          | 8802_F_3A   | ЗА       | F    |
| <b>V</b> | 8700_E_3A   | ЗА       | E    |
| Zurück   | Speichern   | Abbreche | n    |

Sollten Sie statt auf <Speichern> auf <Abbrechen> drücken, so müssen Sie zu einem späteren Zeitpunkt die relevanten Studentengruppen unter <Unterricht> | <Unterricht Klassen> um den neuen Studenten ergänzen.

2.1.8.2.5.3 Abmeldung von einem Unterricht während des Schuljahres

Meldet sich ein Student während des Schuljahres von einem Unterricht ab, so muss die Studentengruppe für diesen Unterricht modifiziert werden.

# Beispiel:

Schüler Pongo meldet sich vom Religionsunterricht der Klasse 3c ab.

Wählen Sie <Unterricht> | <Unterricht Klassen> und selektieren Sie die Klasse des Schülers Pongo, die 3c.

| 3.03.2009     | - 28.03.2009 Klassen 3C          |           | *     |      |     | _       |           |                  |
|---------------|----------------------------------|-----------|-------|------|-----|---------|-----------|------------------|
| U-Nr          | Klasse                           | Leitrer   | Facil | std. | Art | Termine | Studenten | Studentengruppen |
| <u>112800</u> | 1A,1B,2A,2B,3A,3B,3C             | Grill     | BB    | 2    |     |         | G         | 8-               |
| <u>11800</u>  | 3C                               | Meit      | BE    | 2    |     |         | G         | <b>8</b> ₽ 0-    |
| 80100         | 3C                               | Asim      | BFLZ  | 1    |     |         | •         | <b>8</b>         |
| 11500         | ЗС                               | Ion       | BIO   | 2    |     |         | G         | <b>8</b> 4       |
| 10900         | ЗС                               | Kel       | D     | 4    |     |         | G         | <b>8</b> 4       |
| 69200         | 3A,3B,3C,4C,5A,5B,5C,6A,6B,7A    | Lag       | DSP   | 2    |     |         | 6         | <b>8</b> -       |
| 11000         | 3C                               | Aqu       | E,E1  | З    |     |         | 6         | <b>8</b> 4       |
| 8803          | 3B,3C                            | Rigg      | F     | 4    |     |         | G         | <b>8</b> 4       |
| <u>69500</u>  | 3B,3C,4A,4B                      | Goethe    | FB    | 2    |     |         | •         | 80               |
| 39000         | 2A,3C                            | Baker     | FLOE  | 1    |     |         | 6         | 80               |
| <u>69100</u>  | 2B,3C                            | Mich      | GIT   | 1    |     |         | 6         | <b>8</b> 0       |
| 11200         | ЗС                               | Shak      | GSK   | 2    |     |         | G         | <b>8</b> -       |
| 11300         | 3C                               | Curie     | GWK   | 2    |     |         | G         | <b>8</b> 4       |
| 8801          | 3A,3C                            | Buck      | L     | 4    |     |         | •         | 80 0             |
| 76700         | 3A,3C                            | Gauss     | LUK   | 2    |     |         | •         | 80               |
| 76701         | 3B,3C                            | Mend      | LUK   | 2    |     |         | •         | 80               |
| <u>115104</u> | 3B,3C                            | Mend      | LUK   | 2    |     |         | •         | <b>8</b> 4       |
| 76704         | 3C                               | Stone,Gal | LUM   | 2    |     |         | 6         | 80               |
| 115102        | 3C                               | Stone,Gal | LUM   | 2    |     |         | •         | 80               |
| 11400         | 3C                               | Hero      | M     | З    |     |         | 6         | 80               |
| 11700         | 3C                               | Berg      | ME    | 2    |     |         | •         | <b>6</b> 0       |
| 11600         | 3C                               | Hero      | PH    | 2    |     |         | 6         | 80 0             |
| 64400         | 3A,3C                            | Stu       | RE    | 1    |     |         | 6         | 8                |
| 64401         | 3C                               | Bor       | RK    | 1    |     | ۵       | 6         | 8 0              |
| 64500         | 3C                               | Bor       | RK    | 1    |     |         | •         | 80               |
| 112600        | 1A,1B,2A,2B,3A,3C,4B             | Meit      | TANZ  | 2    |     |         | •         | 80               |
| 79300         | 2A,3A,3C,4A,4B,5A,5B,5C,6A,6B,7A | Sutt      | VB    | 2    |     |         | •         | 80               |
| Bericht       | Febltagemetrix                   |           |       |      |     |         |           |                  |

# Unterricht Klasse 3C

Klicken Sie auf das Symbol für die Studentengruppe im betreffenden Unterricht.

| Studenten in der Studentengruppe 64401_RK_3C |                  |    |              |         |            |        |               |     |            |
|----------------------------------------------|------------------|----|--------------|---------|------------|--------|---------------|-----|------------|
| Klasse: 3C                                   |                  |    |              |         |            |        |               |     |            |
| ✓ × ¤                                        | 🗸 🗡 🖾 🚰 💣 🗎 📋    |    |              |         |            |        |               |     |            |
| Auswahl                                      |                  |    | Familienname | Vorname | Geschlecht | Klasse | Katalognummer | ¥on | Bis        |
| <b>v</b>                                     | 1                | 2  | Klopfer      |         | o*         | ЗC     | 0             |     |            |
| <b>V</b>                                     | 2                | 2  | Perdi        |         | Ŷ          | ЗC     | 0             |     |            |
| <b>V</b>                                     | З                | ۵. | Pongo        |         | o"         | ЗC     | 0             |     | 01.04.2009 |
| <b>V</b>                                     | 4                | 2  | Quasimodo    |         | ്          | ЗC     | 0             |     |            |
|                                              | 5                | 2  | Timotheus    |         | ്          | ЗC     | 0             |     |            |
| Speicher                                     | Speichern Zurück |    |              |         |            |        |               |     |            |

Tragen Sie nun beim Studenten Pongo ein 'Bis'-Datum ein und betätigen Sie die Schaltfläche <Speichern>. Damit nimmt Pongo ab dem 1.4. nicht mehr am Religionsunterricht der Klasse 3c teil.

Ist ein Student von einem Unterricht befreit, so kann dies unter <Klassenbuch> | <Befreiungen> eingegeben werden.

| Befreiung                                                                                |
|------------------------------------------------------------------------------------------|
| Student<br>Quasimodo                                                                     |
| Von Bis                                                                                  |
| 25.03.2009 25.03.2009                                                                    |
| Fach<br>Leibesübungen Knab♥<br>Befreiungsgrund<br>ärztliches Attest ♥                    |
| Text                                                                                     |
| Dr. Kevorkian, KuVo_01_04                                                                |
| Aufgegeben am 27.03.2009 13:23:09 von admin<br>Geändert am 27.03.2009 13:31:44 von admin |
| Speichern Löschen Reset Abbrechen                                                        |

Die Befreiungsgründe können übrigens in den Stammdaten eingeben werden.

# 2.1.8.2.5.5 Einstellungen

Die Klassenbucheinstellungen (<Klassenbuch> | <Einstellungen>) werden für jeden Benutzer individuell abgespeichert.

Bei den Einstellungen des Klassenbuchs können Sie einen Standard-Abwesenheitsgrund voreinstellen. Ebenso kann ein Standard-Absenzgrund für zu spät kommende Studenten vorgegeben werden.

| Abwesenheitsgrund automatisch für abwesende | krank   | ¥ |
|---------------------------------------------|---------|---|
| Studenten eintragen                         |         |   |
| Abwesenheitsgrund automatisch für zu spät   | zu spät | ~ |
| KUITITTETTUE Studentett entragen            |         |   |

#### 2.1.8.2.5.6 Schuljahreswechsel

Zu Beginn eines Schuljahres sind in WebUntis keine besonderen Vorkehrungen nötig. Sobald Sie aus Untis die Stundenplandaten für ein neues Schuljahr übertragen haben, ist dieses Schuljahr auch in WebUntis verfügbar.

Damit das elektronische Klassenbuch auch im neuen Schuljahr einsatzbereit ist, müssen nun die für das neue Schuljahr gültigen Studentendaten - hauptsächlich wegen der in diesem Schuljahr aktuellen Zuordnung der Studenten zu den einzelnen Klassen - importiert werden.

Danach müssen die Studenten selbstverständlich noch den einzelnen Unterrichten zugeordnet werden.

# 2.1.8.3 WebUntis tillämpning

- 2.1.8.3.1 Inställningar WebUntis Bokning
- 2.1.8.3.1.1 Reservera Boka

Resurser kan bokas eller reserveras. Detta styrs utifrån de rättigheter du fått. Reservering innebär att du måste få ett godkännande av administratör för att därefter kunna omvandla resrevationen till en bokning. Då arbetsgången är i stort sett densamma för Bokning och Reservation så beskrivs i fortsättningen Bokning.

Bekräftade och obekräftade bokningar visas i schemat med olika bakgrundsfärg.

Bokningslistan (Mina bokningar och Bokningar) visar alla bokningar för aktuell vecka. Listan ger en översikt med de viktigaste uppgifterna såsom: sal, datum, tid, ändamål och status.

| My bool    | king                                       | s    |              |      |              |      |     |            |       |       |                     |                                |      |      |           |
|------------|--------------------------------------------|------|--------------|------|--------------|------|-----|------------|-------|-------|---------------------|--------------------------------|------|------|-----------|
| 21.04.2008 | - 27.0                                     | 04.2 | 008          |      |              |      |     |            |       |       |                     |                                |      |      |           |
| Selection  |                                            |      |              | Туре | Status       | Room | Day | Date       | Fr.   | То    | Periodicity         | Remark                         | Stud | ents | Booking   |
|            | 2                                          | 1    | $\mathbf{X}$ |      | $\checkmark$ | R4A  | Tue | 22.04.2008 | 17:00 | 17:50 | once (nonrecurring) | Preliminary talk (examination) | - 60 | 6    | <u>61</u> |
|            | 2                                          | 7    | $\mathbf{X}$ |      | $\checkmark$ | RЗA  | Mon | 21.04.2008 | 13:40 | 14:30 | once (nonrecurring) | Meeting (project)              | 69   | G    | <u>60</u> |
| 2 Elements | 2 Elements found, showing all Elements.1   |      |              |      |              |      |     |            |       |       |                     |                                |      |      |           |
| Details    | Details PDF-List of Bookings New Reports>> |      |              |      |              |      |     |            |       |       |                     |                                |      |      |           |

Med funktionen <sup>2</sup> (Filter) kan du begränsa visningen. kriterier vid urval som kan användas är: Användare, Sektor samt Star och slutdatum.

| 🕙 Mozilla Firefox                                                                                                    |                                                                                                    |
|----------------------------------------------------------------------------------------------------|----------------------------------------------------------------------------------------------------|
| http://manuals.webuntis.                                                                                                    | .com:8080/WebUntis/BookingListFilter.do? 😭                                                                                                    |
| Zeitraum                                                                                                    |                                                                                                    |
| Von<br>Datumsbereich<br>Aktuelle Woche<br>Zukünftige Buchunger<br>Auswahlkriterien<br>Art<br>Buchung<br>Ressourcebuchung<br>Status<br>Buchung<br>Reservierung<br>Abgelehnt | Bis          Raum <auswahl>         Abteilung         <auswahl>         Gebäude         <auswahl>         Raumgruppe         <auswahl></auswahl></auswahl></auswahl></auswahl> |
|                                                                                                    |                                                                                                    |
| Fertig                                                                                                    |                                                                                                    |

Funktionen 🕺 (Inget filter)visar den fullständiga listan.

I fältet Bokning finns en länk till detljer om bokningen. Där kan du se när bokningen gjordes och om den bekräftats (vid reservering). Du kan också ändra uppgifter vid behov och även avboka.

| Booking 6                                                        | 1                                |                                                                                                    |  |  |  |  |
|------------------------------------------------------------------|----------------------------------|----------------------------------------------------------------------------------------------------|--|--|--|--|
| Status: Confirn                                                  | ned                              |                                                                                                    |  |  |  |  |
| Date                                                             | Time                             | R4A                                                                                                    |  |  |  |  |
| 22.04.2008                                                       | 17:00 - 17:50                    | ) Confirmed                                                                                             |  |  |  |  |
| Booked on<br>Confirmed on                                        | 24.08.2009 12:<br>24.08.2009 12: | :33:51 from admin<br>:33:51 from admin                                                                  |  |  |  |  |
| Teacher<br>Herodot                                               | Ŷ                                | All teachers Subject Bachmann, Ingeborg Fossey, Dian Goethe, Johann Wolfg Meitner, Lise Ionesco, Eugène |  |  |  |  |
| Assigned class<br>8C                                             | es C                             | All classes<br>1A<br>1B<br>2A<br>2B<br>3A                                                               |  |  |  |  |
| Amount                                                           |                                  | Person in charge                                                                                        |  |  |  |  |
| Remark<br>Preliminary ta                                         | lk (examination)                 | admin +                                                                                                 |  |  |  |  |
| E-Mail address                                                   |                                  |                                                                                                    |  |  |  |  |
| An E-Mail will be sent as soon as the booking status is changed. |                                  |                                                                                                    |  |  |  |  |
| Has been exported to Untis                                       |                                  |                                                                                                    |  |  |  |  |
| Report Sa                                                        | ave Cancel re                    | eservation Back                                                                                         |  |  |  |  |

2.1.8.3.1.2 Underhåll av Salar

Grunddata om salar läses normalt in vid överföring av schema. Under 'Grunddata | Salar' kan du ändra och lägga till uppgifter. Vissa av dessa kan var bra att ha som urvalskriterier vid sökningar.

| Room Music room (MUR                                                                                                    | )                                                                                                    |
|----------------------------------------------------------------------------------------------------|----------------------------------------------------------------------------------------------------|
| Short name                                                                                                    | Full name                                                                                            |
| MUR 📝 Activ                                                                                                    | ze Music room                                                                                        |
| Department                                                                                                    | Building                                                                                             |
| <selection> -</selection>                                                                                                    | Main 👻                                                                                               |
| Text                                                                                                    |                                                                                                    |
| Capacity<br>0                                                                                                    | Book no later then (min. bef. app. time)<br>0                                                        |
| Area<br>O                                                                                                    | Booking possible           Supervision area                                                          |
| Ty<br>-                                                                                                    | pe of resource                                                                                       |
| Resource Re<br>Toshiba 3<br>Coshiba 3<br>Coshiba 3 | esource Room-group Room-groups<br>ony 2<br>17<br>ony 1<br>Room-group IT<br>Laboratories<br>Workshops |
| Foreground colour 000000                                                                                                    |                                                                                                    |
| Background colour 000000                                                                                                    |                                                                                                    |
| Save Delete over Can                                                                                                    | cel                                                                                                  |

Grunddata kan bara raderas då det inte används någon annan stans i systemet.

Om till exempel en sal inte ska användas i fortsättningen kan den markeras som inaktiv. Det innebär att tidigare bokningar på denna sal kan ligga kvar i systemet men det är inte möjligt att göra nya bokningar.

Sektor som salen tillhör. Ger möjlighet att söka sal inom en sektor.

Byggnad där salen ligger. Ger möjlighet att söka sal i en byggnad.

Fritext där en närmare beskrivning av salen kan göras.

Max antal elev som salen är lämplig för.

Antalet kvadratmeter i salen.

Avmarkera här så inaktiveras salen för bokning.

Vissa salar kan ej bokas hellt fritt. Det gäller framför allt salar där undervisande lärare behöver förberedelsetid i salen före lektion. För den sakens skull kan du ange hur många minuter som ska reserveras från annan bokning före varje lektion/bokning.

Varje sal kan innehålla en eller flera resurser (utrustning). I urvalsfältet 'Resurs' ser du alla resurser som finns i salen.

Resurser kan kopplas till sal. Det blir då möjligt att söka sal med viss resurs.

Sal kan tillhöra en eller flera salsgrupper. Begränsning av bokningsrättighet kan sedan göras för salsgrupp.

#### 2.1.8.3.1.3 Salsgrupper

Salar kan kopplas till Salsgrupp/er. Det gör du under 'Grunddata | Salsgrupper'. Användargrupper kan sedan få rättighet att boka salar i enskild/a salsgrupp/er (eller alla salar)

| Room-group Room<br>Short name<br>RF1                            | ns 1. | floor (RF1)                                                                    |     |
|-----------------------------------------------------------------|-------|--------------------------------------------------------------------------------|-----|
| Name                                                            |       |                                                                                |     |
| Booms 1, floor                                                  |       |                                                                                |     |
| Assigned rooms<br>R1A<br>R1B<br>R1C<br>BIR<br>CHR<br>PHR<br>MUR | 00    | All rooms<br>AA<br>R2A<br>R2B<br>R2C<br>R3A<br>R3B<br>R3C<br>R4B<br>R4C<br>R4C | 4 m |
| Save Delete over                                                |       | ancel                                                                          |     |

På bilden ser du en salsgrupp med tillhörande salar. Övriga salar visas till höger i 'Alla salar'. Förändring av Salgruppen kan göras här.

# 2.1.8.3.1.4 Resurstyper

Under 'Grunddata | Resurstyper' kan du definiera nya resurstyper. Tanken med detta är att du sedan ska lägga in specifika resurser för bokning eller bindning till Sal. Resurser för bokning kan sedan kopplas till en Resurstyp, vilket förenklar sökning.

| Types of resource |       |              |                      |                |             |  |  |  |  |  |  |
|-------------------|-------|--------------|----------------------|----------------|-------------|--|--|--|--|--|--|
| Search            |       |              | Start search         |                |             |  |  |  |  |  |  |
| Selection         |       |              | Type of resource     | Full name      | Description |  |  |  |  |  |  |
|                   | 2     | $\mathbf{X}$ | Projector            | Projector      |             |  |  |  |  |  |  |
|                   |       | $\mathbf{X}$ | Notebook             | Notebook       |             |  |  |  |  |  |  |
|                   | 2     | $\mathbf{X}$ | Projector flex       | Projector flex |             |  |  |  |  |  |  |
|                   | 2     | $\mathbf{X}$ | HIFI                 | HIFI           |             |  |  |  |  |  |  |
|                   | 2     | $\mathbf{X}$ | Internet             | Internet       | Internet    |  |  |  |  |  |  |
|                   | 2     | $\mathbf{X}$ | Car                  | Car            |             |  |  |  |  |  |  |
|                   | 2     | $\mathbf{X}$ | Piano                | Piano          |             |  |  |  |  |  |  |
| 7 Elements        | found | l, shi       | owing all Elements.1 |                |             |  |  |  |  |  |  |
| New               | Sort  | De           | elete Import R       | eport          |             |  |  |  |  |  |  |

| Type of resource Piano                             | o (Piano)                                                                                      |
|----------------------------------------------------|------------------------------------------------------------------------------------------------|
| Short name<br>Piano                                |                                                                                                |
| Full name<br>Piano                                 |                                                                                                |
| Description                                        |                                                                                                |
| Assigned resources<br>Grand piano<br>Steinway-0077 | All resources<br>Sony 1<br>Sony 2<br>Toshiba 3<br>Toshiba 1<br>I1<br>I47<br>I95<br>Projector06 |
| ~                                                  | -                                                                                              |
| Save Delete over C                                 | ancel                                                                                          |

I fältet 'Beskrivning' kan sedan en mer exakt beskrivning av resurstypen göras.

Tilldelning av sal till Sektor görs under 'Grunddata | Sal'.

# 2.1.8.3.1.5 Resurser

Nya Resurser läggs in under 'Grunddata | Resurser'.

| Resourc     | :es    |                                                                                                    |                      |                          |                |                  |                  |      |              |              |
|-------------|--------|----------------------------------------------------------------------------------------------------|----------------------|--------------------------|----------------|------------------|------------------|------|--------------|--------------|
| Type of re: | sourc  | e <s< td=""><td>election&gt;</td><td>▼ Search</td><td>Start searc</td><td>h</td><td></td><td></td><td></td><td></td></s<> | election>            | ▼ Search                 | Start searc    | h                |                  |      |              |              |
| Selection   |        |                                                                                                    | Resource             | Full name                | Туре           | Inventory number | Person in charge | Room | Bookable     | Active       |
|             | 2      | $\mathbf{X}$                                                                                                    | Sony 1               | Sony 1                   | Projector      |                  |                  |      |              | $\checkmark$ |
|             | 2      | $\mathbf{X}$                                                                                                    | Sony 2               | Sony 2                   | Projector      |                  |                  |      |              | $\checkmark$ |
|             | 2      | $\mathbf{X}$                                                                                                    | Toshiba 3            | Toshiba 3                | Projector      |                  |                  |      |              | $\checkmark$ |
|             | 2      | $\mathbf{X}$                                                                                                    | <u>Toshiba 1</u>     | Toshiba 1                | Projector flex |                  |                  |      | $\checkmark$ | $\checkmark$ |
|             | 2      | $\mathbf{X}$                                                                                                    | <u>I1</u>            | I1                       | Internet       |                  |                  |      |              | $\checkmark$ |
|             | 2      | $\mathbf{X}$                                                                                                    | <u>147</u>           | I47                      | Internet       |                  |                  |      |              | $\checkmark$ |
|             | 2      | $\mathbf{X}$                                                                                                    | <u>195</u>           | 195                      | Internet       |                  |                  | INF1 |              | $\checkmark$ |
|             | 2      | $\mathbf{X}$                                                                                                    | Projector06          | Projector06              | Projector      |                  |                  |      | $\checkmark$ | $\checkmark$ |
|             | 2      | $\mathbf{X}$                                                                                                    | Steinway-0077        | Steinway-0077            | Piano          |                  |                  |      |              | $\checkmark$ |
|             | 2      | $\mathbf{X}$                                                                                                    | Grand piano          | Grand piano Boesendorfer | Piano          |                  |                  |      |              | $\checkmark$ |
|             | 2      | $\mathbf{X}$                                                                                                    | <u>Yamaha</u>        | Yamaha                   | Piano          |                  |                  |      |              | $\checkmark$ |
|             | 2      | $\mathbf{X}$                                                                                                    | Camballo             | Camballo                 | Piano          |                  |                  |      |              | $\checkmark$ |
| 12 Element  | s four | nd, st                                                                                                    | nowing all Elements. | 1                        |                |                  |                  |      |              |              |
| New         | Sort   | De                                                                                                    | elete Import         | Report                   |                |                  |                  |      |              |              |

| Resource Steinway-0077 (Steinway-0077) |
|----------------------------------------|
| Short name                             |
| Steinway-0077 📝 Active                 |
| Full name                              |
| Steinway-0077                          |
| Тире                                   |
| Piano                                  |
| Inventory number                       |
|                                        |
| Taxt                                   |
|                                        |
| Danca is share                         |
| <selection></selection>                |
| Descurre of more                       |
| FEST -                                 |
|                                        |
|                                        |
| Department                             |
| <selection></selection>                |
| Building                               |
| <selection> -</selection>              |
| Save Delete over Cancel                |

Förutom Beteckning och klartext kan följande fält användas för Resurser:

När Resurser knyts till salar så kan man söka sal med viss Resurstyp

# Exempel

På skolan finns 3 datasalar. Det är då möjligt att söka ledig sal med Resurstypen Datorer.

2.1.8.3.1.6 Import der Ressourcearten und Ressourcen

Ressourcearten und Ressourcen können auch aus Textdateien importiert werden.

| Ressou                    | Ressourcen |                       |                  |                |                  |                 |           |       |          |          |  |  |  |
|---------------------------|------------|-----------------------|------------------|----------------|------------------|-----------------|-----------|-------|----------|----------|--|--|--|
| Ressource                 | art 🗸      | Aus                   | wahl>            | *              | Suche            | Suche ausführen |           |       |          |          |  |  |  |
| Auswahl Ressource Langnam |            | Langname              | Art              | Inventarnummer | Verantwortlicher | Raum            | buchbar ( | aktiv |          |          |  |  |  |
|                           | 2          | $\mathbf{X}$          | Sony 1           | Sony 1         | Beamer fix       |                 |           |       |          |          |  |  |  |
|                           |            | $\mathbf{X}$          | Sony 2           | Sony 2         | Beamer fix       |                 |           |       |          |          |  |  |  |
|                           | 2          | $\boldsymbol{X}$      | <u>Toshiba 3</u> | Toshiba 3      | Beamer fix       |                 |           |       |          | <b>V</b> |  |  |  |
|                           | 2          | $\boldsymbol{x}$      | <u>Toshiba 1</u> | Toshiba 1      | Beamer flexibel  |                 |           |       | <b>V</b> | <b>V</b> |  |  |  |
|                           | 2          | $\boldsymbol{\times}$ | <u>I1</u>        | Il             | Internet         |                 |           |       |          | <b>V</b> |  |  |  |
|                           | 2          | $\boldsymbol{\times}$ | <u>147</u>       | I47            | Internet         |                 |           |       |          | <b>V</b> |  |  |  |
|                           | 2          | $\boldsymbol{\times}$ | <u>195</u>       | 195            | Internet         |                 |           | EDV1  |          | <b>V</b> |  |  |  |
| 7 Elemente                | e gefu     | Inde                  | n, Anzeige alle  | er Elemente.1  |                  |                 |           |       |          |          |  |  |  |
| Neu                       | Sortie     | eren                  | Löschen          | Import         | Bericht          |                 |           |       |          |          |  |  |  |

Die Vorgangsweise ist dabei ganz analog dem Import der Studentenstammdaten.

# 2.1.8.3.1.7 Tidsspärrar

Under 'Administration | Tidsspärr' kan du förhindra att bokningar görs under en viss tid under dagen.. Det kan gälla vissa tider då underhåll av systemet är planerat. Det kan t. ex. gälla inläsning av nytt schema från Untis.

Uppgifter som ska anges är: Bilden visar exempel på spärrad tid under veckan.

| Booking restrictions                                    |                                                                                                    |
|---------------------------------------------------------|----------------------------------------------------------------------------------------------------|
| Only time grid-compliant bookings                       |                                                                                                    |
| Booking possible (HH:mm)                                | from until<br>07:50 💌 08:10 💌                                                                                     |
| Bookings possible on                                    | <ul> <li>✓ Mon</li> <li>✓ Tue</li> <li>✓ Wed</li> <li>✓ Thu</li> <li>✓ Fri</li> <li>Sat</li> <li>✓ Sun</li> </ul> |
| Bookings possible until (date<br>dd.MM.yyyy)            |                                                                                                    |
| Possible booking period (days<br>1-365)                 | 0                                                                                                    |
| Confirmation only within [1-365]<br>days of the booking |                                                                                                    |
| Booking status is 'confirmed' by<br>default             |                                                                                                    |
| Save over                                               |                                                                                                    |

### 2.1.8.3.1.8 Salsspärrar

Spärr för bokning kan också göras för Sal och Salsgrupp. Registreringen gör du under 'Underhåll | Salsspärrar'. Under den spärrade tiden kan ingen bokning göras.

| Blocked    | tin   | ies          |                 |                    |            |            |            |          |                 |
|------------|-------|--------------|-----------------|--------------------|------------|------------|------------|----------|-----------------|
| Selection  |       |              | Туре            | Room or room-group | Fr.        | То         | Start time | End time | Day of the week |
|            | 2     | $\mathbf{X}$ | All rooms       |                    | 24.08.2009 | 24.08.2009 | 08:00      | 08:50    | Monday          |
|            | 2     | $\mathbf{X}$ | Room-group      | Workshops          | 29.08.2009 | 29.08.2009 | 08:00      | 08:50    | Saturday        |
|            | 2     | $\mathbf{X}$ | Room-group      | Workshops          | 30.08.2009 | 30.08.2009 | 08:00      | 18:40    | Sunday          |
|            | 2     | $\mathbf{X}$ | Room-group      | Laboratories       | 24.08.2009 | 24.08.2009 | 07:50      | 08:50    | every day       |
| 4 Elements | found | l, she       | owing all Eleme | nts.1              |            |            |            |          |                 |
| New        | Sort  | D            | elete Repor     | t                  |            |            |            |          |                 |

Salsspär kan defineras för Sal, Salsgrupp eller Alla salar.

# 2.1.8.3.1.9 Byggnad

En skola kan ju ha flera byggnader. För den saken skull kan du regisrera de olika byggnaderna och även knyta salar till resp. byggnad. Detta gör det då möjligt att söka på sal i viss byggnad.

| Building Main bui                                                 | Building Main building (Main)                    |  |  |  |  |  |  |  |  |  |  |
|-------------------------------------------------------------------|--------------------------------------------------|--|--|--|--|--|--|--|--|--|--|
| Short name<br>Main<br>Full name<br>Main building                  |                                                  |  |  |  |  |  |  |  |  |  |  |
| Assigned rooms<br>MUR<br>PHR<br>R1A<br>R1B<br>R1C<br>INF1<br>INF2 | All rooms AA R2A R2B R2C R3A R3B R3C R4A R4B R4C |  |  |  |  |  |  |  |  |  |  |
| Save Delete over                                                  | r Cancel                                         |  |  |  |  |  |  |  |  |  |  |

Du kan ange salar till byggnad här eller under 'Grunddata | Salar'.

# 2.1.8.3.1.10 Sektor

Sektorer skapas under 'Grunddata | Sektorer'. Vid import av schema följer även sektorer med till WebUntis.

| Department Culture (Culture)                                                                 |             |                                                                                              |         |  |  |  |  |  |  |  |
|----------------------------------------------------------------------------------------------|-------------|----------------------------------------------------------------------------------------------|---------|--|--|--|--|--|--|--|
| Short name<br>Culture<br>Full name<br>Culture                                                |             |                                                                                              |         |  |  |  |  |  |  |  |
| Assigned rooms<br>R1B<br>R2B<br>R3B<br>R4B<br>R5B<br>R5B<br>R6B<br>R7B<br>R8B<br>MUR<br>FEST | ^<br>0<br>0 | All rooms<br>AA<br>R1A<br>R1C<br>R2A<br>R2C<br>R3A<br>R3C<br>R4A<br>R4C<br>R4A<br>R4C<br>R5A | 4 III - |  |  |  |  |  |  |  |
| Save Delete                                                                                  | over C      | ancel                                                                                        |         |  |  |  |  |  |  |  |

I WebUntis kan Sal höra till en Sektorer. För att finna sal kan man då söka på Sektor för att få ett lämpligt urval av salar.

#### 2.1.8.3.2 Boka Sal

# 2.1.8.3.2.1 Salsöversikt

Enklaste sättet att boka sal görs i salsöversikten (Boka | Salsöversikt). Du kan markera en eller flera salar som kan vara intressanta i salslistan. Du kan också bekränsa urvalet genom att ange Sektor, Byggnad, Salsgrupp samt Resurstyp (salar med viss utrustning).

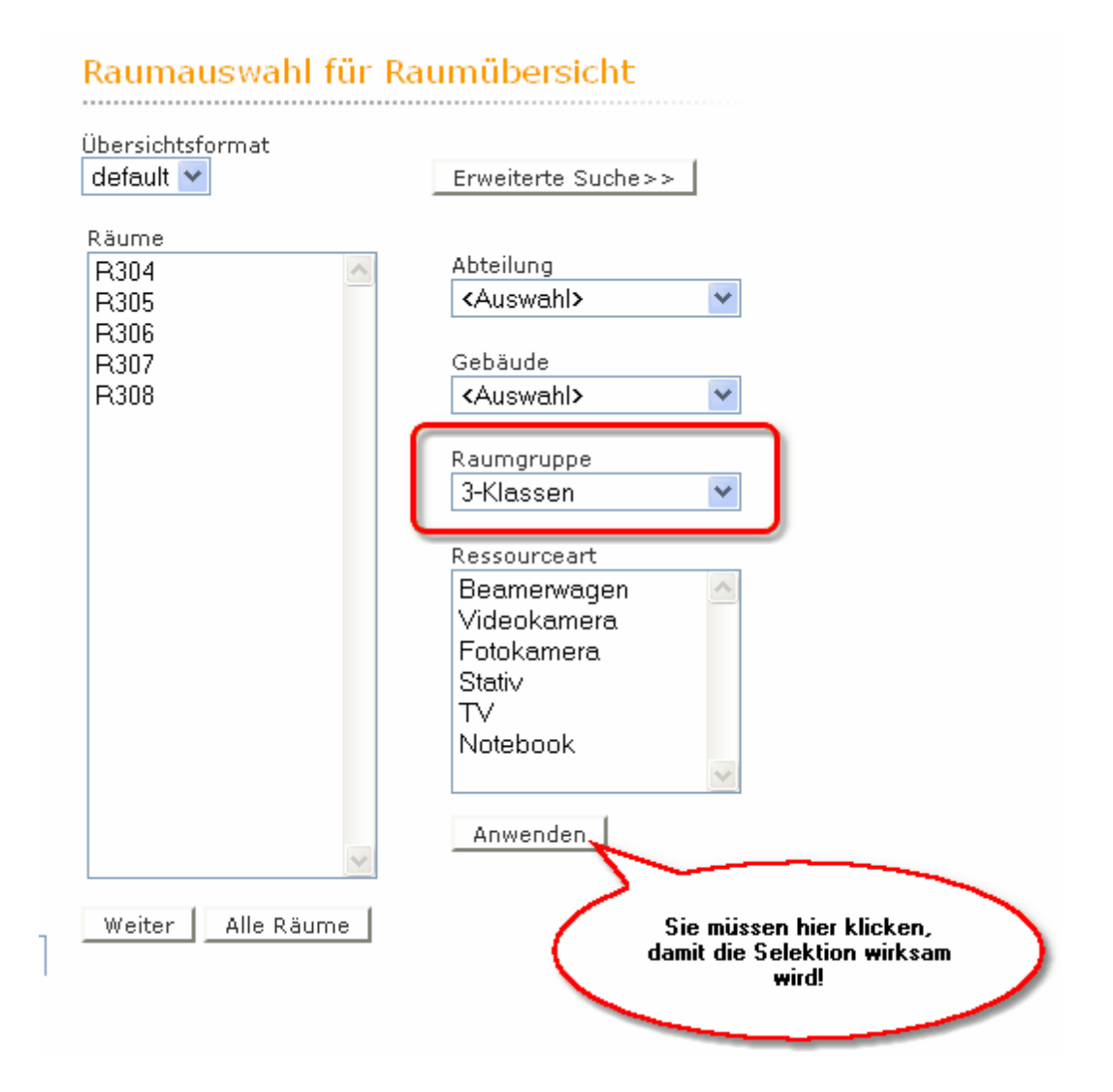

Standardmässigt visas en vecka för de markerade salarna. Med 'Avancerad sökning' kan du specificera din sökning ytterligare i tid. När du gjort dina val så klickar du på 'Fortsätt'.

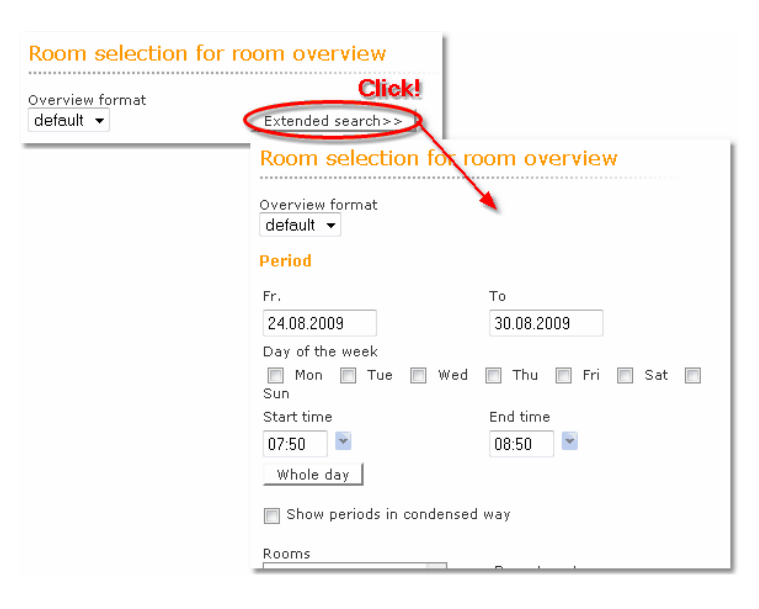

Du ser nu en översikt av de valda salarna och när de är lediga för bokning. Till bilden finns också förklaring till bokningsmarkeringar.

Ställer du markören på en bokning så visas uppgifter om bokningen.

| Room overview           |                |                 |                |                |                |                |                |                |                |                |                |                |                |                |                |                |                |                |                |                |                |                |                |                |                |                |                |                |                |                |
|-------------------------|----------------|-----------------|----------------|----------------|----------------|----------------|----------------|----------------|----------------|----------------|----------------|----------------|----------------|----------------|----------------|----------------|----------------|----------------|----------------|----------------|----------------|----------------|----------------|----------------|----------------|----------------|----------------|----------------|----------------|----------------|
|                         | We<br>1.1      | Ved T<br>.10. 2 |                |                |                |                |                |                |                |                |                | Thu<br>2.10.   |                |                |                |                |                |                |                | Fri<br>3.10.   |                |                |                |                |                |                |                |                |                |                |
|                         | 07<br>AM<br>50 | 08<br>AM<br>50  | 09<br>AM<br>50 | 10<br>AM<br>50 | 11<br>AM<br>50 | 12<br>PM<br>50 | 01<br>PM<br>50 | 02<br>PM<br>50 | 03<br>PM<br>50 | 04<br>PM<br>50 | 07<br>AM<br>50 | 08<br>AM<br>50 | 09<br>AM<br>50 | 10<br>AM<br>50 | 11<br>AM<br>50 | 12<br>PM<br>50 | 01<br>PM<br>50 | 02<br>PM<br>50 | 03<br>PM<br>50 | 04<br>PM<br>50 | 07<br>AM<br>50 | 08<br>AM<br>50 | 09<br>AM<br>50 | 10<br>AM<br>50 | 11<br>AM<br>50 | 12<br>PM<br>50 | 01<br>PM<br>50 | 02<br>PM<br>50 | 03<br>PM<br>50 | 04<br>PM<br>50 |
| CHR                     |                |                 |                |                |                |                |                |                |                |                |                |                |                |                |                |                |                |                |                |                |                |                |                |                |                |                |                |                |                | <b> </b>  !    |
| MUR                     |                |                 |                |                |                |                |                |                |                |                |                |                |                |                |                |                |                |                |                |                |                |                |                |                |                |                |                |                |                |                |
| INF1<br>INF2            |                |                 | <u> </u>       | <u> </u>       | <u> </u>       |                | <u> </u>       |                |                | <u> </u>       | <u> </u>       | -              |                |                |                | -              | -              |                |                | <u> </u>       |                | <u> </u>       |                |                |                |                |                |                | -              |                |
|                         |                | _               |                |                |                |                |                |                |                |                |                |                |                |                |                |                |                |                |                |                | -              |                |                |                |                |                |                |                | _              |                |
| Legend Free period Less | ons            | Reser           | vation         | Co             | nfirme         | d book         | ing            | Block          | ed per         | iod            | Holida         | ays            | Holida         | iys (no        | it book        | (able)         | Exa<br>Exa     | minat          | ion            | Substi         | tution         |                |                |                |                |                |                |                |                |                |
| Back                    |                |                 |                |                |                |                |                |                |                |                |                |                |                |                |                |                |                |                |                |                |                |                |                |                |                |                |                |                |                |                |

Salar som du inte har rättighet att boka visas med grå färg på hela raden..

Du kan byta visning av vecka genom att byta vecka i Kalendern. Datum visas dag för dag överst i översikten.

Om du dubbelklickar på en bokning så får du detaljerad information om bokningen.

| Details                 |                 |                      |         |      |        |       |       |               |         |      |   |               |                |
|-------------------------|-----------------|----------------------|---------|------|--------|-------|-------|---------------|---------|------|---|---------------|----------------|
| Period: 02<br>Room: INF | .10.20(<br>room | 08, 14:50<br>1, INF1 | - 15:50 | )    |        |       |       |               |         |      |   |               |                |
| Teacher                 | Class           | Subject              | Room    | Text | Remark | Fr.   | То    | L-No.         | Туре    | Info |   | Class Registe | r User BookNr. |
| Goethe                  | 5C              | IKT                  | INF1    |      |        | 15:20 | 16:10 | <u>109300</u> | Lessons | 1    | A |               |                |
| You can or<br>Close     | ily boo         | k until the          | e INF1. |      |        |       |       |               |         |      |   |               |                |

Genom att klicka på bokningbar tid i översikten så kan du lägga in önskad start och sluttid. Därefter kan du lägga in mer information om bokningen.

| 🕘 Mozilla Firefox 📃 🗖 🔀                                                                           |
|---------------------------------------------------------------------------------------------------|
| http://10.0.0.171:8080/WebUntis/BookingTime.do?reserart=: 🏠                                       |
| Booking                                                                                           |
| Booking of room PHR on the 01.10.2008 13:50-14:50                                                 |
| Book                                                                                              |
| Teacher<br>Bachmann, Ingeborg<br>Fossey, Dian<br>Herodot<br>Goethe, Johann Wolfc<br>Meitner, Lise |
| Subject<br><selection></selection>                                                                |
| Classes<br>1A<br>2A<br>2B<br>3A                                                                   |
| Person in charge<br>admin                                                                         |
| Remark                                                                                            |
| E-Mail address                                                                                    |
| An E-Mail will be sent as soon as the booking status is changed.                                  |
| Confirm booking immediately                                                                       |
| Back Book Cancel                                                                                  |
| Done                                                                                              |

Du kan lägga in Lärare, Ämne/Kurs, Klass och text. När du klickar [Boka] uppdateras skärmen. Notera att i visningen av ingående Beteckning/ar visas kollisioner med röd bakgrund. Samtidig bokning är möjlig om man bara har den rättigheten. Med funktionen [Boka] stängs inmatningssidan och salsöversikten visas.

# 2.1.8.3.2.2 Salar - Sök lediga

Via menyn 'Boka | Salar' kan du för en bestämd dag söka lediga salar. Övriga sökkriterier förklaras i följande avsnitt.

Klickar du på [Sök] så visas en lista med lediga salarna.

Vid sökning av lediga salar är det viktigt att kunna ställa flera önskemål för att komma så nära den perfekta salen som möjligt. Ett viktigt kriterium är naturligtvis Starttid och längd. Också utrustning (Resurser) som finns i salen kan vara viktig.

I följande exempel söks en sal den 3 september med minst 30 platser och som en projektor för dator.

| Booking: S                     | earch for free rooms          |                                        |
|--------------------------------|-------------------------------|----------------------------------------|
| Day                            | Extended search >>            |                                        |
| 03.03.2008                     | ]                             |                                        |
| Time and dura                  | tion                          |                                        |
| Start time<br>15:00            | End time<br>16:00 💌 Whole day |                                        |
| Type of resourc                | e Capacity                    | Department                             |
| Projector<br>Internet<br>Piano | min. max.<br>30 0             | <selection> ▼<br/>Building</selection> |
|                                |                               | <selection></selection>                |
|                                | -                             | <selection> -</selection>              |
| Search                         | over Cancel                   |                                        |

Du kan markera flera Resurstyper vid en sökning

Ska en bokning gälla flera veckor framåt så går du in på [Avancerad sökning].

# 2.1.8.3.2.3 Sök vidare

Om en bokning ska göras för flera veckor framåt så kan du specificera veckodag/ar. Du kan också ange starttid och längd.

| Booking: Search for                                                | r free rooms                 |                                                                                                    |
|--------------------------------------------------------------------|------------------------------|----------------------------------------------------------------------------------------------------|
| Period                                                             |                              |                                                                                                    |
| Fr. To 01.10.2008 03.                                              | 12.2008                      | Periodicity<br>◎ once (nonrecurring)<br>◎ weekly                                                   |
| Day of the week                                                    | 🖉 Thu 🦳 Fri 📄 Sat 📄          | <ul> <li>every other week</li> <li>monthly</li> <li>Sun <ul> <li>continuous</li> </ul> </li> </ul> |
| Time and duration                                                  |                              |                                                                                                    |
| Start time End time<br>11:55  End time<br>12:45 Selection Criteria | ▼ Whole day                  |                                                                                                    |
| Type of resource                                                   | Capacity<br>min. max.<br>0 0 | Department<br><selection> ▼<br/>Building<br/><selection> ▼</selection></selection>                 |
| Maximum allocation [ % ]                                           |                              | Room-group<br><selection> -</selection>                                                            |
| Search                                                             | Cancel                       |                                                                                                    |

I ovanstående exempel söks lediga salar från 24/04 till 6/6 mellan 10.00 och 11.30 på tisdagar och torsdagar med resurstyperna Internet och Projektor.

Normalt visas bara salar som är helt lediga för den valda tiden. Du kan dock utöka sökningen till att även visa salar som till viss del är upptagna.

I fältet 'Maximal beläggning' kan du ange i vilken utstäckning en sal får vara upptagen för att komma med i listan av lediga salar.

| Booking                                 | j: Fre                           | e room                | S                          |                     |               |             |             |             |             |             |              |             |             |             |             |             |
|-----------------------------------------|----------------------------------|-----------------------|----------------------------|---------------------|---------------|-------------|-------------|-------------|-------------|-------------|--------------|-------------|-------------|-------------|-------------|-------------|
| Selection C<br>24.04.2008<br>The bookin | riteria<br>- 06.06.<br>g shall b | 2008, Mor<br>e made e | n, Tue, Wed<br>very 1th we | l, Thu, Fri,<br>ek. | Sat, Sun, I   | 08:55 - 09  | 1:45        |             |             |             |              |             |             |             |             |             |
| Selection                               | Room                             | Full<br>name          | Capacity                   | 24.4.               | 25.4.         | 26.4.       | 27.4.       | 28.4.       | 29.4.       | 30.4.       | 1.5.<br>1.5. | 2.5.        | 3.5.        | 4.5.        | 5.5.        | 6.5.        |
|                                         | АА                               | AA                    | 0                          | Vacant              | - D<br>Vacant | D<br>Vacant | Vacant      | Vacant      | Vacant      | Vacant      |              | U<br>Vacant | D<br>Vacant | Vacant      | Vacant      | D<br>Vacant |
|                                         | R1C                              | 1C                    | 0                          | U<br>Vacant         | U<br>Vacant   | 0<br>Vacant | U<br>Vacant | 0<br>Vacant | U<br>Vacant | U<br>Vacant |              | U<br>Vacant | D<br>Vacant | U<br>Vacant | U<br>Vacant | U<br>Vacant |
|                                         | R2C                              | 2C                    | 0                          | U<br>Vacant         | U<br>Vacant   | 0<br>Vacant | U<br>Vacant | 0<br>Vacant | U<br>Vacant | U<br>Vacant |              | U<br>Vacant | D<br>Vacant | U<br>Vacant | U<br>Vacant | U<br>Vacant |
|                                         | R6C                              | 6C                    | 0                          | U<br>Vacant         | U<br>Vacant   | 0<br>Vacant | U<br>Vacant | U<br>Vacant | U<br>Vacant | U<br>Vacant |              | U<br>Vacant | D<br>Vacant | U<br>Vacant | U<br>Vacant | U<br>Vacant |
|                                         | R7C                              | 7C                    | 0                          | U<br>Vacant         | U<br>Vacant   | 0<br>Vacant | U<br>Vacant | U<br>Vacant | U<br>Vacant | U<br>Vacant |              | U<br>Vacant | D<br>Vacant | U<br>Vacant | Vacant      | U<br>Vacant |
|                                         | INF1                             | INF<br>room 1         | 0                          | D<br>Vacant         | D<br>Vacant   | 0<br>Vacant | D<br>Vacant | 0<br>Vacant | D<br>Vacant | U<br>Vacant |              | D<br>Vacant | D<br>Vacant | D<br>Vacant | U<br>Vacant | U<br>Vacant |
|                                         | INF2                             | INF<br>room 2         | 0                          | U<br>Vacant         | U<br>Vacant   | 0<br>Vacant | U<br>Vacant | 0<br>Vacant | U<br>Vacant | U<br>Vacant |              | U<br>Vacant | D<br>Vacant | U<br>Vacant | U<br>Vacant | U<br>Vacant |
|                                         | GYM1                             | Gym 1                 | 0                          | U<br>Vacant         | U<br>Vacant   | 0<br>Vacant | U<br>Vacant | 0<br>Vacant | U<br>Vacant | U<br>Vacant |              | U<br>Vacant | D<br>Vacant | U<br>Vacant | U<br>Vacant | U<br>Vacant |
|                                         | GYM2                             | Gym 2                 | 0                          | 0<br>Vacant         | D<br>Vacant   | D<br>Vacant | U<br>Vacant | U<br>Vacant | U<br>Vacant | U<br>Vacant |              | Vacant      | D<br>Vacant | D<br>Vacant | U<br>Vacant | D<br>Vacant |
|                                         | GYMЗ                             | Gym 3                 | 0                          | U<br>Vacant         | D<br>Vacant   | D<br>Vacant | D<br>Vacant | U<br>Vacant | U<br>Vacant | Vacant      |              | U<br>Vacant | D<br>Vacant | U<br>Vacant | U<br>Vacant | U<br>Vacant |

2.1.8.3.2.4 Sökresultat - Bokning

När du klickar på [Sök] visas en lista med alla salar som uppfyller ställda kriterier. I rubriken visas de ställda kraven för sökningen.

I listan visas för varje tillfälle om salen är upptagen. Lovdagar som är bokningsbara visas med orange bakgrund och de tillfällen som är upptagna visas med röd bakgrund.

| Booking<br>Selection C<br>09.03.2008<br>The bookin | <b>;:Fre</b><br>riteria<br>- 23.04<br>g shall b | e room<br>.2008, Moi<br>e made e' | IS<br>n, Tue, Wea<br>very 1th we | l, Thu, Fri,<br>ek. | Sat, Sun,   | 08:00 - 08  | :50         |        |        |             |        |               |               |               |               |               |             |
|----------------------------------------------------|-------------------------------------------------|-----------------------------------|----------------------------------|---------------------|-------------|-------------|-------------|--------|--------|-------------|--------|---------------|---------------|---------------|---------------|---------------|-------------|
| Selection                                          | Room                                            | Full<br>name                      | Capacity                         | 9.3.                | 10.3.       | 11.3.       | 12.3.       | 13.3.  | 14.3.  | 15.3.       | 16.3.  | 17.3.<br>East | 18.3.<br>East | 19.3.<br>East | 20.3.<br>East | 21.3.<br>East | 22.3.       |
|                                                    | AA                                              | AA                                | 0                                | Vacant              | U<br>Vacant | D<br>Vacant | U<br>Vacant | Vacant | Vacant | -<br>Vacant | Vacant | Vacant        | Vacant        | Vacant        | Vacant        | Vacant        | U<br>Vacant |
|                                                    | R1C                                             | 1C                                | 0                                | Vacant              | D<br>Vacant | Vacant      | U<br>Vacant | Vacant | Vacant | Vacant      | Vacant | Vacant        | Vacant        | Vacant        | Vacant        | Vacant        | Vacant      |

Välj en eller flera salar genom markering i första kolumnen (Urval). Alla lediga tillfällen bokas då automatiskt. Om du så önskar kan du avboka enskilda tillfällen. Om bokning finns på lovdag kan det var idé att avboka detta.

När du klickar [Fortsätt] så kommer du till en sida där du kan lägga in detaljerad information om bokningen. Klicka sedan [Boka] eller [Reservera]. Nu visas resultatet av bokningen.

Via denna typ av bokning kan du skapa helt nya lektioner med klass, lärare, sal och schematext.

2.1.8.3.2.5 Mina Bokningar

Listan 'Mina bokningar finner du under 'Boka | Mina bokningar'. Listan visar aktuella bokningar för vald vecka.

| My book    | dings     |              |          |              |      |        |            |              |       |                     |                                |            |      |           |
|------------|-----------|--------------|----------|--------------|------|--------|------------|--------------|-------|---------------------|--------------------------------|------------|------|-----------|
| 21.04.2008 | - 27.04.2 | 008          |          |              |      |        |            |              |       |                     |                                |            |      |           |
| Selection  |           |              | Туре     | Status       | Room | Day    | Date       | Fr.          | То    | Periodicity         | Remark                         | Stude      | ents | Booking   |
|            | 🗟 🛃       | $\mathbf{X}$ |          | $\checkmark$ | R4A  | Tue    | 22.04.2008 | 17:00        | 17:50 | once (nonrecurring) | Preliminary talk (examination) | 89         | 6    | <u>61</u> |
|            | 🗟 📩       | $\mathbf{X}$ |          | $\checkmark$ | RЗA  | Mon    | 21.04.2008 | 13:40        | 14:30 | once (nonrecurring) | Meeting (project)              | <b>8</b> 4 | 6    | <u>60</u> |
| 2 Elements | found, sh | owin         | g all El | lements      | .1   |        |            |              |       |                     |                                |            |      |           |
| Details    | PDF-List  | of B         | ookin    | gs N         | ew   | Report | s>> 🔎 🌶    | $\mathbb{Q}$ |       |                     |                                |            |      |           |

#### 2.1.8.3.2.6 Bokningsinformation

I listan 'Mina bokningar' kan du förändra gjorda bokningar. Du kan klicka på bokningsnummer längs i sista kolumnen för att komma till detaljinformation av bokningen. Där kan du också ändra uppgifterna.

| Booking 6                                                         | 0                                                         |                                                                                                    |                                                                               |                                    |
|-------------------------------------------------------------------|-----------------------------------------------------------|----------------------------------------------------------------------------------------------------|-------------------------------------------------------------------------------|------------------------------------|
| Status: Confirm                                                   | ned                                                       |                                                                                                    |                                                                               |                                    |
| Date                                                              | Time                                                      | R3A                                                                                                    |                                                                               |                                    |
| 21.04.2008                                                        | 13:40 - 14:30                                             | Confirmed                                                                                                    |                                                                               |                                    |
| Booked on<br>Confirmed on<br>Teacher<br>Herodot<br>Assigned class | 24.08.2009 12:3<br>24.08.2009 12:3                        | 1:42 from a<br>All teacher<br>Bachmar<br>Fossey, I<br>Goethe, J<br>Meither, L<br>Ionesco,<br>All classes<br>1A<br>1B<br>2A<br>2B | admin<br>admin<br>'s<br>in, Ingeborg<br>Dian<br>Iohann Wolfç<br>ise<br>Eugène | Subject<br><selection></selection> |
| Amount                                                            |                                                           | Person in Person in P                                                                                                    | charge                                                                        |                                    |
| Remark<br>Meeting (proj<br>E-Mail address                         | ect)                                                      | aamm                                                                                                    | ,                                                                             |                                    |
| An E-Mail (<br>Has been a<br>Report Sa                            | will be sent as soc<br>exported to Untis<br>ave Cancel re | on as the boo                                                                                                    | king status is ch<br>Back                                                     | anged.                             |

Här finns också funktionen [Avbeställa].

2.1.8.3.2.7 Min undervisning (Ändra sal)

Under menyn 'Boka | Min undervisning' visas undervisningen för vald vecka.

| Lesson       | is Herod     | ot      |         |      |      |           |          |            |     |        |          |
|--------------|--------------|---------|---------|------|------|-----------|----------|------------|-----|--------|----------|
| 21.04.200    | 18 - 26.04.2 | 008     | Teac    | hers | Herc | )         | •        |            |     |        |          |
| L-No.        | Class        | Teacher | Subject | Per. | App  | ointments | Students | Stude      | ent | groups | Reports  |
|              |              | Hero    |         | 0    |      | <u>n</u>  | e.       | <b>8</b> 4 |     |        |          |
|              |              | Hero    |         | 0    |      | <u> </u>  | G        | <b>8</b> 6 |     |        |          |
| 88600        |              | Hero    | OL      | 1    |      | <u>n</u>  | •        | <b>8</b> 9 |     |        |          |
| 88100        |              | Hero    | P       | 1    |      |           | 4        | <b>8</b> 4 |     |        |          |
| <u>6700</u>  | 2В           | Hero    | PH      | 2    |      | <u>n</u>  | G        | 80         | G   | 6      |          |
| <u>11400</u> | ЗC           | Hero    | MA      | З    |      | <u>i</u>  | G        | 80         | G   | 6      |          |
| 11600        | ЗC           | Hero    | PH      | 2    |      | <u>n</u>  | G        | 80         | 6   | 6      |          |
| 83102        | 5A,5B,5C     | Hero    | ETH     | 1    |      | <u>i</u>  | G        | 80         | G   | 6      |          |
| 63503        | 5B,5C        | Hero    | ETH     | 1    |      | <u>i</u>  | •        | 80         | 6   | 6      |          |
| 20500        | 6A           | Hero    | PH      | З    |      | <u> </u>  | G        | 80         | G   | 6      |          |
| 66601        | 6A,6B        | Hero    | ETH     | 1    |      | <u>n</u>  | •        | -          | 6   | 6      |          |
| 74602        | 6A,6B        | Hero    | ETH     | 1    |      | ()        | G        | 80         | 6   | 6      |          |
| 46500        | 8A           | Hero    | MA      | З    |      | Ø         | •        | <b>3</b> 4 | G   | 6      |          |
| 71200        | 8A           | Hero    | PH      | 2    |      | Ø         | •        | <b>8</b> 4 | G   | 6      |          |
| 32600        | 8C           | Hero    | PH      | 2    |      | Ø         | •        | 80         | G   | 6      | Elling ( |
| Report       |              |         |         |      |      |           |          |            |     |        |          |

I denna lista kan du ändra sal. Om du klickar på lektionsnumret så kommer du till information om när lektionen går av stapeln.

| Dates fo                             | or the less  | ons 46500            |       |       |         |       |    |         |       |     |  |
|--------------------------------------|--------------|----------------------|-------|-------|---------|-------|----|---------|-------|-----|--|
| 21.04.2008                           | - 26.04.2008 |                      |       |       |         |       |    |         |       |     |  |
| Class 84<br>Teacher He<br>Subject M4 | ero<br>A     |                      |       |       |         |       |    |         |       |     |  |
| Selection                            | Date         | Day of the week      | Fr.   | То    | Type Ro | oom   |    | Class R | egist | ter |  |
|                                      | 21.04.2008   | Monday               | 08:00 | 08:50 | R       | 88A 🚹 | 22 | 🛛 🗋     |       | !   |  |
|                                      | 23.04.2008   | Wednesday            | 08:55 | 09:45 | R       | 88A 🚹 | 20 | B Ci    |       | !   |  |
|                                      | 24.04.2008   | Thursday             | 11:55 | 12:45 | R       | 88A 🚹 | 20 | •       |       | !   |  |
| Lessons                              | Teaching co  | ontent for the whole | week  | Exami | nation  | Back  |    |         |       |     |  |

Med funktionen [Sök sa]'<sup>M</sup> ser du lediga salar. Ut till höger kan du också ange ytterligare kriterier för ny önskad sal. Vald sal ersätter automatiskt den ursprungliga salen.

| Change     | of ro   | oms     |          |               |      |                                       |                           |
|------------|---------|---------|----------|---------------|------|---------------------------------------|---------------------------|
| Monday 21. | .04.200 | 8 08:00 | - 08:50  |               |      |                                       |                           |
| Free roon  | ns      |         |          |               |      | Lesson rooms                          |                           |
| Selection  | Book    | Room    | Capacity | Full name     | Te 🔺 | R8A 👻                                 |                           |
| $\odot$    | R       | R1C     | 0        | 1C            |      | · · · · · · · · · · · · · · · · · · · |                           |
| $\odot$    | R       | R2C     | 0        | 2C            |      | Selection Criteria                    |                           |
| $\odot$    | B       | R3A     | 0        | ЗА            |      | Type of resource                      | Capacity                  |
| $\odot$    | R       | R3B     | 0        | 3B            | =    | Projector                             | min. max.                 |
| $\odot$    | B       | R3C     | 0        | 3C            |      | Piano                                 | 0 0                       |
| $\odot$    | B       | R4B     | 0        | 4B            |      |                                       | Department                |
| $\odot$    | B       | R4C     | 0        | 4C            | -    |                                       | <selection></selection>   |
| $\odot$    | B       | R6B     | 0        | 6B            |      | -                                     | Building                  |
| $\odot$    | R       | R6C     | 0        | 6C            |      |                                       | Room-group                |
| $\odot$    | B       | R7C     | 0        | 7C            |      |                                       | <selection> -</selection> |
| $\odot$    | R       | REV     | 0        | Rel. E        |      | Analy                                 |                           |
| $\odot$    | B       | CHR     | 0        | Chemistryroom |      | Арріу                                 |                           |
| •          |         | ******  | m        |               | •    |                                       |                           |
| Book       | Withou  | t room  |          | Back          |      |                                       |                           |

För att boka en sal aktiverar du antingen i kolumnen 'Urval' den önskade salen och därefter [Boka] eller också klickar du på [Salsändring]  $\mathbb{R}$ 

Den nya salen som du ändrat till visas i listan över undervisningen. Den sal du bokade från början står inom parentes.

| Dates fo   | or the less                                    | ons 46500                                          |                                |                               |                         |                |
|------------|------------------------------------------------|----------------------------------------------------|--------------------------------|-------------------------------|-------------------------|----------------|
| 21.04.2008 | - 26.04.2008                                   |                                                    |                                |                               |                         |                |
| Class 84   | ,                                              |                                                    |                                |                               |                         |                |
| Teacher He | ero                                            |                                                    |                                |                               |                         |                |
| Subject M# | 4                                              |                                                    |                                |                               |                         |                |
|            |                                                |                                                    |                                |                               |                         |                |
| Selection  | Date                                           | Day of the week                                    | Fr.                            | То                            | Type Room               | Class Register |
| Selection  | Date<br>21.04.2008                             | Day of the week<br>Monday                          | Fr.<br>08:00                   | To<br>08:50                   | R7C (R8A)               | Class Register |
| Selection  | Date<br>21.04.2008<br>23.04.2008               | Day of the week<br>Monday<br>Wednesday             | Fr.<br>08:00<br>08:55          | To<br>08:50<br>09:45          | R7C (R8A)<br>R8A        | Class Register |
| Selection  | Date<br>21.04.2008<br>23.04.2008<br>24.04.2008 | Day of the week<br>Monday<br>Wednesday<br>Thursday | Fr.<br>08:00<br>08:55<br>11:55 | To<br>08:50<br>09:45<br>12:45 | R7C (R8A)<br>R8A<br>R8A | Class Register |

Salsändringen markeras med egen färg i alla visningar av schema.

| Timetable Class       8A, 8A         Class       Timetable format         Class 8A, 8A       default       ✓         Class 1A, 1A Class 1B, 1B Class 2A, 2A Class 2B, 2B Class 3A, 3A         Class 5C, 5C Class 6A, 6A Class 6B, 6B Class 7A, 7A Class 7BG, 7 |          |                                      |                              |                             |  |  |  |  |  |  |  |
|----------------------------------------------------------------------------------------------------|----------|--------------------------------------|------------------------------|-----------------------------|--|--|--|--|--|--|--|
| Monday Tuesday<br>21.04.2008 22.04.2008                                                                                                    |          |                                      |                              |                             |  |  |  |  |  |  |  |
|                                                                                                    | M<br>21. | onday<br>04.2008                     | Tues<br>22.04                | day<br>2008                 |  |  |  |  |  |  |  |
| 08:00<br>08:50                                                                                                    | M<br>21. | onday<br>04.2008<br>A Hiero<br>A R7C | Tues<br>22.04<br>8A .<br>GEO | day<br>.2008<br>Asim<br>R8A |  |  |  |  |  |  |  |

Via funktionen [Salsändring]<sup>1</sup>kan du förändra salsreserveringen och även anulera den och återgå till den ursprungliga bokningen.

| Booking 6                                                                 | 2 - Change                       | of ro              | om         | I <mark>S</mark> |                 |
|---------------------------------------------------------------------------|----------------------------------|--------------------|------------|------------------|-----------------|
| Status: Confirn<br>Lessons 4650<br>Class 8A<br>Teacher Hero<br>Subject MA | ned<br>D                         |                    |            |                  |                 |
| Date                                                                      | Time                             | Room               | Plar       | ned roo          | m               |
| 21.04.2008                                                                | 08:00 - 08:50                    | R7C                | R8/        | 4                |                 |
| Booked on<br>Confirmed on                                                 | 24.08.2009 14:<br>24.08.2009 14: | 06:46 f<br>06:46 f | rom<br>rom | admin<br>admin   |                 |
| Amount                                                                    | Person                           | in char            | ge         |                  |                 |
|                                                                           | admin                            |                    |            | -                |                 |
| Remark                                                                    |                                  |                    |            |                  |                 |
| Change of ro                                                              | oms                              |                    |            |                  |                 |
| E-Mail address                                                            |                                  |                    |            |                  |                 |
|                                                                           |                                  |                    |            |                  |                 |
| 🔲 An E-Mail                                                               | will be sent as so               | on as th           | ne bo      | oking sta        | tus is changed. |
| 🔲 Has been                                                                | exported to Untis                |                    |            |                  |                 |
| Report S                                                                  | ave Cancel re                    | eservati           | on         |                  | Back            |

# 2.1.8.3.2.8 Reservera / Boka

WebUntis erbjuder två alternativ att boka sal på

- 1. Reservera
- 2. Boka

För båda dessa möjligheter finns en inställningsrad i Användarrättigheter.

| Make Reservation | <ul> <li>&gt;</li> </ul> |  |
|------------------|--------------------------|--|
| Book             | <ul> <li>&gt;</li> </ul> |  |

Vid en reservation görs en tillfällig bokning. Det är tänkt för användare som inte har full rättighet att fastställa bokningar. Reserveringar visas i listan 'Mina bokningar' med status 'Reserverad'.

Flera reservationer kan göras på samma tid, men det är bara möjligt att göra en bokning. En användare

som har rättigheten 'Boka' kan inte göra reservationer.

På bilden ser du reservation av en sal,

| My bookings             |        |            |      |         |            |       |       |                     |        |       |      |           |
|-------------------------|--------|------------|------|---------|------------|-------|-------|---------------------|--------|-------|------|-----------|
| 26.05.2008 - 01.06.2008 | 3      |            |      |         |            |       |       |                     |        |       |      |           |
| Selection               | Туре   | Status     | Room | Day     | Date       | Fr.   | То    | Periodicity         | Remark | Stude | ents | Booking   |
| 📃 🛛 🖄 📩 🎽               |        | (\$)       | FEST | Mon     | 26.05.2008 | 14:30 | 17:50 | once (nonrecurring) |        | - 66  | •    | <u>63</u> |
| 1 Element found.1       |        | $\bigcirc$ |      |         |            |       |       |                     |        |       |      |           |
| Details PDF-List of     | Bookin | gs N       | ew   | Reports | s>> 🔎 🌶    | Q     |       |                     |        |       |      |           |

När administratören loggar in visas Bokningar och Reservationer under 'Underhåll | Bokningar'.

Administratören kan godkänna reserveringar eller ej.

| All reservations        |                   |        |      |     |            |       |       |                     |        |       |          |         |
|-------------------------|-------------------|--------|------|-----|------------|-------|-------|---------------------|--------|-------|----------|---------|
| 26.05.2008 - 01.06.2008 |                   |        |      |     |            |       |       |                     |        |       |          |         |
| Selection               | Туре              | Status | Room | Day | Date       | Fr.   | То    | Periodicity         | Remark | User  | Exported | Booking |
| 🛛 💽 🛛 🖎 📩 🗙             |                   | -      | FEST | Mon | 26.05.2008 | 14:30 | 17:50 | once (nonrecurring) |        | admin |          | 63      |
| 1 Element found.1       |                   |        |      |     |            |       |       |                     |        |       |          |         |
| Details PDF-List of B   | 1 Element found.1 |        |      |     |            |       |       |                     |        |       |          |         |

Stautsen ändras då från Reserverad till Bokad.

| My bookings             |         |              |      |         |            |              |       |                     |        |            |     |         |
|-------------------------|---------|--------------|------|---------|------------|--------------|-------|---------------------|--------|------------|-----|---------|
| 26.05.2008 - 01.06.2008 |         |              |      |         |            |              |       |                     |        |            |     |         |
| Selection               | Туре    | Status       | Room | Day     | Date       | Fr.          | То    | Periodicity         | Remark | Stude      | nts | Booking |
| 📃 🛛 🗟 📩 🗙               |         | $\checkmark$ | FEST | Mon     | 26.05.2008 | 14:30        | 17:50 | once (nonrecurring) |        | <b>3</b> 4 | e.  | 63      |
| 1 Element found.1       |         |              |      |         |            |              |       |                     |        |            |     |         |
|                         |         |              |      |         |            |              |       |                     |        |            |     |         |
| Details PDF-List of I   | Booking | IS N         | ew F | Reports | ;>>        | $\mathbf{v}$ |       |                     |        |            |     |         |

Har användaren angett e-postadress och även markerat 'E-post adress för bekräftelse av statusförändring ! så får användaren information den vägen.

| Booking 6                 | 3                                  |                                                                                                    |
|---------------------------|------------------------------------|----------------------------------------------------------------------------------------------------|
| Status: Confirm           | ned                                |                                                                                                    |
| Date                      | Time                               | FEST                                                                                                    |
| 26.05.2008                | 14:30 - 17:50                      | Confirmed                                                                                                |
| Booked on<br>Confirmed on | 24.08.2009 14:1<br>24.08.2009 14:2 | 16:47 from admin<br>22:03 from admin                                                                     |
| Teacher<br>Herodot        | Q                                  | All teachers Subject Bachmann, Ingeborg  Fossey, Dian Goethe, Johann Wolft Meither, Lise Ionesco, Eugène |
| Assigned class            | es<br>C                            | All classes<br>1A<br>1B<br>2A<br>2B<br>3A                                                                |
| Amount                    |                                    | Person in charge                                                                                         |
| Remark                    |                                    |                                                                                                    |
| E-Mail address            |                                    |                                                                                                    |
| hero@teache               | ermail.org                         |                                                                                                    |
| An E-Mail v               | will be sent as so                 | on as the booking status is changed.                                                                     |
| 🔲 Has been e              | exported to Untis                  |                                                                                                    |
| Report Sa                 | ave Cancel re                      | eservation Back                                                                                          |

# 2.1.8.3.2.9 Läraröversikt

Läraröversikt finner du i Menyn under 'Boka'.

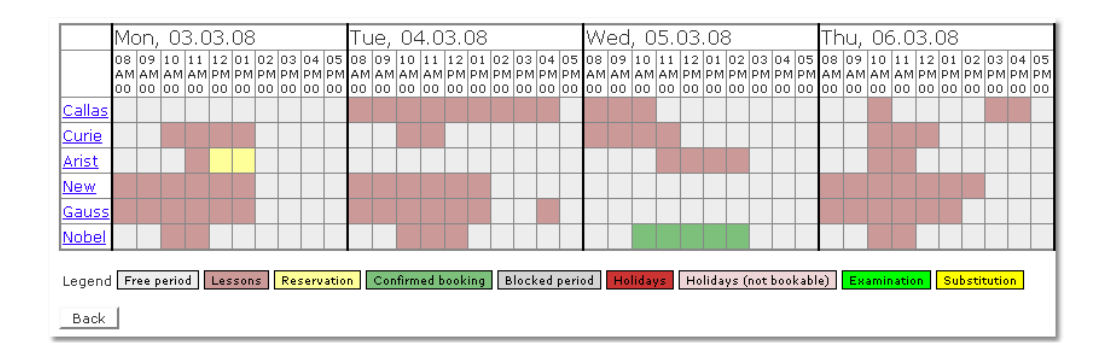

Belägning från schema och bokningar visas med olika färger. Om du klickar på en upptagen tid så visas detaljerad information om denna.

| Details                                             | Details |         |      |             |       |       |               |         |      |   |      |           |        |         |
|-----------------------------------------------------|---------|---------|------|-------------|-------|-------|---------------|---------|------|---|------|-----------|--------|---------|
| Period: 03.03.2008, 11:00 - 12:00<br>Teacher: Arist |         |         |      |             |       |       |               |         |      |   |      |           |        |         |
| Teacher                                             | Class   | Subject | Room | Text Remark | Fr.   | То    | L-No.         | Туре    | Info |   | Clas | s Registe | r User | BookNr. |
| Arist                                               | 5C      | INF     | INF2 |             | 11:55 | 12:45 | <u>109401</u> | Lessons | i    | А |      | <u>•</u>  |        |         |
| Close                                               |         |         |      |             |       |       |               |         |      |   |      |           |        |         |

#### 2.1.8.3.2.10 Klass-/gruppöversikt

Översikt för klasser finner du i Menyn under Klass-/gruppöversikt Den fungerar på samma sätt som läraröversikten.

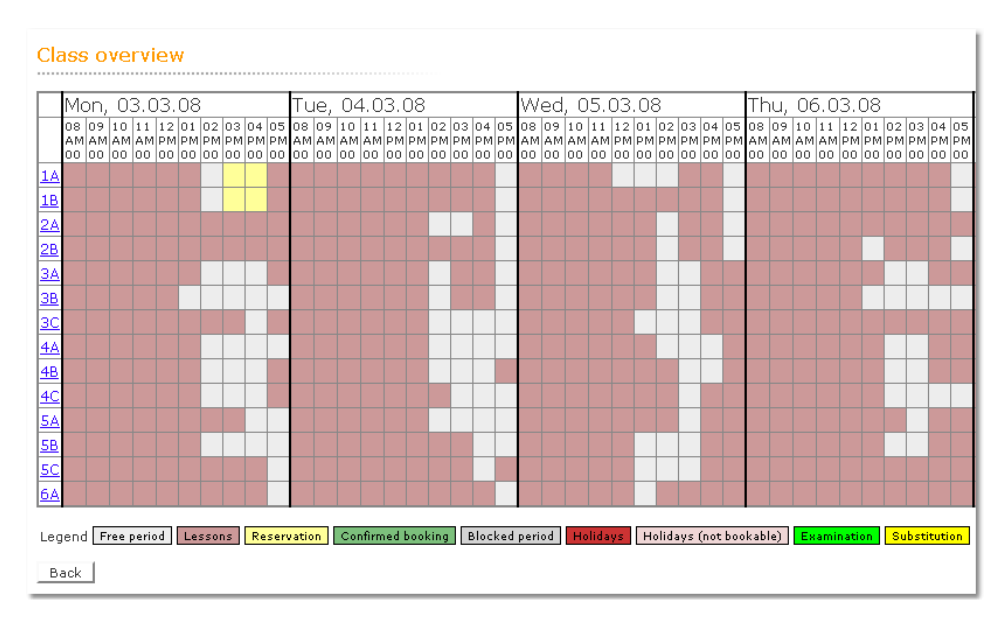

#### 2.1.8.3.3 Resurser

2.1.8.3.3.1 Boka Resurser

Resurser kan antingen bokas genom att söka sal som har önskad resurs (utrustning) eller också bokas helt fristående.

Bokning av resurs fungerar på samma sätt som bikning av sal. I Menyn väljer du 'Boka | Boka resurs'.

| Booking: Se           | arch for free resources |                           |
|-----------------------|-------------------------|---------------------------|
| Day                   | Extended search >>      |                           |
| 24.04.2008            |                         |                           |
| Time and durati       | on                      |                           |
| Start time<br>08:00 💌 | End time<br>08:50       |                           |
| Selection Criter      | ia                      |                           |
| Type of resource      |                         | Department                |
| Projector             | •                       | <selection> •</selection> |
|                       |                         | Building                  |
|                       |                         | <selection></selection>   |
| Search                | over Cancel             |                           |

Efter att du definierat dina sökkriterier så klickar du på [Sök]. Alla tillgängliga resurser visas i lista.

| Booking                                           | Booking: Search for free resources |      |                  |          |  |  |  |  |  |  |  |  |
|---------------------------------------------------|------------------------------------|------|------------------|----------|--|--|--|--|--|--|--|--|
| Selection Criteria<br>24.04.2008, , 08:00 - 08:50 |                                    |      |                  |          |  |  |  |  |  |  |  |  |
| Selection                                         | Resource                           | Text | Person in charge | 24.4.    |  |  |  |  |  |  |  |  |
|                                                   | Projector06                        |      |                  | 📄 Vacant |  |  |  |  |  |  |  |  |
|                                                   |                                    |      |                  |          |  |  |  |  |  |  |  |  |

Markera önskad resurs och gå vidare med [Fortsätt].

| Booking                                                         |
|-----------------------------------------------------------------|
| Person in charge                                                |
| anst 🔹                                                          |
| Amount                                                          |
|                                                                 |
| Remark                                                          |
| Film                                                            |
|                                                                 |
| E-Mail address                                                  |
|                                                                 |
|                                                                 |
| An E-Mail will be cent as soon as the booking status is changed |
| An E-Mail will be sent as soon as the booking status is changed |
| 🗹 Confirm booking immediately                                   |
| Back Book Cancel                                                |
|                                                                 |

Med funktionen [Boka] avslutar du bokningen. I listan 'Mina bokningar' återfinns nu också den bokade resursen.

| My book    | dings (                 |              |      |              |             |     |            |       |       |                     |        |                  |  |
|------------|-------------------------|--------------|------|--------------|-------------|-----|------------|-------|-------|---------------------|--------|------------------|--|
| 21.04.2008 | 21.04.2008 - 27.04.2008 |              |      |              |             |     |            |       |       |                     |        |                  |  |
| Selection  |                         |              | Туре | Status       | Room        | Day | Date       | Fr.   | То    | Periodicity         | Remark | Students Booking |  |
|            | 🗟 📩                     | $\mathbf{X}$ | °Du  | $\checkmark$ | Projector06 | Thu | 24.04.2008 | 08:00 | 08:50 | once (nonrecurring) | Film   | <u>69</u>        |  |

2.1.8.3.3.2 Resursöversikt

På samma sätt som för lärare finns det en övesikt över resurser, där man kan se aktuell tillgänglighet. Du går in via Boka | Resursöversikt. Med funktionen [Sök nästa] kan du göra fler urval.

Till vänster visas samtliga resurestyper vilket innebär att du kan göra urval på en speciell typ av resurs.
| Resource selection for                                     | or resource overview                            |
|------------------------------------------------------------|-------------------------------------------------|
| Overview format<br>default 👻                               |                                                 |
| Period                                                     |                                                 |
| Fr.<br>21.04.2008<br>Day of the week<br>Mon Tue Wed<br>Sup | To<br>27.04.2008                                |
| Start time<br>07:50 💌<br>Whole day                         | End time<br>08:50                               |
| Show periods in condensed                                  | l way                                           |
| Resources<br>Toshiba 1<br>Projector06                      |                                                 |
| ~                                                          | Type of resource<br>Projector<br>Projector flex |
| Next All resources                                         |                                                 |

## Med kanppen [Förstätt] aktiverar du urvalet.

| Resource                                                                                                    | ov             | er             | vie            | ew             |                |                |                |                |                |                |                |                |                |                |                |                |                |                |                |                |                |                |                |                |                |                |                |                |                |                |                |                |                |                |                |                |                |                |                |                |
|----------------------------------------------------------------------------------------------------|----------------|----------------|----------------|----------------|----------------|----------------|----------------|----------------|----------------|----------------|----------------|----------------|----------------|----------------|----------------|----------------|----------------|----------------|----------------|----------------|----------------|----------------|----------------|----------------|----------------|----------------|----------------|----------------|----------------|----------------|----------------|----------------|----------------|----------------|----------------|----------------|----------------|----------------|----------------|----------------|
|                                                                                                    | Mo             | on             |                |                |                |                |                |                |                |                | Τu             | ie             |                |                |                |                |                |                |                |                | W              | ed             |                |                |                |                |                |                |                | ľ              | Th             | u              |                |                |                |                |                |                |                |                |
|                                                                                                    | 21             | .4             |                |                |                |                |                |                |                |                | 22             | 2.4            |                |                |                |                |                |                |                |                | 23             | .4             |                |                |                |                |                |                |                |                | 24             | .4             |                |                |                |                |                |                |                |                |
|                                                                                                    | 07<br>AM<br>50 | 08<br>AM<br>50 | 09<br>AM<br>50 | 10<br>AM<br>50 | 11<br>AM<br>50 | 12<br>PM<br>50 | 01<br>PM<br>50 | 02<br>PM<br>50 | 03<br>PM<br>50 | 04<br>PM<br>50 | 07<br>AM<br>50 | 08<br>AM<br>50 | 09<br>AM<br>50 | 10<br>AM<br>50 | 11<br>AM<br>50 | 12<br>PM<br>50 | 01<br>PM<br>50 | 02<br>PM<br>50 | 03<br>PM<br>50 | 04<br>PM<br>50 | 07<br>AM<br>50 | 08<br>AM<br>50 | 09<br>AM<br>50 | 10<br>AM<br>50 | 11<br>AM<br>50 | 12<br>PM<br>50 | 01<br>PM<br>50 | 02<br>PM<br>50 | 03<br>PM<br>50 | 04<br>PM<br>50 | 07<br>AM<br>50 | 08<br>AM<br>50 | 09<br>AM<br>50 | 10<br>AM<br>50 | 11<br>AM<br>50 | 12<br>PM<br>50 | 01<br>PM<br>50 | 02<br>PM<br>50 | 03<br>PM<br>50 | 04<br>PM<br>50 |
| <u>Toshiba 1</u>                                                                                                    |                |                |                |                |                |                |                |                |                |                |                |                |                |                |                |                |                |                |                |                |                |                |                |                |                |                |                |                |                |                |                |                |                |                |                |                |                |                |                |                |
| Projector06                                                                                                    |                |                |                |                |                |                |                |                |                |                |                |                |                |                |                |                |                |                |                |                |                |                |                |                |                |                |                |                |                |                |                |                |                |                |                |                |                |                |                |                |
| Projector06       Examination       Substitution         Legend       Free period       Lessons       Reservation       Confirmed booking       Blocked period       Holidays       (not bookable)       Examination       Substitution         Back |                |                |                |                |                |                |                |                |                |                |                |                |                |                |                |                |                |                |                |                |                |                |                |                |                |                |                |                |                |                |                |                |                |                |                |                |                |                |                |                |

#### 2.1.8.3.4 Ytterligare funktioner

2.1.8.3.4.1 Raumw echsel für eine Unterrichtsstunde

Wenn Sie bei einem bestehenden Unterricht den Raum wechseln wollen, gehen Sie folgendermaßen vor:

1. Klicken Sie auf die Unterrichtsstunde, für die Sie den Raum ändern wollen.

| Freitag<br>27.03.2009                                | Samstag<br>28.03.2009                                |       |
|------------------------------------------------------|------------------------------------------------------|-------|
| 3C Aqu<br>E , E1 R3C                                 | 3C Aqu<br>E , E1 R3C                                 | lick! |
| 3A<br>, Buck L R3C<br>3C<br>3B<br>, Rigg F R7A<br>3C | 3A<br>, Buck L R3C<br>3C<br>3B<br>, Rigg F R2A<br>3C |       |

Es öffnet sich die Unterrichtslupe.

2. Klicken Sie in diesem Fenster auf das <Raum suchen> Symbol

| 🕲 Mozilla Firefox                   |                                |                   |             |              | 🛛                                             |
|-------------------------------------|--------------------------------|-------------------|-------------|--------------|-----------------------------------------------|
| http://manuals.webu                 | intis.com:8080/WebUntis/Lesson | Info.do?date=2009 | )0328&start | ime=800&endt | ime=850&elemid=29&elemtype=1&hide=0&sid=kbt 🏠 |
| Details                             |                                |                   |             |              |                                               |
| Zeitraum: 28.03.2009,<br>Klasse: 3C | 08:00 - 08:50                  |                   |             |              |                                               |
| Lehrer Klasse Fach                  | Raum Text Bemerkung            | Von Bis           | U-Nr        | Art          | In Klassenbuch Jenutzer BuchNr.               |
| Aqu 3C E,E1                         | R3C                            | 08:00 08:50       | 11000       | Unterricht   | 🚺 🛝 🖪                                         |
| Schließen                           |                                |                   |             |              | Klick!                                        |
| Fertig                              |                                |                   |             |              |                                               |

Es öffnet sich nun das Raumänderungsfenster.

3. Wählen Sie nun in diesem Fenster einen freien Raum - sämtliche Filter, die Sie von 'normalen' Buchungen kennen, stehen Ihnen hier selbstverständlich auch zur Verfügung.

| Ra | aumäi    | nderu      | ng       |         |                     |   |                  |              |                     |
|----|----------|------------|----------|---------|---------------------|---|------------------|--------------|---------------------|
| Sa | mstag 2  | 8.03.200   | 9, 08:00 | - 08:50 |                     |   |                  |              |                     |
| F  | reie Räu | ime        |          |         |                     |   | Unterrichtsräume |              |                     |
|    | 0        | R          | R4C      | 0       | 4C                  | ^ | A R3C            | *            |                     |
|    | 0        | R          | R5A      | 0       | 5A                  |   |                  |              |                     |
|    | 0        | R          | R6C      | 0       | 6C                  |   | Auswahlkriterien |              |                     |
|    | 0        | R          | R7B      | 0       | 7B                  |   | Ressourceart     |              | Kapazität           |
|    | 0        | R          | R7C      | 0       | 7C                  |   | Beamer fix       | ~            | min. max.           |
|    | 0        | <b>⊡</b> ≹ | REV      | 0       | EVANG<br>RELIGION   |   | Internet         |              |                     |
| 4  | 0        | <u> </u>   | EDV1     | 0       | EDV Raum 1          |   | <b>E</b>         |              | <auswahl></auswahl> |
|    | ۲        | R          | EDV2     | 0       | EDV Raum 2          |   |                  | _            | Gebäude             |
| ٦  | 0        | R          | WEM      | 0       | Werkraum<br>Mädchen |   |                  | $\mathbf{Y}$ | <auswahl></auswahl> |
|    | 0        | R          | W10      | 0       | W10                 | - |                  |              | Raumgruppe          |
|    | 0        | ß          | W20      | 0       | W20                 |   |                  |              | s domains           |
|    | 0        | R          | BAD2     | 0       | Stadthallenbad      |   | Anwenden         |              |                     |
| 1  | $\cap$   |            | RAD1     | Π       | lörgerhad           | ~ | <b>*</b>         |              |                     |
|    | 1        |            |          |         | /                   |   |                  |              |                     |
|    | Buchen   | Ohne       | Raum     | I       | Zurück              |   |                  |              |                     |
|    |          |            |          |         |                     |   |                  |              |                     |

#### 2.1.8.3.4.2 Buchungen für andere Benutzer

An einigen Schulen ist es üblich, dass Buchungen im Sekretariat durchgeführt werden. Mit dem entsprechenden Recht können diese Buchungen explizit für andere Benutzer durchgeführt werden. Das hat den Vorteil, dass die Benutzer dann auch in den entsprechenden Stundenplänen aufscheinen.

| Unterrichtsräume ändern           | $\checkmark$ × $\checkmark$ |
|-----------------------------------|-----------------------------|
| Buchung für andere Lehrer möglich |                             |
| Buchung für anderen Benutzer      |                             |
| Sperren der Buchungseingabe       |                             |

| Buchung 42 - Ressourcebuchung            |                                             |                            |                |  |  |  |  |  |
|------------------------------------------|---------------------------------------------|----------------------------|----------------|--|--|--|--|--|
| Status: Bestätigt                        |                                             |                            |                |  |  |  |  |  |
| Datum                                    | Zeit                                        | Toshiba 1                  |                |  |  |  |  |  |
| 25.03.2009                               | 08:00 - 08:50                               | Bestätigt                  |                |  |  |  |  |  |
| Aufgegeben ar<br>Bestätigt am            | m 27.03.2009 11<br>27.03.2009 11            | L:57:57 von<br>L:57:57 von | admin<br>admin |  |  |  |  |  |
| Menge                                    | Verantv<br>oban                             | vortlicher                 | ~              |  |  |  |  |  |
| Bemerkung                                |                                             |                            |                |  |  |  |  |  |
| Für Theater-F                            | Für Theater-Projekt, gebucht für Prof. Oban |                            |                |  |  |  |  |  |
| e-Mail Adresse                           | e-Mail Adresse                              |                            |                |  |  |  |  |  |
| Sekretariat@                             | Sekretariat@schule.at                       |                            |                |  |  |  |  |  |
| E-Mail-Benachrichtung bei Statusänderung |                                             |                            |                |  |  |  |  |  |
| Bericht S                                | peichern Stor                               | nieren                     | Zurück         |  |  |  |  |  |

## 2.1.8.3.4.3 Salslista

Via 'Salslista' som du finner i menyn under Boka kan du snabbt se salar som har viss resurs.

| ype of resource                |          | Minim | um Capacity | Department              |   |
|--------------------------------|----------|-------|-------------|-------------------------|---|
| Projector<br>Internet<br>Diana | <u> </u> | 0     | 0           | <selection></selection> | • |
| Plano                          |          |       |             | Building                |   |
|                                |          |       |             | <selection></selection> | • |
|                                | -        |       |             | Coelection              |   |

När du begär urval av slar med bestämd resurs ser du salarne men inte tillgänglighet.

| Room | Full name     | Department | Building | Capacity | Bookable     |
|------|---------------|------------|----------|----------|--------------|
| R1B  | 1B            |            | -        | 0        | <b>V</b>     |
| R2B  | 2B            |            |          | 0        | 1            |
| R3B  | ЗВ            |            |          | 0        | $\checkmark$ |
| R4B  | 4B            |            |          | 0        | 1            |
| R5B  | 5B            |            |          | 0        | $\checkmark$ |
| R6B  | 6B            |            |          | 0        | 1            |
| R7B  | 7B            |            |          | 0        | $\checkmark$ |
| R8B  | 8B            |            |          | 0        | 1            |
| MUR  | Music room    |            |          | 0        | <b>V</b>     |
| FEST | Festival room |            |          | 0        | $\checkmark$ |

#### 2.1.8.3.4.4 Aktiviteter

#### Aktiviteter

| New activity    | r                 |
|-----------------|-------------------|
| Day             |                   |
| 13.05.2008      |                   |
| Time and durati | on                |
| Start time      | End time          |
| 16:10           | 17:00 💌 Whole day |
| Next            | over Cancel       |

Lärarverksamhet som inte är bokad via Untis kan bokas i WebUntis som Aktiviteter. Gå in i menyn under 'Boka | Ny aktivitet'.

Begreppet Aktivitet innebär att varken klass, ämne eller sal måste bokas. Det är till exempel möjligt för en användare att gör en bokning för sin egen del eller ett tillägg till befintligt schema.

| Teacher   Bachmann, Ingeborg   Fossey, Dian   Herodot   Goethe, Johann Wolfr,   Meitner, Lise     Subject <selection>   Classes   1A   1B   2A   2B   3A   Pool2   GYM1   GYM2   GYM3   FEST     A   Person in charge   hero     Remark   Today: Football: Teacher vs Students!!     Bernail address</selection>                                                                                                    | uesday<br>.05.2008<br>3B,3<br>F  |                        |
|----------------------------------------------------------------------------------------------------|----------------------------------|------------------------|
| Subject   Selection>   Classes   1A   1B   2A   2B   3A   Pool2   GYM1   GYM2   GYM3   FEST     3   Person in charge   hero     Remark   Today: Football: Teacher vs Students!!     B     B     A     B   Classes     Pool2   GYM1   GYM2   GYM3   FEST     A     B   Classes   Pool2   GYM2   GYM3   FEST     Classes     Classes     Classes     Pool2   GYM2   GYM3   FEST     Classes     Classes     Classes     Classes     Classes   Classes   Classes   Classes     Classes     Classes     Classes     Classes     Classes     Classes   Classes   Classes   Classes   Classes   Classes   Classes   Classes   Classes   Classes     Classes                                                                                                    | uesday<br>.05.2008<br>3B,3ª<br>F |                        |
| Classes Rooms<br>1A<br>1A<br>1A<br>1B<br>2A<br>2A<br>2B<br>3A<br>3A<br>Classes<br>Person in charge<br>hero<br>Remark<br>Today: Football: Teacher vs Students!!<br>E-Mail address<br>Rooms<br>State<br>Pool2<br>GYM1<br>GYM2<br>GYM3<br>FEST<br>State<br>State | 3B,3)<br>F                       |                        |
| 18     GYM1       2A     GYM2       2B     GYM3       3A     FEST       Person in charge     A       hero     A       Remark     A       Today: Football: Teacher vs Students!!     3       E-Mail address     M                                                                                                    |                                  | C Rigg<br>R2A          |
| Person in charge<br>hero Remark Today: Football: Teacher vs Students!!  E-Mail address M                                                                                                    | 3C Bor<br>RE R3C                 | 3C Asim<br>BFLZ        |
| hero  Remark  Today: Football: Teacher vs Students!!  E-Mail address  M                                                                                                    | 3C Meit<br>AR BES                |                        |
| Today: Football: Teacher vs Students!!  E-Mail address M                                                                                                    | C Meit<br>AR BES                 |                        |
|                                                                                                    | C Hero<br>IA R3C                 |                        |
| An E-Mail will be sent as soon as the booking status is changed.      Confirm booking immediately                                                                                                    | 3C Kel<br>DE R3C                 |                        |
| Back Book Cancel                                                                                                    |                                  |                        |
|                                                                                                    |                                  |                        |
| 1A,1B,2<br>GYM3,<br>Today: Foo                                                                                                    | 2A                               | Hero<br>M1<br>acher vs |

#### 2.1.8.3.5 Sök mötestid

#### 2.1.8.3.5.1 Sök mötestid

'Sök mötestid' möjliggör sökning av lämplig tid då lärare, klasser och sallar är tillgängliga samtidigt. När till exemple två lärare med två klasser vill boka tid samtidigt för ett projektarbete i lämpliga salar så är denna funktionen att föredra.

Du går in i menyn under 'Boka | Sök mötestid'. Gör urval på de ingående beteckningarna. Du få då upp en grafisk översikt där gemensam ledig tid visas med grön färg. Se bilden.

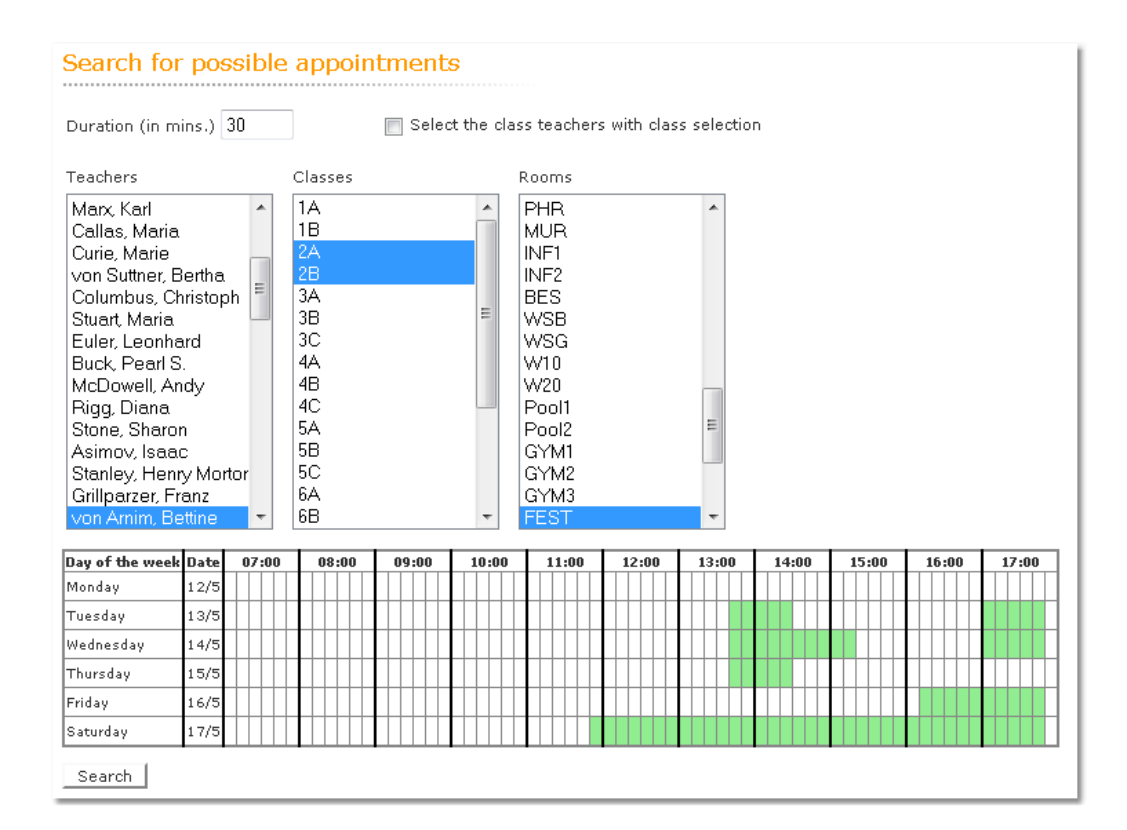

Genom att klicka på en grön markering kommer du till dialogen för bokning av mötestiden.

|                         | 🕲 Mozilla Firefox 🗖 🗖 💻                                                                                                    |
|-------------------------|----------------------------------------------------------------------------------------------------|
|                         | 🛛 http://10.0.0.171:8080/WebUntis/AppointmentDetail.do?tim 🏠                                                                                                    |
|                         | Event on the 14.05.2008                                                                                                    |
| 12:00 13:00 14:00 15:00 | Class 2A, 2B<br>Teacher von Arnim, Bettine, von Assisi, Klara<br>Room FEST<br>Start time Duration (in<br>mins.)<br>13:40 • 60<br>Subject<br>MU •<br>Person in charge<br>admin •<br>Remark<br>Musical-project 2. classes |

E-Mail address An E-Mail will be sent as soon as the booking status is changed. 📝 Confirm booking immediately Book Cancel Done

När du klickar på [Boka] så genomförs bokningen på alla ingående beteckningarna.

| 12:50<br>13:40 | 2B Ass<br>EN R2B |                                       |
|----------------|------------------|---------------------------------------|
| 13:40<br>14:30 |                  | 2A,2B Arnim,Ass                       |
| 14:30<br>15:20 | (                | MU FEST<br>Musical-project 2. classes |
| 15:20<br>16:10 |                  |                                       |

## 2.1.8.4 Fortlöpande underhåll av WebUntis

2.1.8.4.1 Bokningsdata - jämförelse med Untis

Följande är möjligt om du enbart arbetar med fasta lektionslängder i Untis. De bokningar som gjorts i WebUntis kan återföras till schemaprogrammet Untis.

| Info-Timetable                     |                                    |  |  |  |  |  |  |
|------------------------------------|------------------------------------|--|--|--|--|--|--|
| Static HTML Monitor HT             | ML Database WebUntis               |  |  |  |  |  |  |
| Web server                         | Port                               |  |  |  |  |  |  |
| odin.grupet.at                     | 8080 📄 https                       |  |  |  |  |  |  |
| grupet                             | School name                        |  |  |  |  |  |  |
| admin                              | User name                          |  |  |  |  |  |  |
| •••••                              | Password                           |  |  |  |  |  |  |
| Save password                      |                                    |  |  |  |  |  |  |
| 🔽 Start date                       |                                    |  |  |  |  |  |  |
| 20.09.2010 👻 Last d                | late 👻                             |  |  |  |  |  |  |
| Transfer to WebUntis               |                                    |  |  |  |  |  |  |
| Master data                        | Lessons Substitution<br>ses        |  |  |  |  |  |  |
| Retrieve from WebUntis<br>Bookings | Retrieve from WebUntis<br>Bookings |  |  |  |  |  |  |
|                                    | Close                              |  |  |  |  |  |  |

Starta Untis och gå in under Arkiv | Import/Export | WebUntis och öppna dialogen till WebUntis.

Under 'Bokningar från WebUntis' klickar du på [Bokningar].

#### 2.1.8.4.2 Salskonflikt

I menyn under 'Underhåll | Salskonflikt' finner du eventuella dubbelbokningar av salar för valt tidsintervall.

## Mehrfachbelegungen von Räumen

| 06.03.2006 - 30.06     | .2006      |               |            |         |
|------------------------|------------|---------------|------------|---------|
| Raum                   | Datum      | Von - Bis     | Anz. Buch. | Termine |
| Werkraum textil        | 07.03.2006 | 09:50 - 10:35 | 2          | ۵       |
| <u>Werkraum textil</u> | 14.03.2006 | 09:50 - 10:35 | 2          | ۵       |
| <u>Werkraum textil</u> | 21.03.2006 | 09:50 - 10:35 | 2          | ۵       |
| <u>Werkraum textil</u> | 28.03.2006 | 09:50 - 10:35 | 2          | ۵       |
| <u>Werkraum textil</u> | 04.04.2006 | 09:50 - 10:35 | 2          | ۵       |
| <u>Werkraum textil</u> | 11.04.2006 | 09:50 - 10:35 | 2          |         |
| <u>Werkraum textil</u> | 18.04.2006 | 09:50 - 10:35 | 2          | ۵       |
| <u>Werkraum textil</u> | 25.04.2006 | 09:50 - 10:35 | 2          | ۵       |
| <u>Werkraum textil</u> | 02.05.2006 | 09:50 - 10:35 | 2          | ۵       |
| <u>Werkraum textil</u> | 09.05.2006 | 09:50 - 10:35 | 2          |         |
| <u>Werkraum textil</u> | 16.05.2006 | 09:50 - 10:35 | 2          | ۵       |
| <u>Werkraum textil</u> | 23.05.2006 | 09:50 - 10:35 | 2          | ۵       |
| Werkraum textil        | 30.05.2006 | 09:50 - 10:35 | 2          | ۵       |
| <u>Werkraum textil</u> | 06.06.2006 | 09:50 - 10:35 | 2          | ۵       |
| Werkraum textil        | 13.06.2006 | 09:50 - 10:35 | 2          | ۵       |
| Werkraum textil        | 20.06.2006 | 09:50 - 10:35 | 2          |         |
| <u>Werkraum textil</u> | 27.06.2006 | 09:50 - 10:35 | 2          |         |

Schließen

KOnflikten visas grafiskt när du klickar på länken.

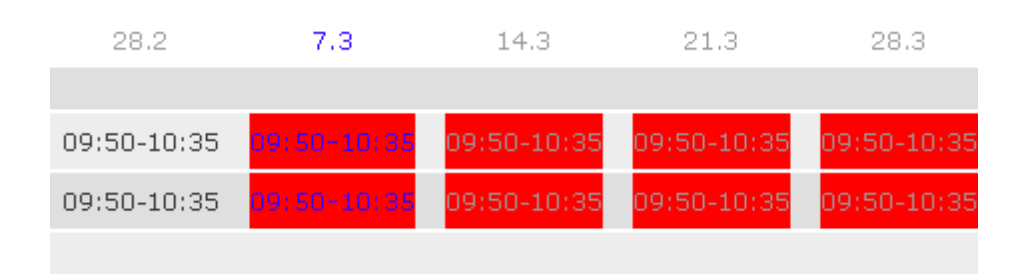

Klick på röd bakgrund öppnar detaljfönster med information om konflikten.

| 😻 http://odin  | .grupet. | at: 80 | )80 - Mozilla | F   | iref      | οx  |          |       |       |       |       | R     |       |       |       |   |
|----------------|----------|--------|---------------|-----|-----------|-----|----------|-------|-------|-------|-------|-------|-------|-------|-------|---|
| Mehrfachl      | belegu   | nge    | en von R      | äι  | ım        | en  |          |       |       |       |       |       |       |       |       |   |
| Die folgenden  | Räume si | ind a  | m 07.03.200   | 6 n | nehi      | fac | h belegt |       |       |       |       |       |       |       |       |   |
| Raum           | BuchNr.  | U-Nr   | Von - Bis     | (   | 0:8       | D   | 09:00    | 10:00 | 11:00 | 12:00 | 13:00 | 14:00 | 15:00 | 16:00 | 17:00 |   |
| Werkraum texti | 72       |        | 09:50-10:35   | Τ   | $\square$ | ΓΓ  |          |       |       |       |       |       |       |       |       | 1 |
| Werkraum texti | 121      |        | 09:50-10:35   | Τ   |           |     |          |       |       |       |       |       |       |       |       |   |

Du kan lösa konflikten genom att klicka på länken till en av bokningarna och ändra denna.

#### 2.1.8.4.3 Bokningsbegränsningar

Funktionen 'Bokningsbegränsningar' i menyn 'Underhåll' gör det möjligt att begränsa bokningstider och dagar för bokning. Det går också att begränsa hur långt fram i tiden som bokning är möjlig.

| Booking restrictions                                    |                                                                                                    |
|---------------------------------------------------------|----------------------------------------------------------------------------------------------------|
| Only time grid-compliant bookings                       |                                                                                                    |
| Booking possible (HH:mm)                                | from until<br>08:00 💌 18:00 💌                                                                                       |
| Bookings possible on                                    | <ul> <li>✓ Mon</li> <li>✓ Tue</li> <li>✓ Wed</li> <li>✓ Thu</li> <li>✓ Fri</li> <li>✓ Sat</li> <li>✓ Sun</li> </ul> |
| Bookings possible until (date<br>dd.MM.yyyy)            |                                                                                                    |
| Possible booking period (days<br>1-365)                 | 0                                                                                                    |
| Confirmation only within [1-365]<br>days of the booking |                                                                                                    |
| Booking status is 'confirmed' by<br>default             |                                                                                                    |
| Save over                                               |                                                                                                    |

#### 2.1.8.4.3.1 Bokning tillåten till

Här kan du ange stoppdatum för bokning.

#### 2.1.8.4.3.2 Tillåten bokningstid

Antal dagar framåt i tiden som bokning är tillåten.

#### 2.1.8.4.3.3 Bokning framåt i tiden.

I detta fält kan du ange hur många dagar i förväg som man får boka. Exempel: Anger du siffran 10 här så kan den 25 maj bokas tidigast den 15 maj.

#### 2.1.8.4.3.4 Bekräfta förvald bokningsstaus

Har en användare rättighet att både Boka och Reservera så markeras 'Bekräfta bokning omedelbart' automatiskt. Bokningen genomförs direkt efter kommandot [Boka].

#### 2.1.8.4.4 Bokningar spärrade

Det kan finnas situationer då du som vikariehanterare inte vill att andra användare får tillgång till bokningar förrän vikariaten för morgondagen är avklarade.

Du kan i detta fallet spärra systemet för bokningar i menyn under 'Underhåll | Spärra bokningar'.

Då systemet är spärrat för bokning kan dock övriga funktioner användas som vanligt.

2.1.8.4.5 Rechte

Buchungen können bei enstprechender Berechtigung auch für andere Benutzer durchgeführt werden:

| Unterrichtsräume ändern           | $\checkmark$ × $\checkmark$ |
|-----------------------------------|-----------------------------|
| Buchung für andere Lehrer möglich |                             |
| Buchung für anderen Benutzer      |                             |
| Sperren der Buchungseingabe       |                             |

## Buchung 42 - Ressourcebuchung

Status: Bestätigt

| Datum                         | Zeit                             | Toshiba 1                  |                |
|-------------------------------|----------------------------------|----------------------------|----------------|
| 25.03.2009                    | 08:00 - 08:50                    | Bestätigt                  |                |
| Aufgegeben ar<br>Bestätigt am | n 27.03.2009 11<br>27.03.2009 11 | L:57:57 von<br>L:57:57 von | admin<br>admin |
| Menge                         | Verantv                          | vortlicher                 |                |
|                               | oban                             |                            | ~              |
| Bemerkung                     |                                  |                            |                |
| Für Theater-P                 | rojekt, gebucht fi               | ür Prof. Oban              |                |
| e-Mail Adresse                |                                  |                            |                |
| Sekretariat@                  | schule.at                        |                            |                |
|                               |                                  |                            |                |
| 📃 E-Mail-Ben                  | achrichtung bei S                | Statusänderur              | ıg             |

## 2.1.8.5 Modul Student

2.1.8.5.1 Einführung

WebUntis Student ist ein völlig neues Modul, das es Schülern oder Studenten erlaubt sich online für bestimmte Kurse anzumelden.

Prinzipiell sind bei der Arbeit mit WebUntis Student folgende Schritte einzuhalten:

0.) Einmalig - das Anlegen von sogenannten Kurs-Vorlagen. Diese Kursvorlagen dienen als Schablonen für die tatsächlich abgehaltenen Kurse.

1.) Jedes Schuljahr - aus den Vorlagen werden die tatsächlichen Kurse gebildet. Beispielsweise der Spanischkurs mit 4 Stunden für die SchülerInnen der 10. - 12. Jahrgangsstufe. 2.) Jedes Schuljahr - die Registrierung

Innerhalb eines gewissen Zeitraums können sich die Schüler für die dafür vorgesehenen Kurse online anmelden.

3.) Die Übermittlung der Kursanmeldungen an Untis, um dort mit dem Kursmodul zunächst die Bänder und schließlich den Stundenplan zu erstellen.

## 2.1.8.6 Der Kurskoordinator

2.1.8.6.1 Kursvorlagen

Kursvorlagen werden unter <Kurse> | <Kursvorlagen> angelegt. Klicken Sie um eine neue Kursvorlage anzulegen einfach auf die Schaltfläche <Neu>.

| o Schulja | ahr -  | Alle         | -          | 🔽 Fach         | - Alle | -   | 💌 K          | urskate | gorien 🛛 - Alle | - |
|-----------|--------|--------------|------------|----------------|--------|-----|--------------|---------|-----------------|---|
| uswahl    |        |              | Name       | Langname       | Fach   | Wst | Ab Schuljahr | Stufe   | Kategorie       |   |
|           | 2      | $\mathbf{X}$ | Ast        | Astronomie     | PH     | 4   | 2007/2008    | 5 - 7   | RG              |   |
|           | 2      | $\mathbf{X}$ | Bio        | Bio            | BIO    | 0   | 2007/2008    | 0       |                 |   |
|           | 2      | $\mathbf{X}$ | Physik     | Physik         | PH     | 5   | 2008/2009    | 7       |                 |   |
|           | 2      | $\mathbf{X}$ | Mathe2     | Mathe2         | М      | 4   | 2007/2008    | 7       |                 |   |
|           | 2      | $\mathbf{X}$ | Hist       | History        | GSK    | 4   | 2007/2008    | 4 - 5   |                 |   |
|           | 2      | $\mathbf{X}$ | D          | D              | D      | 5   | 2007/2008    | 6       |                 |   |
| Element   | e gefu | under        | n, Anzeige | aller Elemente | .1     |     |              |         |                 |   |

| Neue Kursvorlage                                                                                                    |                                                                                                    |                                                                       |
|----------------------------------------------------------------------------------------------------|----------------------------------------------------------------------------------------------------|-----------------------------------------------------------------------|
| Kurzname<br>LitMA<br>Fach<br>Deutsch<br>Lehrer<br>Michelangelo<br>Kepler, Johannes<br>von Assisi, Klara<br>von Bingen, Hildegarr<br>Von Aquitanien, Eleon<br>Phidippides | Langname<br>Literatur des Mittelalters<br>Verantwortlicher<br>admin<br>Ab Schuljahr<br>2007/2008<br>Organisationsform<br>Semesterkurs | Kurskategorien<br>Wirtschaftskundl. Rea<br>Realgymnasium<br>Gymnasium |
| Wochenstunden     Stundenlänge [min]       3     50       Von Jahrgangsstufe     Bis Jahrgangsstufe       10     12                                                      | Bewertung                                                                                                    |                                                                       |
| -Althochdeutsche Literatur<br>-Klosterliteratur<br>-Frühmittelhochdeutsche Literatur<br>-Minnesang                                                                       |                                                                                                    |                                                                       |
| Bemerkung                                                                                                    | Kosten                                                                                                    |                                                                       |

Speichern Reset Abbrechen

In der Kursvorlage können nun die allgemeinen Merkmale, die jene Kurse haben sollen, die aus dieser Kursvorlage gebildet werden, gespeichert werden.

2.1.8.6.2 Kurse anlegen

Im Gegensatz zu Kursvorlagen, sind Kurse auf ein Schuljahr beschränkt. Das ist unmittelbar einsichtig, da die Studenten ja konkrete Kurse wählen und somit diesen gewählten Kursen zugeordnet sind.

Um einen Kurs anzulegen, klicken Sie auf die Schaltfläche <Neue> auf der Seite <Kurse> | <Kurse>.

| Kurse      |        |              |       |           |                |      |      |         |       |       |           |           |              |         |                 |                      |           |
|------------|--------|--------------|-------|-----------|----------------|------|------|---------|-------|-------|-----------|-----------|--------------|---------|-----------------|----------------------|-----------|
| Schuljahr  |        |              |       | Kursv     | vorlagen       | ~    | Fach |         | ~     | Kursk | ategorien | Sta       | tus<br>IIe - |         | ~               |                      |           |
| Auswahl    |        |              |       | Name      | Langname       | Fach | Wst  | Voranm. | Vorm. | Anm.  | Max Tnr   | Schuljahr | Stufe        | Status  | Lehrer          | Termine              | Kategorie |
|            | 2      | ×            | 6     | Ast       | Astronomie     | PH   | 4    | 0       | 0     | 1     | 3         | 2007/2008 | 5 - 7        | geplant | Bach, Meit, Cic | Mo-08:00<br>Mi-10:00 | RG        |
|            | ۵.     | ×            | G     | Ast1      | Astronomie     | PH   | 4    | 0       | 0     | 0     | 10        | 2007/2008 | 0            | geplant | Bach, Meit, Cic | Mi-10:55<br>Do-08:00 |           |
|            |        | $\mathbf{x}$ | 4     | Ast2      | Astronomie     | PH   | 4    | 0       | 0     | 0     | 0         | 2007/2008 | 0            | geplant | Bach, Meit, Cic |                      |           |
|            | 2      | $\mathbf{X}$ | 6     | Ast3      | Astronomie     | PH   | 4    | 0       | 0     | 0     | 0         | 2007/2008 | 0            | geplant | Foss, Hero      | Mo-08:00             |           |
| 4 Elemente | e gefi | unde         | n, Ar | nzeige al | ler Elemente.1 |      |      |         |       |       |           |           |              |         |                 |                      |           |
| Neu        | Sorti  | eren         | l     | Löschen   |                |      |      |         |       |       |           |           |              |         |                 |                      |           |

In der daraufhin erscheinenden Maske können Sie alle Attribute, die aus der Kursvorlage übernommen wurden, ändern und durch weitere Informationen ergänzen.

| Neuer Kurs                                                                                                    |                                                                                                    |                                                                       |
|----------------------------------------------------------------------------------------------------|----------------------------------------------------------------------------------------------------|-----------------------------------------------------------------------|
| Kursvorlage Literatur des Mittelalters                                                                                                    |                                                                                                    |                                                                       |
| Kurzname<br>LitMA<br>Fach<br>Deutsch ♥<br>Lehrer<br>Von Bingen, Hildegard<br>Bachmann, Ingeborg<br>Fossey, Dian<br>Herodot<br>Goethe, Johann Wolfc♥<br>Wochenstunden Stundenlänge [min]<br>3 50<br>Von Jahrgangsstufe Bis Jahrgangsstufe<br>10 12<br>Inhalt<br>-Althochdeutsche Literatur<br>-Klosterliteratur<br>-Frühmittelhochdeutsche Literatur | Langname<br>Literatur des Mittelalters<br>Verantwortlicher<br>admin ♥<br>Status<br>geplant ♥<br>Schuljahr<br>2008/2009 ♥<br>Max. Teilnehmerzahl<br>15<br>Vormerkung möglich ♥<br>♥ WS<br>♥ SS<br>Bewertung | Kurskategorien<br>Wirtschaftskundl. Rea<br>Realgymnasium<br>Gymnasium |
| Bemerkung                                                                                                    | Kosten                                                                                                    |                                                                       |
|                                                                                                    |                                                                                                    |                                                                       |
| Termine Termine                                                                                                    |                                                                                                    | -                                                                     |
| Speichern Speichern & Neu Reset Ab                                                                                                    | bbrechen                                                                                                    |                                                                       |

Mittels der Schaltfläche <Speichern> legen Sie dann einen ganz konkreten Kurs für ein bestimmtes Schuljahr an.

#### 2.1.8.6.3 An- und Abmeldezeitraum

Der Kurs-Koordinator legt für die Schule gewisse Anmelde-Zeiträume an. Anmeldezeiträume gelten global für die gesamte Schule. Wenn kein Anmeldezeitraum aktiv ist, ist auch die gesamte Kursanmeldung inaktiv.

Das gleiche gilt übrigens auch für die Abmeldung, für die ebenfalls ein eigener Zeitraum definiert werden muss.

#### Anmeldezeiträume

| Schuljahr [ | - Alle | е -          | E                    | rlaubter Anmeldestati | us - Alle - | *          |            |            |         |
|-------------|--------|--------------|----------------------|-----------------------|-------------|------------|------------|------------|---------|
| Auswahl     |        |              | Name                 | Langname              | Status      | ¥on        | Beginnzeit | Bis        | Endzeit |
|             | 2      | $\mathbf{X}$ | Voranmeldung         |                       | Voranmelden | 06.10.2008 | 08:00      | 31.10.2008 | 22:00   |
|             | 2      | $\mathbf{X}$ | Anmeldung            |                       | Anmelden    | 07.01.2009 | 08:00      | 22.11.2009 | 22:00   |
|             | 2      | $\mathbf{X}$ | Abmeldung            | Abmeldezeitraum       | Abmelden    | 07.01.2009 | 08:00      | 30.04.2010 | 19:00   |
| 3 Elemente  | e gefi | under        | n, Anzeige aller Ele | emente.1              |             |            |            |            |         |

Neu Löschen

#### 2.1.8.6.4 Kurskategorien

Es ist übrigens hilfreich Kurskategorien zu definieren und die Kurse den verschiedenen Kategorien zuzuordnen. Kurskategorien können unter <Kurse> | Kurskategorien> angelegt werden.

#### 2.1.8.6.5 Einstellungen

Unter <Kurse> | <Einstellungen> können verschiedene Vorgaben für das Anlegen von Kursen eingegeben werden.

# Vorgaben für das Anlegen von Kursen Stundenlänge [min] 50 Wochenstunden 2 Vormerkung möglich Max. Teilnehmerzahl 25 Status geplant maximale Teilnehmerzahl gilt auch bei Voranmeldungen Speichern Reset Zurück

## 2.1.8.7 Studenten

Die Studenten können sich online für die einzelnen Kurse anmelden.

#### 2.1.8.7.1 Kursanmeldung

Die Liste jener Kurse, welche die Studenten belegen können, kann über <Kurse> | <Kurse> aufgerufen werden.

| ŀ         | Curse     |                      |             |                |       |                     |                          |       |        |         |            |              |       |                 |                          |              |           |
|-----------|-----------|----------------------|-------------|----------------|-------|---------------------|--------------------------|-------|--------|---------|------------|--------------|-------|-----------------|--------------------------|--------------|-----------|
| 4         | Schuljahr |                      | J           | ahrgangsstufe  |       | Fach                |                          | Ku    | urskat | tegorie | n          | Status       |       |                 |                          |              |           |
| 2008/2009 |           | 9                    | ×           | - Alle -       |       | 🖌 - Alle -          | <ul> <li>Alle</li> </ul> |       | Alle - | -       |            | ✓ - Alle - ✓ |       | *               |                          |              |           |
| Auswahl   |           |                      | Name        | Langname       | Fach  | Anmeldestatus       | Wst                      | Vorar | nm. /  | Anm.    | Max<br>Tnr | Schuljahr    | Stufe | Status          | Lehrer                   | Termine      | Kategorie |
|           |           | <b>2</b><br><b>R</b> | Bio 1       | Bio            | BIO   | angemeldet          | 5                        | 0     |        | 1       | 0          | 2008/2009    | 0     | geplant         | Hero, Meit               |              |           |
|           |           | <b>2</b> .<br>       | Bio2        | Bio2           | BIO   | abgemeldet          | 5                        | 1     |        | 0       | 20         | 2008/2009    | 0     | geplant         | Hero, Meit               |              |           |
|           |           | <b>2</b><br><b>R</b> | Bio3        | Bio3           | BIO   | angemeldet          | 5                        | 0     |        | 1       | 3          | 2008/2009    | 0     | geplant         | Bach                     |              |           |
|           |           | <b>2</b><br><b>K</b> | Physik<br>1 | Physik 1       | РН    | angemeldet          | 5                        | 0     |        | 1       | 16         | 2008/2009    | 0     | findet<br>statt | Ion                      | Do-<br>10:00 |           |
|           |           | Ê                    | Physik5     | Physik         | PH    | nicht<br>angemeldet | 5                        | 0     |        | 0       | 0          | 2008/2009    | 7     | geplant         | Bach, Ion,<br>Mend, Lind |              | WRG       |
| 5         | Elemente  | getund               | den, Anzeig | e aller Elemer | nte.1 |                     |                          |       |        |         |            |              |       |                 |                          |              |           |

Die Anmeldung zu einem Kurs wird mittels Klick auf die entsprechende Schaltfläche <Zur An-/Ab-/ Voranmeldung> ()) aufgerufen.

# Anmeldung für den Kurs Physik5

Max. Teilnehmerzahl 10 Anmeldungen 1 Voranmeldungen 0 Vormerkungen 0

Verantwortlicher: mpr

Anmeldestatus: nicht angemeldet ---

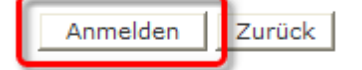

Für die tatsächliche Anmeldung klickt man dann auf die Schaltfläche < Anmelden>.

## Anmeldung für den Kurs Physik5

| Max. Teilnehmerzahl | 10 |
|---------------------|----|
| Anmeldungen         | 2  |
| Voranmeldungen      | 0  |
| Vormerkungen        | 0  |
|                     |    |

Verantwortlicher: mpr

Anmeldestatus: angemeldet 03.03.2009 15:59:02

Zurück

#### 2.1.8.7.2 Meine Kurse

In der Liste <Kurse> | <Meine Kurse> können die Studenten jederzeit die Liste der Kurse aufrufen, bei denen sie angemeldet sind.

| Meine Kurse                                                                       |     |          |            |      |     |            |         |      |         |           |       |                 |                      |           |
|-----------------------------------------------------------------------------------|-----|----------|------------|------|-----|------------|---------|------|---------|-----------|-------|-----------------|----------------------|-----------|
| Auswahl                                                                           |     | Name     | Langname   | Fach | Wst | Status     | Voranm. | Anm. | Max Tnr | Schuljahr | Stufe | Lehrer          | Termine              | Kategorie |
|                                                                                   | 🗟 💦 | Ast1     | Astronomie | PH   | 4   | abgemeldet | 0       | 0    | 10      | 2007/2008 | 0     | Bach, Meit, Cic | Mi-10:55<br>Do-08:00 |           |
|                                                                                   | 🗟 💦 | Bio1     | Bio        | BIO  | 5   | angemeldet | 0       | 1    | 0       | 2008/2009 | 0     | Hero, Meit      |                      |           |
|                                                                                   | 🔍 💦 | Mathe    | Mathe      | М    | 4   | angemeldet | 0       | 1    | 10      | 2007/2008 | 7     | Meit            |                      |           |
|                                                                                   | 🗟 💦 | Bio2     | Bio2       | BIO  | 5   | abgemeldet | 1       | 0    | 20      | 2008/2009 | 0     | Hero, Meit      |                      |           |
|                                                                                   | 🗟 💦 | Mathe2   | Mathe2     | М    | 4   | angemeldet | 0       | 1    | 0       | 2007/2008 | 7     | Foss            |                      |           |
|                                                                                   | 🗟 💦 | Ast3     | Astronomie | PH   | 4   | abgemeldet | 0       | 0    | 0       | 2007/2008 | 0     | Foss, Hero      | Mo-08:00             |           |
|                                                                                   | 🗟 💦 | Ast      | Astronomie | PH   | 4   | angemeldet | 0       | 1    | 3       | 2007/2008 | 5 - 7 | Bach, Meit, Cic | Mo-08:00<br>Mi-10:00 | RG        |
|                                                                                   | 🗟 💦 | Ast2     | Astronomie | PH   | 4   | abgemeldet | 0       | 0    | 0       | 2007/2008 | 0     | Bach, Meit, Cic |                      |           |
|                                                                                   | 🔍 💦 | Bio3     | Bio3       | BIO  | 5   | angemeldet | 0       | 1    | 3       | 2008/2009 | 0     | Bach            |                      |           |
|                                                                                   | 🗟 💦 | Physik 1 | Physik 1   | PH   | 5   | angemeldet | 0       | 1    | 16      | 2008/2009 | 0     | Ion             | Do-10:00             |           |
| 11 Elemente gefunden, Anzeige von 1 bis 10. [Erste/Nächste] 1, 2 [Nächste/Letzte] |     |          |            |      |     |            |         |      |         |           |       |                 |                      |           |

Abmelden können sich Studenten, indem sie auf die entsprechende Schaltfläche <Zur An-/Ab-/ Voranmeldung> beim jeweiligen Kurs klicken (<sup>III</sup>).

2.1.8.7.3 Datenübertragung nach Untis

Die Anmeldedaten der Kurse werden dann auf über die normale Untis/WebUntis Schnittstelle von WebUntis in das Modul Kursplanung von Untis übertragen.

## 2.1.8.8 Modul Info

WebUntis kann auch ohne die Module Termin, Klassenbuch oder Student zur Stundenplanbeauskunftung verwendet werden. Es ist ein dynamisches, tagesaktuelles Stundenplanauskunftssystem mit individuell einstellbaren Benutzerrechten.

| WebUntis - Mozilla Firefox<br>Datei Bearbeiten Ansicht Chron                                                                                                    | nik <u>L</u> ese                   | zeichen E <u>x</u> tras <u>H</u> ilfe                          |                                                                       |                                          |                                               |                                    | <b>. . .</b>           |  |  |  |  |  |  |  |
|----------------------------------------------------------------------------------------------------|------------------------------------|----------------------------------------------------------------|-----------------------------------------------------------------------|------------------------------------------|-----------------------------------------------|------------------------------------|------------------------|--|--|--|--|--|--|--|
| 🔇 🕑 🕻 C 🗙 🏠 🔣 http://manuals.webuntis.com:8080/WebUntis/                                                                                                    |                                    |                                                                |                                                                       |                                          |                                               |                                    |                        |  |  |  |  |  |  |  |
| WebUntis                                                                                                    | WebUntis BG Klassenbuch • WebUntis |                                                                |                                                                       |                                          |                                               |                                    |                        |  |  |  |  |  |  |  |
| info (info) / Home / Profil                                                                                                    | ) Hilfe                            | Abmelden                                                       |                                                                       |                                          |                                               |                                    |                        |  |  |  |  |  |  |  |
| Stundenplan<br>▶Klassen<br>Studenten<br>Lehrer<br>Räume                                                                                                    | Stun<br>Klasse<br>1A<br>1A 1B      | denplan 1A<br>Stundenplanfor<br>default<br>2A 2B 3A 3B 3C 4A 4 | mat<br>Druckbare Ve<br>48 4C 5A 5B 5C 6A 6B 7A 7                      | ersion 🛛 💂 ICS Ka<br>7BG 7BR 8A 8B 8C As | Stand: 20.02.2009 11:20<br>lender<br>t        | :08                                | ^                      |  |  |  |  |  |  |  |
| Fächer<br>Ressourcen                                                                                                    |                                    | Montag<br>23.03.2009                                           | Dienstag<br>24.03.2009                                                | Mittwoch 25.03.2009                      | Donnerstag<br>26.03.2009                      | Freitag<br>27.03.2009              | Samstag<br>28.03.2009  |  |  |  |  |  |  |  |
| Unterricht<br>Buchen                                                                                                    | 08:00<br>08:50                     | 1A Arnim<br>BIO R1A                                            | 1A , 1B Gauss LUK BAD1<br>1A Stone LUM W20<br>1A , 1B Arnim SASS BAD1 | 1A Foss , Fer<br>D R1A                   | 1A Shak E R1A<br>1A , 1B Aqu E AK1            | 1A Meit BE BES<br>1A Phid BE R1A   | 1A Foss , Fer<br>D R1A |  |  |  |  |  |  |  |
| ≪ 2009 ≫<br>≪ März >                                                                                                    | 08:55<br>09:45                     | 1A Arc<br>M R1A                                                | 1A , 1B Gauss LUK BAD1<br>1A Stone LUM W20<br>1A , 1B Arnim SASS BAD1 | 1A Arc<br>M R1A                          | 1A Shak E R1A<br>1A , 1B Aqu E AK1            | 1A Meit BE BES<br>1A Phid BE R1A   | 1A Foss , Fer<br>D R1A |  |  |  |  |  |  |  |
| Mo Di Mi Do Fr Sa So                                                                                                    | 10:00<br>10:50                     | 1A Marx 1A Night<br>RK R1A BFLZ                                | 1A Foss , Fer<br>D R1A                                                | 1A Arnim<br>BIO BIS                      | 1A Foss , Fer<br>D R1A                        | 1A Shak E R1A<br>1A , 1B Aqu E AK1 | 1A MLa<br>GWK R1A      |  |  |  |  |  |  |  |
| 2         3         4         3         6         7         8           9         10         11         12         13         14         15           16         16         18         19         20         21         22 | 10:55<br>11:45                     | 1A Berg<br>ME MES                                              | 1A Berg<br>ME MES                                                     | 1A MLa<br>GWK R1A                        | 1A Arc<br>M R1A                               | 1A Arc<br>M R1A                    | 1A Marx<br>RK R1A      |  |  |  |  |  |  |  |
| 23 24 25 26 27 28 29<br>30 31 4 4 5                                                                                                    | 11:55<br>12:45                     | 1A New WEK WEK<br>1A Steiff WEM WEM                            | 1A Shak E R1A<br>1A , 1B Aqu E AK1                                    |                                          | 1A , 1B Gauss LUK W20<br>1A Stone LUM BAD1    |                                    |                        |  |  |  |  |  |  |  |
| Schuljahr:2008/2009                                                                                                    | 12:50<br>13:40                     | 1A New WEK WEK<br>1A Steiff WEM WEM                            | 1A , 1B Stu<br>RE R1A                                                 |                                          | 1A , 1B Gauss LUK W20<br>1A Stone LUM BAD1    |                                    |                        |  |  |  |  |  |  |  |
|                                                                                                    | 13:40<br>14:30                     |                                                                | 1A , 4C Mich<br>GIT R1A                                               |                                          |                                               |                                    |                        |  |  |  |  |  |  |  |
|                                                                                                    | 14:30<br>15:20                     |                                                                | 1A , 1B , 2B Fonda<br>TEV R1A                                         |                                          | 1A, 1B, 2A Lag 1A, 1B, 2B Su<br>DSP FEST VB W | tt 1A , 1B , 2A Grill<br>20 BB W20 |                        |  |  |  |  |  |  |  |
|                                                                                                    | 15:20<br>16:10                     |                                                                | 1A , 1B , 2B Fonda<br>TEV                                             | 1A , 1B , 2A Goethe<br>FB W20            | 1A,1B,2A Lag 1A,1B,2B Su<br>DSP FEST VB W3    | tt 1A , 1B , 2A Grill<br>20 BB W20 |                        |  |  |  |  |  |  |  |
| Fertig                                                                                                    | 16:10<br>17:00                     |                                                                |                                                                       | 1A , 1B , 2A Goethe<br>FB W20            |                                               |                                    | <b></b>                |  |  |  |  |  |  |  |

Natürlich steht Ihnen und allen Benutzern des Systems auf diese Weise auch die ICS Kalender-Schnittstelle zur Verfügung.

## 2.1.8.9 Index

# - A -

Abteilungen 86 Abwesenheit unterbrechen 52 Abwesenheit verlängern 51 Abwesenheiten Löschen 53 Abwesenheitseingabe 73 aktiver Benutzer 34 Aktivitäten 106 Allgemeines 68 Arbeitsbericht pro Fach 76 Aufruf 48 Aufruf der Klassendienste 66

# - B -

Backup&Restore 35 Benutzer 24 Benutzeranmeldung 45 Benutzergruppen 20 Berechtigung 59 Buchungsdetails 94 Buchungslisten 78

# - D -

Druck der Entschuldigungsformulare 64

# - E -

Eingabe der Klassendienste 68 Einstellungen zum Klassenbuch 38 Entschuldigte Fehlstunden 63 Entschuldigungsformulare 64 Entschuldigungsschreiben 64 Erste Schritte 16

# - F -

Farbeinstellungen 27 Fehlstunden 62 Fehlzeiten pro Fach 69 Fehlzeiten pro Klasse 69 Fehlzeiten pro Schüler 68 Ferien 33

# - G -

Gebäude 85

# - | -

Import der Schülerdaten 39 Import des Stundenplans Installation von WebUntis 13

# - K -

Katastrophenfall 77 Klassen 65 Klassenbuch-Administrator 37 Klassenbuchblatt-Klassen 71 Klassenbuchdruck 74 Klassenbucheinträge 55, 70 Klassenbucheinträge 55 Klassenbucheinträge pro Klasse 71 Klassenbucheinträge pro Schüler 71 Klassenbuchfenster 49 Klassendienste 66 Klassenvorstand (Klassenlehrer) 61 Klassenübersicht 101

# - L -

Lehrerübersicht 100 Lehrstoffeingabe 54 Lehrstoffeingabe 1 54 Lehrstoffeingabe 2 55 Liste der Klassendienste 67

# - M -

Mein Unterricht 58 Meine Buchungen 93

# - N -

Nachrichten zum Tag 33 Neuerfassung 49 Notfallliste 77

# - 0 -

Offene Klassenbuchstunden 61

# - P -

Prüfungen 59 Prüfungen definieren 59 Prüfungsarten 59

# - R -

Raumgruppen 82 Raumsperren 85 Raumübersicht 87 Rechte 22 Reservieren / Buchen 98 Ressourcearten 82 Ressourcen 83 Ressourcen buchen 102 Ressourcenübersicht 103

# - S -

Spezielle Rechte der Schulleitung 73 Studenten 66 Stundenplananzeige 46 Stundenplaneinstellungen 31 Stundenplanformate 28 Suche nach freien Terminen 107 Systemvoraussetzungen 13

- T -Tagesunterricht 58 Tagesübersicht Klasse 75 Tagesübersicht Klassen 75

**- U -**Unterricht Klassen 71 User-Profil 45

# - W -

Wochenübersicht Klasse 76

# - Z -

Zeitsperren 84 Zu spät kommende Schüler 51 Zugriff sperren 34 Zuordnung der Schüler zu Kursen oder Gruppen 42 Zuordnungsfunktionen 12

# Index

# - A -

Allmänna inställningar 30

# - B -

Beredskapstid 34

# - N -

Nachrichten 70

# - P -

Posteingang 70

# - R -

Rastvakt 34 Rastvakt, Beredskap och Kontakttid 34

# - S -

Salsspärrar 93

# - V -

Verteilerliste 70

132

Endnotes 2... (after index)

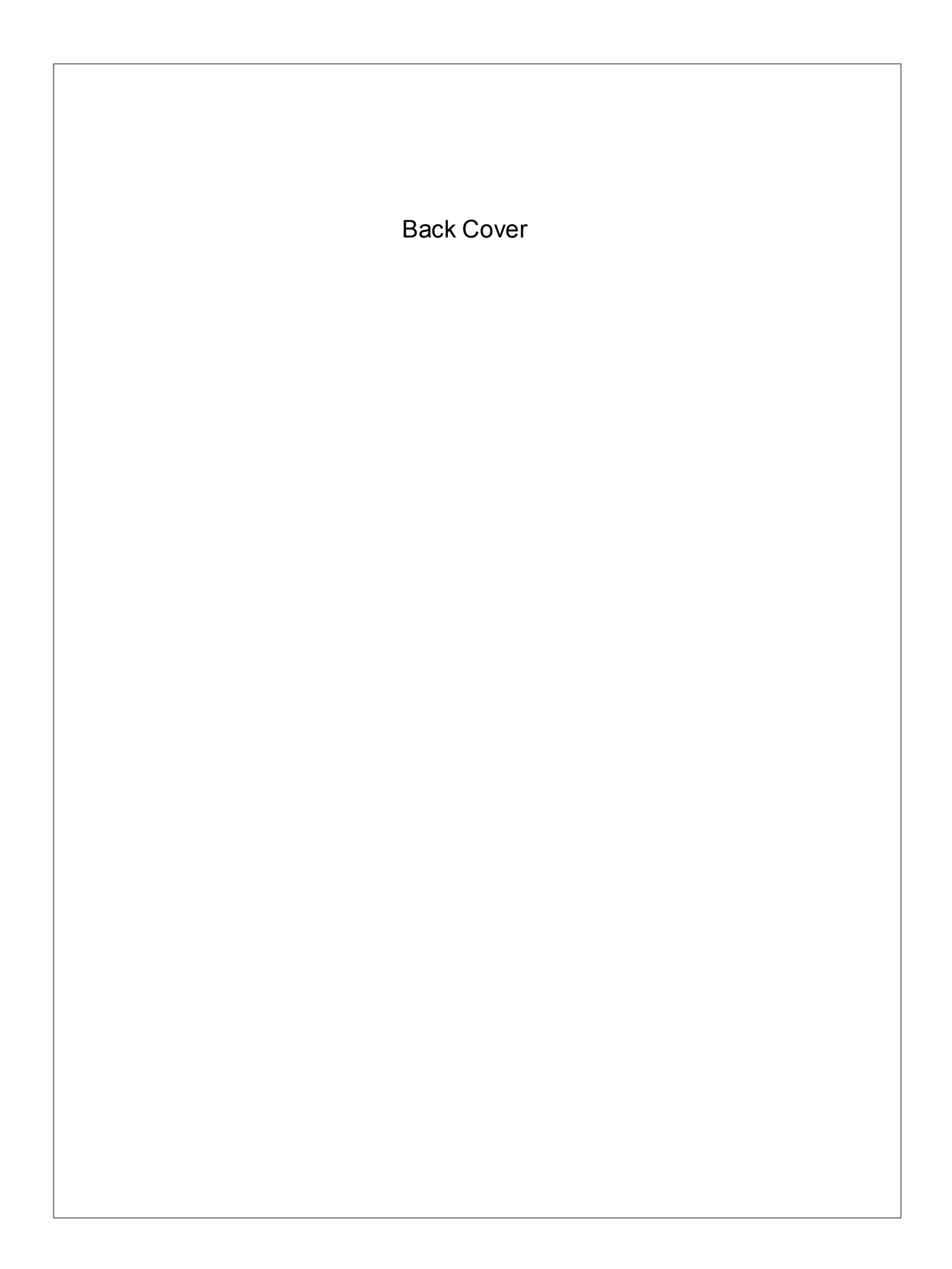